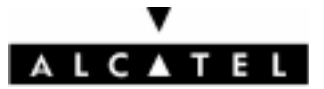

# One Touch<sup>TM</sup> 531

© ALCATEL BUSINESS SYSTEMS 2002. Reproduction interdite. Alcatel se réserve le droit, dans l'intérêt de sa clientèle, de modifier sans préavis les caractéristiques de ses matériels.

# **Sommaire**

| 1. | Introduction               | 1 |
|----|----------------------------|---|
|    | Ondes électromagnétiques   | 4 |
|    | Précautions d'emploi       | 5 |
|    | Sécurité en véhicule       | 5 |
|    | Conditions d'utilisation   | 5 |
|    | Batterie                   | 6 |
|    | Chargeurs                  | 6 |
|    | Protection contre le vol   | 6 |
|    | Codes de sécurité          | 6 |
|    | Elimination de l'emballage | 7 |
|    | Appels d'urgence           | 7 |
|    | Informations générales     | 8 |

# 2. Utilisation de

| ce manuel | 9 |
|-----------|---|
|-----------|---|

| 3. | Mise en route            | 11 |
|----|--------------------------|----|
|    | Préparation du téléphone | 11 |
|    | Opérations de base       | 11 |

| 4. | Services réseau          | 13 |
|----|--------------------------|----|
|    | Boîte à outils SIM       | 13 |
|    | Numéros préprogrammés    |    |
|    | (SDN) enregistrés sur la |    |
|    | carte SIM                | 13 |
|    | Numéros d'information    | 13 |

5. Répertoires ..... 14

| Enregistrement de noms et<br>de numéros de téléphone<br>Modification d'un répertoire | 14 |
|--------------------------------------------------------------------------------------|----|
| téléphone ou d'un                                                                    |    |
| répertoire carte SIM                                                                 | 15 |
| Espace libre dans les                                                                |    |
| répertoires                                                                          | 16 |
| Affichage et appel des                                                               |    |
| numéros du répertoire                                                                | 16 |
| Création d'un groupe                                                                 |    |
| de cartes                                                                            | 16 |
| Ma carte                                                                             | 17 |
| Affichage de vos numéros                                                             | 18 |
| Numéros d'appel fixes (FDN)                                                          | 18 |
| Numérotation vocale                                                                  | 19 |
|                                                                                      |    |

| 6. | Messages                       | 20 |
|----|--------------------------------|----|
|    | Lecture d'un message           |    |
|    | SMS recu                       | 20 |
|    | Lecture des messages SMS       |    |
|    | enregistrés                    | 20 |
|    | Gestion des messages           |    |
|    | SMS recus et archivés          | 20 |
|    | Déplacement de messages        |    |
|    | vers la carte SIM              | 20 |
|    | Activation ou désactivation    | 20 |
|    | de la tonalité d'alarme de     |    |
|    | message                        | 20 |
|    | Préparation du téléphone à     | 20 |
|    | l'envoi de messages SMS        | 21 |
|    | Saisie de texte                | 21 |
|    | Création de modèles de texte   | 23 |
|    | Modification d'un modèle       | 25 |
|    | de texte                       | 23 |
|    | Envoi d'un message             | 25 |
|    | SMS recu                       | 24 |
|    | Signature                      | 24 |
|    | Gestion des messades SMS       | 24 |
|    | recus et archivés              | 24 |
|    | Demande d'état                 | 25 |
|    | Encombrement de                | 25 |
|    | la mémoire                     | 25 |
|    | Messages d'information         | 25 |
|    | ráspau (CB)                    | 25 |
|    |                                | 25 |
| 7. | Appels & Durées                | 27 |
|    | lournal des appels             | 27 |
|    | Compteurs d'appels             | 27 |
|    | Gestion des coûts des annels   | 28 |
|    | Sestion des cours des appels . | 20 |
| 8. | Réglages                       | 30 |
|    | Réglages audio                 | 30 |
|    | Thèmes graphiques              | 32 |
|    | Répondeur                      | 32 |
|    | Verrouillage du clavier        | 33 |
|    | Réalages téléphone             | 33 |
|    | Services GSM                   | 36 |
|    | Fonctions de sécurité          | 40 |
|    |                                | 40 |

,

# Sommaire

| 9. | Bureau                        | 43 |
|----|-------------------------------|----|
|    | Agenda                        | 43 |
|    | Browser images                | 46 |
|    | Mémo vocal                    | 47 |
|    | Calculatrice                  | 48 |
|    | Conversion de devises         | 49 |
|    | Paramètres régionaux          | 49 |
|    | Réveil                        | 50 |
| 10 | ).Connexion                   | 51 |
|    | Port infrarouge               | 51 |
|    | Gestion des connexions        | 51 |
|    | Boîte de réception            | 52 |
|    | Statistiques                  | 52 |
| 11 | .Jeux                         | 53 |
| 12 | 2.WAP™                        | 54 |
|    | Enregistrement des paramètre  | s  |
|    | de connexion                  | 54 |
|    | Démarrage d'une session       |    |
|    | WAP™ :                        | 55 |
|    | Choix d'un support préféré    | 56 |
|    | Personnalisation de vos       |    |
|    | paramètres de connexion       | 56 |
|    | Paramètres avancés des        |    |
|    | profils WAP™                  | 59 |
| 13 | 8.Personnalisation            |    |
|    | de votre téléphone            |    |
|    | mobile                        | 60 |
|    | Téléchargement de logos       |    |
|    | à partir d'Internet, de sites |    |
|    | Web ou de serveurs vocaux     |    |
|    | interactifs                   | 60 |
|    | Téléchargement d'images via   |    |
|    | WAP™ et le port infrarouge    | 60 |
|    | Téléchargement de mélodies    | 62 |

| 14.Annexe         | 64 |
|-------------------|----|
| Glossaire         | 64 |
| Dépannage         | 65 |
| Messages d'erreur | 66 |
| Garantie          | 69 |

# Introduction

Nous vous remercions d'avoir acquis le téléphone mobile One Touch™ 531 bi-bande. Le téléphone décrit dans ce manuel est agréé pour une utilisation sur tous les réseaux GSM 900/1800. Certains des messages affichés sur le téléphone peuvent varier en fonction du type de votre abonnement et/ou fournisseur de services.

Comme tout équipement de radiotransmission, ce téléphone mobile émet des ondes électromagnétiques et répond aux normes internationales lorsqu'il est utilisé en conformité avec les consignes de sécurité et les messages d'avertissement indiqués ci-dessous.

#### Ondes électromagnétiques

La preuve de la conformité aux exigences internationales (ICNIRP) ou à la directive européenne 1999/5/CE (R&TTE) est une condition préalable à la mise sur le marché de tout modèle de téléphone portable. La protection de la santé et de la sécurité de l'usager, ainsi que de toute autre personne, constitue un aspect essentiel de ces exigences ou directive. CE TELEPHONE PORTABLE EST CONFOR-

ME AUX EXIGENCES INTERNATIONALES ET EUROPEENNES EN MATIERE D'EXPO-SITION AUX ONDES RADIOELECTRI-QUES.

Votre téléphone portable est un émetteur/récepteur radio. Il a été conçu et fabriqué pour respecter les seuils d'exposition aux radiofréquences (RF) recommandés par les exigences internationales (ICNIRP)<sup>1</sup>, et par le Conseil de l'Union européenne (Recommandation 1999/519/CE)<sup>2</sup>. Ces limites font partie d'un ensemble d'exigences et établissent des niveaux de radiofréquences autorisés pour le public. Ces limites ont été mises au point par des groupes d'experts indépendants sur le fondement d'évaluations scientifiques régulières et détaillées. Elles intègrent une marge de sécurité importante destinée à garantir la sécurité de tous, quel que soit l'âge ou l'état de santé.

La norme d'exposition pour les téléphones mobiles est déterminée par une unité de mesure appelée Débit d'Absorption Spécifique ou "DAS" (en anglais : "Specific Absorption Rate" ou "SAR"). La limite de DAS fixée par les exigences internationales ou par le Conseil de l'Union Européenne est de 2 W/kg en moyenne pour 10 g de tissu humain. Les tests pour déterminer les niveaux de DAS ont été réalisés sur la base des modes d'utilisation standard avec des téléphones émettant à leur niveau de puissance maximale pour toutes les bandes de fréquence. Bien que le DAS soit déterminé au plus haut niveau de puissance certifié, le niveau réel de DAS du téléphone portable en cours d'utilisation est généralement situé très en dessous des valeurs maximales. En effet, le portable étant concu pour fonctionner à des niveaux de puissance multiples, il n'utilisera que la puissance strictement nécessaire pour assurer sa connexion au réseau. En principe, plus vous êtes proche d'une antenne de station de base, plus les niveaux de puissance du portable seront bas.

La valeur maximale du DAS testée sur ce modèle de téléphone portable pour une utilisation près de l'oreille et conformément à la norme est de 0,86 W/kg. Bien que les niveaux de DAS soient variables en fonction des téléphones et modes d'utilisation, ils sont cependant tous conformes aux exigences internationales et à la recommandation européenne en vigueur en matière d'exposition aux radiofréquences.

Les exigences ICNIRP sont applicables dans les régions suivantes : Amérique Centrale (excepté le Mexique), Afrique du Sud et du Nord, Asie du Pacifique (excepté Taiwan, Corée et Australie).

La recommandation européenne (1999/519/CE) est applicable dans les régions suivantes : Europe, Europe de l'Est, Israël.

Votre téléphone est équipé d'une antenne intégrée. Veillez à ne pas la toucher, ni à la détériorer afin de bénéficier d'une qualité de fonctionnement optimale en communication.

L'Organisation Mondiale de la Santé (OMS) considère que "l'état actuel des connaissances scientifiques ne iustifie pas que l'on prenne des précautions particulières pour l'utilisation des téléphones mobiles. En cas d'inquiétude, une personne pourra choisir de limiter son exposition - ou celle de ses enfants - aux radiofréquences en abrégeant la durée des communications ou en utilisant l'option mains-libres (ou une oreillette) permettant d'éloigner l'appareil de la tête et du corps" (aide mémoire n°193). Des informations complémentaires de l'OMS sur les champs électromagnétiques et la santé publique sont disponibles à l'adresse internet suivante :

http://www.who.int/peh-emf.

#### Précautions d'emploi

Avant d'utiliser votre téléphone, lisez ce chapitre avec attention. Le fabricant ne pourra être tenu responsable des conséquences résultant d'une utilisation impropre et/ou non conforme aux instructions contenues dans le manuel.

#### Sécurité en véhicule

Compte tenu des récentes études qui démontrent que l'usage d'un téléphone mobile lors de la conduite d'un véhicule représente un facteur réel de risque, même lorsqu'il est associé à un dispositif mains-libres (par exemple, oreillette), le conducteur doit s'abstenir de toute utilisation de son téléphone tant que le véhicule n'est pas garé. Votre téléphone sous tension émet des rayonnements qui peuvent perturber l'électronique de bord de votre véhicule, tels que les systèmes anti-blocage de freins ("ABS"), les coussins de sécurité ("Airbag"), etc. En conséquence, il vous appartient de :

- ne pas poser votre téléphone sur le tableau de bord, ou dans la zone de déploiement de l'airbag.
- connecter impérativement votre téléphone à une antenne extérieure ou éteindre votre téléphone ; l'antenne doit être montée de telle sorte qu'aucune partie du corps ne soit en permanence à proximité de l'antenne à moins qu'il n'y ait un écran métallique (par exemple, le toit du véhicule).
- vous assurer auprès du constructeur automobile ou de son revendeur de la bonne isolation de l'électronique de bord.

#### **Conditions d'utilisation**

Veillez à éteindre votre téléphone dans un avion. Vous vous exposeriez à des poursuites judiciaires.

Veillez à éteindre votre téléphone en milieu hospitalier, sauf dans les zones éventuellement réservées à cet effet. Comme d'autres types d'équipements courants, les téléphones mobiles peuvent perturber le fonctionnement de dispositifs électriques, électroniques ou utilisant des radio-fréquences.

Lorsqu'il est sous tension, ne mettez pas le téléphone dans une partie du vêtement proche d'un dispositif médical (stimulateur cardiaque, prothèse auditive, pompe à insuline...). En particulier en cas d'appel, veillez à porter le téléphone à l'oreille du côté opposé au stimulateur cardiaque ou à la prothèse auditive (s'il n'y en a qu'une). Veillez à éteindre votre téléphone à proximité de gaz ou de liquides inflammables. Respectez les règles d'utilisation affichées dans les dépôts de carburants, les stations service, les usines chimiques et sur tous les sites où des risques d'explosion pourraient exister.Ne laissez pas des enfants utiliser le téléphone sans surveillance. Ne tend'ouvrir tez pas ou de réparer vous-même votre téléphone. N'utilisez votre téléphone mobile qu'avec des batteries, chargeurs et accessoires Alcatel et compatibles avec votre modèle. La responsabilité d'Alcatel ne saurait être engagée dans le cas contraire. N'exposez pas votre téléphone à des conditions défavorables (humidité, pluie, infiltration de liquides, poussière, air marin, etc.). Les limites de température recommandées par le constructeur vont de -10°C à + 55°C. Au-delà de 55°C. l'écran risque d'être peu lisible ; cette altération est temporaire et sans gravité.

#### Batterie

Avant de retirer la batterie de votre téléphone, veuillez vous assurer que le téléphone a été mis hors tension. Les précautions d'emploi de la batterie sont les suivantes : n'ouvrez pas la batterie (risques d'émanations de substances chimiques et de brûlures), ne la percez pas, ne la désassemblez pas, ne provoquez pas de court-circuit, ne la jetez pas au feu, ni avec les ordures ménagères, ne l'exposez pas à des températures supérieures à 60°C. Si vous souhaitez vous en débarrasser, veillez à ce que la batterie soit récupérée conformément à la législation en vigueur sur la protection de l'environnement. N'utilisez la batterie que dans le but pour lequel elle a été conçue, n'utilisez jamais de batteries endommagées.

#### Chargeurs

Les chargeurs alimentés par secteur sont prévus pour fonctionner à une température ambiante de 0 à 40°C.

Les chargeurs de votre téléphone mobile sont conformes à la norme de sécurité des matériels de traitement de l'information, et destinés uniquement à cet usage.

#### Protection contre le vol

Votre téléphone mobile est identifiable par un numéro IMEI (numéro de série de votre téléphone) ; celui-ci est présent sur l'étiquette de l'emballage et dans la mémoire de votre téléphone. Nous vous recommandons vivement, lors de la première utilisation, de noter ce numéro en tapant \*#06# et de le garder précieusement ; celui-ci pourra vous être demandé par la Police et votre opérateur en cas de vol. Grâce à ce numéro. votre téléphone mobile pourra être complètement bloqué, donc inutilisable par une tierce personne, même si elle change de carte SIM.

## Codes de sécurité

Votre téléphone et votre carte SIM vous sont livrés préprogrammés avec différents codes de sécurité qui protègent votre téléphone et votre carte SIM contre toute utilisation non autorisée. Vous trouverez ci-dessous une brève description de chacun d'eux. Voir Fonctions de sécurité, page 40 pour changer votre code PIN et votre code de verrouillage. Codes PIN et PIN2 (4 à 8 chiffres)

Toutes les cartes SIM ont un code PIN (numéro personnel d'identification). Ce code protège votre téléphone contre toute utilisation non autorisée.

Si vous saisissez trois fois à la suite un code PIN erroné, la carte SIM est désactivée et le message **SIM bloquée** s'affiche.

Entrer code PUK s'affiche.

Codes PUK et PUK2 (8 chiffres).

Demandez le code PUK à votre fournisseur de services. Utilisez ce code pour débloquer une carte SIM désactivée (voir page Fonctions de sécurité, page 40).

Le code PUK2 est requis pour débloquer le code PIN2 (voir ci-dessus).

Mot de passe d'interdiction d'appel (4 chiffres)

Ce mot de passe vous permet d'interdire différents types d'appels, reçus ou émis, sur votre téléphone (voir Mot de passe d'interdiction d'appel, page 41).

Code de verrouillage (4 chiffres)

Ce code est paramétré sur 0000 par défaut. Vous pouvez le modifier. Une fois modifié, il ne peut plus être retrouvé par le fabricant. Voir page Code de verrouillage, page 40 pour plus de détails.

Nous vous conseillons de garder ces codes en mémoire et de vous familiariser avec leur objet et leur utilisation.

## Elimination de l'emballage

L'emballage utilisé pour ce téléphone est fabriqué en matériaux recyclables et doit être éliminé conformément à la législation sur la protection de l'environnement en vigueur dans votre pays. Veuillez séparer les éléments en plastique et en carton et les éliminer correctement.

#### **Appels d'urgence**

Vous pouvez effectuer des appels d'urgence en composant le numéro d'appel d'urgence standard européen **112** même si votre téléphone n'est pas équipé d'une carte SIM. Vous pouvez même composer des numéros d'urgences si le téléphone est verrouillé par code PIN ou électroniquement, ou si l'interdiction d'appel est activée. Dans certains pays, ce service est accessible mais le téléphone doit être équipé d'une carte SIM valide.

En cas d'appel d'urgence, veillez à donner toutes les informations nécessaires avec la plus grande précision. Le téléphone peut être le seul moyen de communication dans une situation d'urgence. Par conséquent, ne coupez pas la communication tant que vous n'en avez pas reçu la consigne.

> Les téléphones mobiles utilisent des réseaux hertziens ou terrestres dont l'accès n'est pas garanti en toutes circonstances. Ne comptez pas exclusivement sur un téléphone portable pour les communications urgentes vitales.

#### Informations générales

- Adresse Internet : www.alcatel.com
- Adresse WAP : wap.alcatel.com
- N° Hot Line Alcatel : consultez la brochure "Alcatel Services" (appel taxé localement selon la tarification en vigueur dans votre pays)

Votre téléphone est un équipement émetteur/récepteur radio fonctionnant sur les réseaux GSM dans les bandes 900 MHz et 1800 MHz".

Le marquage c e atteste que votre téléphone est conforme à la directive 1999/5/CE (R&TTE) et que les accessoires concernés sont conformes aux directives communautaires en vigueur. L'exemplaire intégral de la Déclaration de Conformité de votre téléphone est consultable sur le site Internet :

www.alcatel.com.

# Utilisation de ce manuel

Veuillez lire ce manuel attentivement. Il contient de nombreuses informations utiles sur votre téléphone et son fonctionnement en relation avec le réseau. Certains services décrits dans ce manuel sont assurés par les opérateurs. Pour plus d'information sur ces services, contactez votre opérateur. Pour activer certains services, vous devrez peut-être souscrire à des abonnements supplémentaires.

#### Utilisation des touches

Pour vous aider à utiliser rapidement votre mobile et ce manuel, nous avons utilisé des symboles qui figurent sur les touches du clavier.

Touche OK (pour valider OK à l'écran.)

- valider l'élément ci-dessus : une action, en règle générale).
- touche de fonction droite (pour valider l'action ci-dessus : Sortir, en règle générale).
- flèche droite de la touche centrale multifonctions.
- flèche gauche de la touche centrale multifonctions.
- flèche supérieure de la touche centrale multifonctions.
- flèche inférieure de la touche centrale multifonctions.
- Touche APPEL/ENVOI.
- Touche FIN/MARCHE ou ARRÊT.

#### Notation du manuel

Voici comment exploiter les instructions décrites dans ce manuel :

#### Sélectionnez OK.

Appuyez sur la touche pour sélectionner **OK** (au centre de l'écran).

Appuyez sur 💿 Sélectionnez l'un des éléments du menu (par exemple : Paramètres).

A partir de l'écran de veille, appuyez sur la touche pour accéder au menu déroulant, faites défiler la liste vers le haut ou vers le bas jusqu'à ce que vous atteigniez l'élement du menu requis et sélectionnez **OK** pour accéder au sous-menu.

#### Fonction

Permet d'afficher la touche de fonction ainsi que l'action correspondante.

Par exemple, « Sélectionnez **Lire** » » signifie que Lire est affiché (à gauche). Appuyez sur la touche sous Lire afin de lire le message, la liste de noms, etc.

Sélectionnez (un élément d'une liste) Utilisez et de la touche centrale multifonctions pour faire défiler la liste jusqu'à l'élément du menu requis et validez en sélectionnant OK

Par exemple, Sélectionnez **Répertoires** : faites défiler la liste jusqu'à l'élément du menu **Répertoires** et appuyez sur la touche **OK** (20) pour valider votre sélection.

En ce qui concerne l'utilisation du clavier, veuillez vous reporter au manuel « Premiers pas avec votre One Touch™ 531 ».

#### Utilisation des Panneaux de défilement dynamiques

Lorsque vous faites défiler le menu et que vous atteignez les paramètres, le type de panneau de défilement suivant vous permet d'obtenir un affichage clair des informations à entrer.

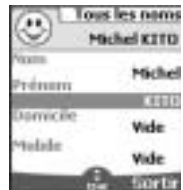

- Saisissez les informations requises et sélectionnez OK pour valider.
- Complétez autant de champs que nécessaire et sélectionnez Sauver de pour enregistrer toutes les informations saisies.

Les flèches du curseur affichées en bas de l'écran indiquent les possibilités de défilement. Description des indicateurs graphiques affichés à l'écran (icônes) L'écran de votre mobile peut afficher jusqu'à huit lignes de caractères plus une ligne d'icônes.

Les icônes indiquent l'état du téléphone et les conditions de fonctionnement lors de l'utilisation.

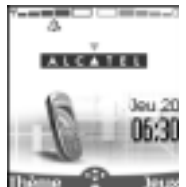

- Les icônes suivantes peuvent s'afficher :
  - Mémoire SIM utilisée.
- 🜁 🗇 政 Mémoire du **téléphone** utilisée.
- $\heartsuit \cong \boxdot$
- 📾 🖬 🛞
  - Roaming (itinérance). Ce symbole s'affiche lorsque le téléphone est connecté à un réseau autre que le réseau local.
- Messages de texte courts (SMS). Ce symbole s'affiche lorsque un ou plusieurs messages courts ont été reçus et n'ont pas encore été lus. Clignote lorsque la mémoire propre aux message SMS est saturée et ne peut plus stocker de nouveaux messages. L'accès à cette fonction dépend de votre opérateur.
- Répondeur. Cette icône s'affiche lorsqu'un message vocal a été reçu et mémorisé par le centre de messagerie vocale du réseau. L'accès à cette fonction dépend de votre opérateur.
  - Renvoi d'appels. Indique si les appels reçus sont renvoyés en permanence. L'accès à cette fonction dépend de votre opérateur.
- Indicateur de niveau de charge de la batterie. Cette icône est affichée en permanence pour vous indiquer le niveau de charge de la batterie. Cinq niveaux peuvent être indiqués : du niveau maximal (5 barres) au niveau minimal barre verte). Le mobile doit être rechargé lorsque que toutes les barres sont vides.

- Flêches du curseur. Ces icônes sont affichées lors de la consultation des menus pour signaler que vous pouvez accéder à des options supplémentaires en appuyant sur (<sup>(C)</sup>), (<sup>(C)</sup>), (<sup>(C)</sup>) ou (<sup>(C)</sup>).
- Ligne 2. Indique que la deuxième ligne est utilisée. L'accès à cette fonction dépend de votre opérateur et de votre abonnement.
- Appel sans réponse. Cette icône est affichée quand un appel reçu est resté sans réponse.
- Intensité du signal. Il existe cinq niveaux d'intensité. Ils indiquent l'intensité du signal reçu. Plus il y a de barres, plus l'intensité du signal est élevée. Si aucun réseau n'est disponible, aucun niveau d'intensité n'est affiché.
  - Verrouillage du clavier. Indique si le verrouillage du clavier est activé.
  - A Réveil.
  - Vibreur.
  - Mode silencieux.
  - ---- Coupure micro.
  - Mode d'édition Tegic.
  - Mode d'édition Multitap.
    - Connexion « interactive » WAP™.
  - Connexion « interactive » WAP™ en mode sécurité.
  - Connexion WAP™ GPRS.
  - Connexion WAP™ GPRS en mode sécurité.
  - Port infrarouge. Indique si le port infrarouge est actif (si des données peuvent être reçues ou envoyées par le port infrarouge).
  - Icône Service GPRS. Indique si les services à commutation de paquets sont disponibles.
  - Icône Boîte de réception, indique les nouveaux fichiers reçus dans la boîte de réception.
  - Icône Messages push, indique la réception de nouveaux messages push.
    - Appel émis.
  - Appel reçu.
  - Appel actif.
  - Conférence téléphonique multipartite.

# Mise en route Préparation du téléphone

Reportez-vous au manuel « Premiers pas avec votre One Touch™ 531 ».

# **Opérations de base**

#### Mise sous tension du téléphone

Appuyez sur la touche et maintenez-la enfoncée. Un signal sonore est émis lors de l'activation du téléphone mobile. Lorsque le téléphone est mis sous tension pour la première

fois, peut s'afficher. Entrez les paramètres de date et d'heure ou sélectionnez **Sortir** si les paramètres définis vous conviennent.

Si votre carte SIM est protégée par un code PIN, le message Entrer code PIN s'affiche. Saisissez le code PIN et sélectionnez OK aco.

1. Reportez-vous également au livret « Premiers pas avec votre One Touch™531 ».

 Voir Codes de sécurité, page 6 et Fonctions de sécurité, page 40 pour des informations détaillées sur les codes PIN et de verrouillage.

## Emission d'un appel

Le téléphone ne peut émettre et recevoir des appels que s'il est sous tension, équipé d'une carte SIM valide et connecté à un service réseau GSM.

Si le clavier est verrouillé, vous pouvez recevoir des appels, mais pas en émettre (voir Verrouillage du clavier, page 12).

Pour plus d'informations sur l'émission d'un appel, reportez-vous au manuel « Premiers pas avec votre One Touch™ 531 ».

# Tenue du téléphone

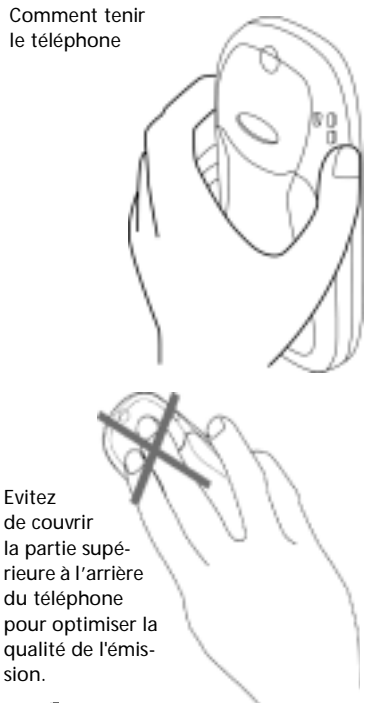

Veillez à ne pas placer le téléphone près de votre oreille lorsque vous utilisez le mode mains libres.

### Ecran de veille

Lorsque le téléphone mobile est sous tension, il recherche la connexion au réseau. Une fois la connexion établie, un signal sonore est émis et le nom ou le logo du fournisseur de services et/ou du réseau s'affichent avec la date et l'heure, l'intensité du signal et le niveau de charge de batterie.

Si le téléphone mobile ne parvient pas à trouver un réseau valide,

l'intensité du signal et le nom de l'opérateur ne sont pas affichés.

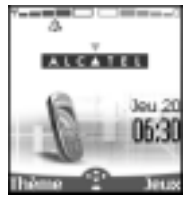

Les quatre flèches indiquent que des fonctionnalités sont accessibles via les quatre flèches de la touche centrale multifonction.

Le symbole ovale situé sous les flèches indique que le menu est accessible en appuyant sur la touche con (sous la touche centrale multifonction).

Thèmes et Jeux signalent que vous pouvez accéder directement aux choix des thèmes graphiques et aux jeux en appuyant sur les touches de fonction - Les fonctionnalités associées aux touches de fonction an en mode de veille dépendent de votre fournisseur de services. Ces touches n'ont peut-être pas été programmées. Pour les programmer, appuyez sur l'une des touches et maintenez-la enfoncée. Vous accédez ainsi à la liste des fonctions programmables. Choisissez-en une en les faisant défiler à l'aide des touches (\*\*\*) et (a), puis validez en sélectionnant OK . Répétez l'opération pour programmer la seconde touche.

s'affiche également si votre téléphone mobile est connecté à un réseau GPRS<sup>1</sup>.

Verrouillage du clavier

Lorsqu'elle est activée, la fonctionnalité de verrouillage du clavier empêche les actions ou appels accidentels effectués alors que le téléphone est transporté dans une poche ou un sac, par exemple. Vous pouvez toutefois recevoir des appels et y répondre. Une fois l'appel terminé, le verrouillage du clavier est automatiquement réactivé.

Pour activer le verrouillage du clavier :

Appuyez sur la touche et maintenez-la enfoncée.

Pour désactiver le verrouillage du clavier :

Sélectionnez **Déverr.** an et appuyez sur **(29**).

Type d'alerte

Appuyez sur 
pour accéder directement aux différents types d'alerte (Sonnerie, Silencieux, Vibreur, Vibreur & sonnerie, Vibr. puis sonnerie).

Mise hors tension du téléphone

Appuyez sur la touche 🥎 et maintenez-la enfoncée.

Un signal sonore confirme la mise hors tension du téléphone. Une animation apparaît à l'écran pendant que le mobile s'éteint.

Si vous retirez la batterie du téléphone sans l'avoir au préalable éteint, des données peuvent être perdues. Si cette situation se produit, le symbole de kit de secours s'affiche à l'activation suivante du mobile.

#### Economiseur d'énergie

Pour vous permettre de profiter pleinement de votre téléphone mobile, un écran économiseur d'énergie s'affiche automatiquement lorsque le téléphone n'est pas utilisé pendant une minute. Il affiche le nom de votre opérateur ainsi que l'heure.L'économiseur d'énergie ne vous empêche d'effectuer aucune opération. Vous pouvez donc recevoir un appel, un message SMS, une mélodie, une image, etc. alors qu'il est activé.Si vous appuyez sur une touche, vous revenez à un écran actif.

<sup>1.</sup> La disponibilité GPRS dépend de l'opérateur.

# Services réseau

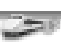

La disponibilité de ce menu dépend du réseau (il peut ne pas être disponible ou s'appeler Services réseau, Réseau, etc.).

Votre opérateur peut mettre à votre disposition des services à valeur ajoutée, des informations et des numéros de téléphone. Ces services et numéros de téléphone sont enregistrés dans votre carte SIM et s'affichent dans le menu du téléphone, car ils sont accessibles à partir du menu **Services réseau**. Contactez votre fournisseur de services pour plus d'informations.

Certains opérateurs peuvent proposer jusqu'à deux services sur la même carte SIM. Les sous-menus affichés dans le menu **Services réseau** peuvent alors porter le nom **Applications**, **Services** ou **Information**.

Trois types de services peuvent être enregistrés dans ce menu :

# Boîte à outils SIM

Cette méthode permet d'accéder automatiquement à des services associés à votre réseau. Ces services sont dépendants de la carte SIM.

#### Numéros préprogrammés (SDN) enregistrés sur la carte SIM

Vous pouvez enregistrer 32 numéros au maximum sur la carte SIM. Ces numéros ne peuvent être ni modifiés ni supprimés.

## Numéros d'information

Liste ou menu permettant d'appeler les services d'informations ou de réseaux disponibles.

# Répertoires

Les données peuvent être enregistrées dans les mémoires du téléphone et de la carte SIM (=répertoires).

La mémoire du téléphone peut stocker jusqu'à 255 cartes « étendues » (appelées « cartes de répertoire »). Ces cartes permettent de stocker divers types d'informations : nom, prénom, numéro de téléphone au domicile, numéro de portable, adresse e-mail, adresse, informations entreprise, numérotation vocale, et icône associée. La capacité de mémoire de la carte SIM peut varier selon votre opérateur ou fournisseur de services. La mémoire SIM permet de stocker un nom, un numéro de téléphone et une étiquette vocale par carte.

Les mémoires de la carte SIM et du téléphone sont consultées lors de la lecture des données disponibles des répertoires.

Appuyez sur 🕞 pour obtenir directement les répertoires à partir l'écran de veille.

#### Enregistrement de noms et de núméros de téléphone

Les noms et numéros de téléphone peuvent être directement enregistrés dans les répertoires ou copiés à partir de différentes sources, telles que les messages SMS, la liste des derniers numéros appelés, etc. est recommandé d'enregistrer les numéros au format international en utilisant le préfixe « + », au lieu de « 00 », afin que de pouvoir composer les numéros aussi bien de votre pays que de l'étranger. Il existe trois méthodes pour saisir des numéros dans les répertoires :

Carte du répertoire téléphone

- A partir de l'écran de veille :
- Saisissez le numéro. Sélectionnez Sauver Sélectionnez Répertoire
  - téléphone 📼.
- A liste Domicile, Travail, Mobile ou Fax est affichée. permettant ainsi de choisir le type de numéro de téléphone
- A Saisissez les données voulues de la carte et sélectionnez Sauver an afin d'enregistrer les informations.

- A l'aide du menu :
- Appuyez sur . Sélectionnez Répertoires.
- 2 Sélectionnez Ajouter nom 💷.
- Sélectionnez Répert. téléphone .
- Saisissez les données voulues Ø de la carte et sélectionnez Sauver an afin d'enregistrer les informations.
- 1. Le champ Groupes vous permet d'identifier le type d'appelant selon les entrées que vous avez précédemment saisies (voir Création d'un groupe de cartes page 16).

La liste Icônes vous permet d'enregistrer des symboles sur votre carte. Ces symboles sont ensuite affichés lors d'un appel recu (indiguant ainsi la catégorie de l'appelant).

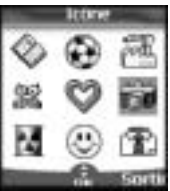

Carte du répertoire SIM

- A partir de l'écran de veille,
- Saisissez le numéro. Sélectionnez Sauver
- Sélectionnez Répertoire carte SIM .....
- Complétez les champs disponibles et sélectionnez OK afin de valider vos entrées.
- Sélectionnez Sauver co pour enregistrer les informations de la carte.
  - · A l'aide du menu,
- Appuyez sur . Sélectionnez Répertoires.
- Sélectionnez Répertoire carte SIM ......
- A Saisissez le nom et sélectionnez ОК 📖 .
- Saisissez (ou confirmez) le numéro et sélectionnez OK ......
- 6 Sélectionnez Sauver an pour enregistrer la carte.

#### Stockage d'un numéro reçu

Les numéros enregistrés dans la liste des derniers numéros appelés, reçus, restés sans réponse et dans les messages SMS peuvent également être copiés dans le répertoire :

- Pour un appel reçu, un appel resté sans réponse ou un message SMS, sélectionnez
   Options and.
- Paites défiler la liste vers le bas et sélectionnez Numéros si le numéro est contenu dans un message SMS. Les numéros des messages sont affichés. Choisissez-en un si plusieurs numéros sont disponibles.
- Sélectionnez Sauver co puis suivez la procédure décrite cidessus pour créer un répertoire téléphone ou un répertoire carte SIM.
- 1. Lorsque vous entrez un numéro, appuyez une fois sur Effacer pour supprimer le dernier caractère. Appuyez longuement sur la touche Effacer pour supprimer le numéro entier.

2. Les caractères \*, +, P (pause), # et \_ peuvent être enregistrés avec des numéros.

3. Vous pouvez utiliser \_ (caractères génériques) pour enregistrer les numéros.

Lorsque vous appelez un numéro comportant des caractères génériques, selectionnez le numéro depuis le répertoire, appuyez sur Ok et saisissez le numéro correspondant aux caractères génériques (=chiffres manquants).

4. Si la mémoire de la carte SIM ou du téléphone sont pleines, un message d'avertissement s'affiche lors de la sélection du répertoire.

#### Modification d'un répertoire téléphone ou d'un répertoire carte SIM

A partir de l'écran de veille :

- Appuyez sur pour obtenir les répertoires.
- Paites défiler la liste vers le bas jusqu'à la carte que vous souhaitez modifier et sélectionnez OK
- Faites défiler la liste jusqu'au(x) champ(s) que vous souhaitez modifier et rectifiez-les. Sélectionnez Sauver con pour enregistrer les modifications.

A l'aide du menu :

- Appuyez sur . Sélectionnez **Répertoires**.
- Sélectionnez l'une des cartes enregistrées.
- Sélectionnez Options and.
- Sélectionnez Consulter .....
- 6 Faites défiler la liste
- jusqu'au(x) champ(s) que vous souhaitez modifier et rectifiez-les. Sélectionnez Sauver ab pour enregistrer les modifications.

Lorsque vous modifiez une carte, vous pouvez créer un modèle de numérotation par commande vocale (voir Numérotation vocale page 19). Le modèle de numérotation par commande vocale peut être enregistré en mode édition.

Enregistrement d'un modèle de numérotation par commande vocale :

- Appuyez sur pour obtenir les répertoires.
- Faites défiler la liste vers le bas jusqu'à la carte que vous souhaitez modifier et sélectionnez
   OK ou Options ous sélectionnez Consulter .
- Faites défiler la liste jusqu'au champ Numérotation vocale et sélectionnez OK C. Sélectionnez Nouveau o pour enregistrer le modèle de numérotation par commande vocale ou Enregistrer si un modèle de numérotation par commande vocale est déjà enregistré et si vous souhaitez le modifier. Bénétez le nom jusqu'à ce qu'il

Répétez le nom jusqu'à ce qu'il soit enregistré (minimum = deux fois). Prononcez-le le plus clairement possible dans un environnement silencieux. Lorsque les modèles de numérotation par commande vocale concordent, **Enregistré** s'affiche.

Il se peut que vous deviez sélectionner le numéro à associer au modèle de numérotation par commande vocale si plusieurs numéros sont enregistrés sur la carte. Sélectionnez Domicile. Travail ou Mobile si vous avez enregistré plusieurs numéros sur un répertoire téléphone.

#### Espace libre dans les répertoires

Pour consulter la capacité restante du répertoire :

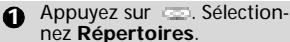

nez Répertoires. Sélectionnez Statistiques compour obtenir les statistiques du réper-

toire téléphone ; appuyez sur (...) pour obtenir les statis-

tiques de la carte SIM.

Le cas échéant, les emplacements libres dans la liste de numéros fixes sont également affichés. Veuillez consulter Numéros d'appel fixes (FDN) page 18 pour plus de détails concernant les numéros fixes.

#### Affichage et appel des numéros du répertoire

Il existe deux méthodes pour afficher et appeler des numéros.

Entrées enregistrées dans les répertoires :

- Directement à partir de l'écran de veille :
- Appuyez sur la touche (\_\_) pour afficher la liste des répertoires.

Pour accéder au nom reguis :

- faites défiler la liste vers le haut ou vers le bas à l'aide des touches 💮 et 🖱
- ou appuyez sur une touche numérique pour accéder aux différentes lettres associées à la touche. Exemple : appuyez deux fois sur 💿 pour accéder aux noms commencant par la lettre « B ».
- 3 Appuyez sur 🔄

- A l'aide du menu :
- Appuyez sur . Sélectionnez Répertoires.
- Sélectionnez Consulter pour afficher la liste des répertoires, puis faites défiler la liste jusqu'au numéro souhaité.
- Pour accéder au nom reguis :
  - faites défiler la liste vers le haut ou vers le bas à l'aide des touches 💮 et 🖱.
  - ou appuyez sur une touche numérique pour accéder aux différentes lettres associées à la touche. Exemple : appuyez deux fois sur 💿 pour accéder aux noms commencant par la lettre « B ».

La liste des entrées des répertoires est affichée dans l'ordre alphabétique et enregistrée sur la carte SIM ou dans la mémoire du téléphone.

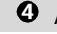

Appuyez sur 📎.

Lorsque vous sélectionnez Options, la sélection de menu suivante s'affiche : Consulter, Appeler, Supprimer, Copier, Déplacer, Sélection groupe (pour afficher les cartes par types de groupe), Envoi/infrarouge, Envoi message à, Envoi SMS.

#### Création d'un groupe de cartes

Vous pouvez définir des groupes de cartes pour les répertoires. Cette fonction permet de rassembler les cartes appartenant à un groupe sélectionné et d'associer une mélodie déterminée à un appel entrant émis par l'un des membres du groupe.

Pour créer un groupe :

- Appuyez sur 📼 . Sélection
  - nez Répertoires.
- 2 Sélectionnez Groupes.
- Choisissez un modèle vide [...] et sélectionnez OK 📖. Les options suivantes apparaissent :

| Elé-<br>ments         | Fonction                      |  |
|-----------------------|-------------------------------|--|
| Nom de                | Pour saisir et enregistrer un |  |
| groupe nom de groupe. |                               |  |
| Mélodie               | Pour sélectionner une mélodie |  |
|                       | à associer au groupe défini.  |  |

- Saisissez ou sélectionnez les données voulues. Appuyez sur OK pour valider.
- Appuyez sur Sauver an pour enregistrer les paramètres définis.

Les caractéristiques des groupes peuvent être modifiées ou supprimées (dans le menu Groupes, sélectionnez OK pour modifier les paramètres ou sélectionnez Supprimer pour supprimer le groupe).

Pour modifier un groupe :

- Appuyez sur . Sélectionnez **Répertoires**.
- Choisissez le groupe à modifier et sélectionnez OK puis sélectionnez le nom du groupe et/ou le type de mélodie réglée. Sélectionnez les nouveaux paramètres (nom/ mélodie).
- Sélectionnez Sauver ao pour enregistrer vos réglages.

Pour sélectionner un groupe lors de l'enregistrement d'un numéro :

- Parcourez la procédure d'enregistrement du répertoire téléphone (voir Enregistrement de noms et de numéros de téléphone page 14) et complétez la carte du répertoire téléphone.
- Faites défiler la liste vers le bas jusqu'à Groupes et sélectionnez OK
- Sélectionnez l'un des groupes affichés dans la liste.
- Sélectionnez Sauver do pour enregistrer vos réglages.
- Les groupes peuvent uniquement être configurés pour les cartes de répertoire téléphone (et non pour les cartes de répertoires SIM).

# Ma carte

Ma carte est une mémoire spécifique dans laquelle vous pouvez entrer vos coordonnées personnelles. Vous pouvez facilement accéder à Ma carte et envoyer son contenu à un autre appareil par infrarouge ou SMS.

Le contenu de Ma carte est identique aux contenus de répertoires à l'exception des champs Groupes et Numérotation vocale.

> Pour saisir le jeu de données Ma carte :

Appuyez sur . Sélectionnez Répertoires. Sélectionnez Modifier a et saisissez les informations requises de la même manière que dans un répertoire (validez chaque entrée en sélectionnant OK \_\_\_\_). A Sélectionnez Sauver opur enregistrer votre carte. Pour envoyer Ma carte par infrarouae : 🔒 Appuyez sur 💷. Sélectionnez Répertoires. Sélectionnez Envoi/ infrarouge . Le port infrarouge s'ouvre automatiquement et envoie la carte. Pour envoyer Ma carte par SMS : Appuyez sur . Sélectionnez Répertoires. Sélectionnez Envoyer par SMS A Entrez le numéro de téléphone mobile pour envoyer la carte ou choisissez-la dans la liste des noms et sélectionnez OK 📖.

# Affichage de vos numéros

Le téléphone peut afficher votre numéro de mobile principal (« Ligne 1 »), le numéro de mobile de votre Ligne 2 (Service de deuxième ligne) et vos numéros de fax et de transfert de données (en fonction de la carte SIM : contactez votre fournisseur de services pour plus d'informations). Ces numéros peuvent être enregistrés dans la carte SIM. Vous pouvez également les saisir manuellement.

Pour afficher, nommer et modifier vos propres numéros :

Sélectionnez Mes numéros. Le numéro de téléphone mobile pour la Ligne 1 est affiché s'il est enregistré dans la carte SIM. Sinon, sélectionnez Modifier de tentrez votre numéro et votre nom (sélectionnez OK pour enregistrer les informations saisies).

Offilez vers le bas pour consulter ou entrez vos numéros de Ligne 2 et de fax

Les numéros de Ligne 2, de transfert de données et de fax peuvent uniquement être obtenus si votre carte SIM supporte ces abonnements.

#### Numéros d'appel fixes (FDN)

L'appel fixe est une fonction qui restreint les appels émis aux numéros « fixes » ou aux « préfixes » mémorisés dans les cartes SIM qui prennent en charge cette fonction. Lorsque la fonction FDN est activée, il est impossible de composer des numéros, de renvoyer des appels et d'envoyer des SMS à des numéros qui ne se trouvent pas dans la liste des numéros d'appel fixes. Le nombre maximum de numéros d'appel fixes pouvant être enregistrés dépend de la capacité de la carte SIM. L'activation de la fonction FDN ou l'enregistrement de numéros dans la liste des numéros d'appel fixes sont protégés par le code PIN2 (contactez votre fournisseur de services pour obtenir le numéro de code PIN2).

Le menu (Numéros d'appel fixes) et les opérations suivantes sont uniquement disponibles sur votre téléphone mobile si votre carte SIM autorise la fonction FDN.

Pour activer et désactiver une opération FDN :

- Appuyez sur . Sélectionnez Répertoires.
- Sélectionnez Numéros fixes Sélectionnez Etat and.
- Sélectionnez Activé ou Désactivé. Entrez le code PIN2.
- Sélectionnez OK pour valider.
- Le sous-menu Numéros fixes peut ne pas être disponible sur votre téléphone mobile. Veuillez contacter votre fournisseur de services pour plus de détails.

Pour afficher les numéros enregistrés dans la liste FDN :

- Appuyez sur . Sélectionnez
   Répertoires.
- Sélectionnez Numéros fixes .
- Sélectionnez Consulter et utilisez ou pour afficher les entrées de la liste FDN. Sélectionner Options ou vous permet de consulter, appeler, supprimer, copier ou déplacer des numéros de la mémoire du téléphone ou de la carte SIM mais également d'envoyer ces numéros par infrarouge ou SMS.

Pour saisir, modifier ou supprimer des numéros dans la liste FDN :

- Appuyez sur . Sélectionnez
   Répertoires.
- Sélectionnez Numéros fixes .
- Sélectionnez Ajouter nouveau and Saisissez le code PIN2 le cas échéant. Il est désormais possible d'ajouter, modifier, supprimer, copier, déplacer des numéros et de les envoyer par infrarouge ou SMS.
- Les caractères génériques peuvent être utilisés avec les numéros enregistrés dans la liste FDN. Par exemple, le numéro + 331707 278\_\_\_9 permet de composer tous les numéros de 278009 à 278999. Les numéros peuvent être modifiés et composés à partir de l'écran de veille.

# Numérotation vocale

Vous pouvez lancer un appel à l'aide de votre voix.

Pour créer un modèle de commande vocale :

- Sélectionnez Numérotation vocale .
- Sélectionnez Enregistrement . Tous les noms du répertoire s'affichent.
- Il vous est ensuite demandé de prononcer deux fois le nom (prononcez-le le plus distinctement possible).

**Enregistré** s'affiche lorsque les deux modèles de commande vocale concordent.

Lorsque les modèles de commande vocale ne concordent pas, Echoué s'affiche. Parcourez à nouveau la procédure d'enregistrement de modèle de commande vocale dans sa totalité.

Pour afficher la liste des numéros à numérotation par commande vocale :

- Sélectionnez Numérotation vocale
- Sélectionnez Liste 📼.
- Utilisez ou pour afficher l'entrée demandée. Appuyez sur Options opur écouter le modèle de commande vocale (Ecouter), supprimer l'étiquette vocale de la liste de numérotation vocale (Effacer) ou créer un nouveau modèle de commande vocale (Enregistrer).

Pour supprimer tous les numéros de la liste de numérotation vocale :

- Appuyez sur . Sélectionnez
   Répertoires.
- Sélectionnez Numérotation vocale .
- Sélectionnez Supprimer tous .

Pour appeler un numéro par commande vocale :

- A partir de l'écran de veille, appuyez longuement sur .
- Prononcez le nom le plus clairement possible.
- C Le numéro composé et l'icône animée sont ensuite affichés et l'appel est émis comme tout autre appel.

# Messages

Le service de messagerie SMS vous permet d'envoyer ou de recevoir des messages de texte courts vers ou depuis d'autres téléphones mobiles. Vous pouvez enregistrer, modifier et transférer des messages ainsi qu'enregistrer les numéros éventuellement contenus dans ces messages.

Ces messages SMS sont enregistrés sur la mémoire du téléphone ; ils peuvent également être enregistrés sur la carte SIM s'ils sont envoyés par un fournisseur de services.

# Lecture d'un message SMS reçu

Lorsqu'un message SMS est reçu, le téléphone émet une tonalité de réception d'un nouveau SMS et affiche . Le message est automatiquement enregistré sur le téléphone ou la carte SIM. Si de clignote, la mémoire SIM ou la mémoire du téléphone sont saturées et ne peuvent plus enregistrer d'autres messages. Effacez des messages pour permettre la livraison de nouveaux messages.

> Appuyez sur **Lire** so pour lire tous les nouveaux messages (à partir de l'écran de veille uniquement).

#### Lecture des messages SMS enregistrés

- Sélectionnez Boîte de réception , ou SIM archivée puis Messages reçus pour afficher la liste des messages. Utilisez les touches de direction pour faire défiler la liste et atteindre le message que vous souhaitez lire.
- Sélectionnez OK ou
   Options Lire le texte pour lire le texte du message.

Les messages non lus sont signalés par 📼 et le texte est en gras. Les messages déjà lus sont signalés par 🚛.

# Gestion des messages SMS reçus et archivés

Après avoir lu les messages SMS de la boîte de réception ou de la carte SIM, appuyez sur Options appur accéder à : Effacer, Effacer tout, Lire le texte, Répondre, Répondre (+ texte) - pour ajouter le texte d'origine, Transférer, (Déplacer vers la carte SIM si dans la Boîte de réception) et Numéros (pour enregistrer ou appeler tous les numéros contenus dans l'en-tête ou le texte du message SMS).

# Déplacement de messages vers la carte SIM

Il est possible de déplacer un message de la boîte de réception ou la boîte d'envoi vers la mémoire SIM. Cependant, selon la taille du message, le message peut être tronqué (les 160 premiers caractères uniquement sont déplacés vers la mémoire SIM). La date d'envoi (pour les messages envoyés) et les adresses « Copier vers » sont perdues lors du déplacement du message vers la mémoire SIM.

Pour déplacer un message vers la mémoire SIM :

- Appuyez sur . Sélectionnez Messages.
- Choisissez le message à déplacer ( et () et sélectionnez Options

#### Activation ou désactivation de la tonalité d'alarme de message

Une alarme sonore retentit chaque fois qu'un nouveau message est reçu. Pour activer ou désactiver cette alarme :

- Appuyez sur . Sélectionnez
   Messages.
- Sélectionnez Paramètres .......

#### Préparation du téléphone à l'envoi de messages SMS

Avant d'envoyer vos premiers messages SMS, le numéro du centre de messagerie du réseau (fourni par votre fournisseur de services) doit être enregistré :

- Appuyez sur . Sélectionnez
   Messages.

- Saisissez le numéro du centre de messagerie ou sélectionnez un modèle (si plusieurs sont disponibles) puis entrez les informations requises (en fonction de l'opérateur).
- Sélectionnez Sauver de pour valider.

Il se peut que vous ne soyez pas autorisé à modifier votre profil d'envoi (format et période de validité). Veuillez contacter votre fournisseur de services pour plus de détails.

Il est possible que le numéro du centre de messagerie soit déjà disponible sur votre carte SIM et soit ainsi automatiquement affiché.

Si vous souhaitez choisir un profil d'envoi pour votre message :

- Appuyez sur 🖘. Sélectionnez Messages.
- Sélectionnez Profils d'envoi et choisissez le profil que vous souhaitez utiliser (si déjà enregistré) ou choisissez l'un des profils vides ([...])
- Complétez les champs suivants :

| Champs                       | Description                                                                       | Par dé-<br>faut                |
|------------------------------|-----------------------------------------------------------------------------------|--------------------------------|
| Nom                          | Pour saisir le nom du profil.                                                     | Profil1                        |
| Centre<br>de mes-<br>sagerie | Pour saisir le numéro<br>du centre.                                               | Défini<br>par l'opé-<br>rateur |
| Format                       | Pour paramétrer le<br>format du message :<br>texte, voix, télécopie<br>ou paging. | Texte                          |

| Période<br>de<br>validité | Durée d'archivage du<br>message au centre de<br>messagerie jusqu'à<br>livraison. | Durée<br>maxi-<br>mum |
|---------------------------|----------------------------------------------------------------------------------|-----------------------|
| 6 Se                      | electionnez Sauver                                                               | s pour                |

## Saisie de texte

Pour utiliser certaines fonctions (enregistrement des noms dans la mémoire, envoi de messages de texte SMS, Bureau, Connectivité, Internet, Paramètres, etc), vous devez savoir comment saisir et modifier du texte.\_\_\_\_

Le mode minuscule ou le mode majuscule sont indiqués à l'écran. Le texte et les caractères alphabétiques peuvent ensuite être saisis ou modifiés directement à partir du clavier.

Il existe deux modes pour saisir des caractères et des numéros. Le mode de saisie de texte Multitap ou Multipress et le mode intuitif plus rapide appelé saisie de texte T9. Appuyez sur 💭 pour basculer entre les modes de saisie de texte T9 et Multitap. En mode T9, I est affiché sur la partie supérieure de l'écran pour indiquer que le mode actuel est T9. Im est affiché sur la partie inférieure de l'écran pour indiguer que le mode de saisie de texte Multitap peut être sélectionné en appuyant sur . En mode Multitap, 🔤 est affiché sur la partie supérieure de l'écran pour indiguer que le mode actuel est Multitap. I est affiché sur la partie inférieure de l'écran pour indiquer que le mode T9 peut être sélectionné en appuyant sur 🎧.

#### Le mode Multitap/Multipress

Ce mode est le mode de saisie de texte par défaut.

Un appui court sur une touche affiche le premier caractère associé à la touche et indique les autres caractères disponibles en haut de l'écran. Voici la liste de ces caractères (la disponibilité de certains caractères dépend de la langue) :

| Touche       | Caractère                                                                                                    |
|--------------|----------------------------------------------------------------------------------------------------|
|              | Minuscules                                                                                                    |
|              | Majuscules                                                                                                    |
| Ð            | 1., -'@:?                                                                                                    |
| ( <b>2</b> ) | abc2ABC2                                                                                                    |
| - CD         | d e f 3 D E F 3                                                                                                    |
| (II)         | ghi4GHI4                                                                                                    |
| (B)          | jkI5JKL5                                                                                                    |
| <b>(B</b> )  | m n o 6 M N O 6                                                                                                    |
| (II)         | pqrs7PQRS7                                                                                                    |
| O            | t u v 8 T U V 8                                                                                                    |
| Ð            | w x y z 9 W X Y Z 9                                                                                                    |
| (III)        | 0                                                                                                    |
| Ð            | Appui court (unique-<br>ment actif en mode<br>minuscules) : pour faire<br>basculer la lettre sui-<br>vante de majuscules à<br>minuscules.<br>Appui long : pour faire<br>basculer toutes les let-<br>tres suivantes de ma-<br>juscules à minuscules.<br>Appui court : pour en-<br>trer un espace.<br>L'appui long permet<br>d'accéder aux caractè-<br>res spéciaux.<br>() % !; "_@ § +<br># * / & = < > ~ ¥ |
| 00           | L'appui court déplace le<br>curseur dans le texte<br>vers la gauche ou la<br>droite. L'appui long dé-<br>place le curseur vers le<br>début ou la fin du texte.                                                                                                    |
| 0            | Bascule entre les modes<br>de saisie de texte Multi-<br>tap et T9.                                                                                                    |

Pour saisir du texte, appuyez sur la touche comportant le caractère requis jusqu'à ce qu'il apparaisse à l'écran. Maintenir la touche enfoncée affiche le numéro correspondant à la touche. Si vous devez utiliser deux caractères de la même touche, attendez quelques secondes après avoir tapé le premier caractère (jusqu'à ce que les caractères de la touche visibles en haut de l'écran disparaissent), ou appuyez sur avant d'appuyer à nouveau sur la touche.

| Ear | ictê | res s | péc | i aus |
|-----|------|-------|-----|-------|
| (   | )    | 56    | 1   | 1     |
|     |      |       | 5   | +     |
|     | ٠    | 1     | 8   | -     |
| <   | >    | -     | Y   | \$    |
| ε   | •6   |       | 5   | 1     |
|     |      | ~     |     |       |
|     |      | 63    |     | 224   |

Pour sélectionner et insérer un caractère dans le texte :

- Déplacez le curseur jusqu'au caractère requis (à l'aide des touches ), , e et ).

#### Exemple :

Pour saisir Cape,

- Appuyez sur et sélectionnez Messages.
- Sélectionnez Créer message.
- Complétez le champ **A** (voir Envoi d'un message SMS reçu, page 24).
- Dans le champ Texte, appuyez et maintenez enfoncé jusqu'à ce que soit affiché. Appuyez légèrement à trois reprises sur s'affiche.
- Attendez que les caractères disponibles de la touche (2) (partie supérieure de l'écran) disparaissent de l'écran, puis appuyez et maintenez enfoncé
   jusqu'à ce que soit affiché. Appuyez un fois sur (2), la lettre a est affichée.
- Appuyez brièvement sur 
  pour afficher **p**.
- Appuyez brièvement deux fois sur pour afficher e. Le mot Cape est maintenant affiché.

# Messages

# Saisie de texte T9 (📼)

Appuyez sur (a) pour basculer entre les modes de saisie de texte T9 et Multitap.

Pour saisir un texte selon la méthode T9 :

- Appuyez une seule fois sur la touche comportant la lettre requise (le caractère requis ne doit pas être affiché en premier).
- Le mot actif change au fur et à mesure de votre saisie. Saisissez tous les caractères du mot jusqu'à la fin du mot.
- Si le mot correct n'est pas affiché lorsque tous les caractères sont saisis, appuyez sur jusqu'à ce que vous obteniez le mot requis.
- Si le mot requis ne fait pas partie des mots affichés, appuyez sur pour basculer en mode multitap et saisir les lettres correctes.
- Utilisez ou pour déplacer le curseur dans le texte et pour insérer ou supprimer des caractères.

Astuces et utilisation

| Touche        | Action                                        |
|---------------|-----------------------------------------------|
| Appui<br>long | Numéros                                       |
| ۲             | Commutation majuscu-<br>les/minuscules        |
| Effacer       | Effacement ou retour<br>arrière               |
| ۰.            | Espace                                        |
| $\odot$       | Autre mot concordant                          |
| $\odot$       | Ponctuation intelligente                      |
| G             | Basculement entre les<br>modes T9 et Multitap |

#### Exemple

Pour afficher cape à l'écran :

- Appuyez sur contract et sélectionnez Messages.
- Sélectionnez Créer message .
- Sélectionnez Texte

- Appuyez sur 🖱, 💌 apparaît.
- Appuyez sur (2), la lettre **a** apparaît.
- Appuyez sur (2), les lettres ça apparaissent.
- Appuyez sur (17), les lettres cas apparaissent.
- Appuyez sur (1), le mot base apparaît.

Si le mot affiché n'est pas celui que vous souhaitez, appuyez sur autant de fois que nécessaire pour afficher cape.

 Appuyez sur opur sortir de l'exemple et revenir à l'écran de veille.

# Création de modèles de texte

Vous pouvez créer un ensemble de 10 messages à utiliser comme modèles. Ces textes peuvent être composés de 50 caractères, ce qui permet l'ajout de texte lors de leur utilisation. Ces modèles sont enregistrés dans la mémoire du téléphone.

Pour créer des modèles de texte,

- Appuyez sur . Sélectionnez Messages.
- Sélectionnez Modèles de texte .
- Choisissez un modèle vierge ([...]) et appuyez sur OK

# Modification d'un modèle de texte

- Appuyez sur . Sélectionnez Messages.
   Sélectionnez Modèles de texte .
   Sélectionnez le modèle de texte à modifier et appuyez sur OK .
   Modifiez le texte et appuyez sur
  - Modifiez le texte et appuyez sur OK (20).

# Envoi d'un message SMS reçu

Vous pouvez envoyer des textes de message comprenant jusqu'à 918 caractères. La taille Standard d'un message SMS est de 160 caractères (votre fournisseur de service établit votre facture selon le nombre de SMS utilisés pour envoyer votre message). L'icône III (1 = nombre de SMS utilisés - l'incrémentation change lors de la rédaction de votre message et indique le nombre de SMS nécessaires à l'envoi de votre message) est affichée dans le coin gauche de l'écran.

Pour envoyer un SMS à partir du Menu :

- Appuyez sur 📼. Sélectionnez 0 Messages.
- Sélectionnez Créer message
- Appuyez sur OK contraction et dans le champ à, saisissez le numéro de téléphone mobile du destinataire ou appuvez sur Noms et sélectionnez l'un des noms de la liste. Appuyez sur OK compour valider.
- Dans le champ Texte saisissez le texte du message (voir Saisie de texte, page 21) ou sélectionnez un des modèles (Modèles a) et appuyez sur ОК 🖘 .
- Si vous souhaitez envoyer le message à plusieurs destinataires, entrez un ou plusieurs numéros de téléphone/noms dans la liste Copie à 📼 (jusqu'à 4 destinataires supplémentaires) et appuyez sur OK 📼 puis Valider 💿 pour revenir à l'écran précédent.
- 6 Sélectionnez Valider.
- Sélectionnez Envoyer, Sauver & envoyer ou Sauver
- Θ Un message d'avertissement affiche le nombre de messages courts nécessaires à l'envoi du message si plus d'un message est requis. Sélectionnez Continuer si vous souhaitez envoyer le message ou sélectionnez Annuler si vous ne souhaitez pas l'envoyer ou si vous désirez le modifier.

 Si vous avez enregistré une signature automatique, le nombre de caractères utilisés est automatiquement ajouté à la longueur du message.

Pour envoyer un SMS à partir de l'écran de veille :

- Appuyez sur 

   pour accéder
   pour accéder

   aux répertoires.
- A Faites défiler la liste vers le bas

et sélectionnez Envoyer message, puis procédez comme indiqué ci-dessus.

## Signature

Vous pouvez enregistrer une signature à ajouter automatiquement à vos messages texte. La signature n'est pas affichée lors de la saisie du texte du message mais est affichée à la réception du message par le destinataire. La taille maximum de la sianature est de 30 caractères. Si le texte du message envoyé atteint 918 caractères, la signature ne peut être ajoutée. Pour enreaistrer une signature :

- Appuyez sur . Sélectionnez Messages.

- Appuyez sur OK pour sélectionner Insérer au message. Sélectionnez Oui 📼.
- 🕼 Sélectionnez Texte 📼 et saisissez le texte de votre signature.
- 6 Sélectionnez Sauver compour enregistrer votre signature.

#### Gestion des messages SMS recus et archivés

Les messages de la boîte d'envoi et de la SIM archivée contiennent des brouillons de messages non envoyés et des messages envoyés enregistrés (livrés ou non délivrés). Ces messages peuvent être sélectionnés à partir du menu Boîte d'envoi ou SIM archivée et peuvent être modifiés et envoyés à nouveau comme messages SMS

Pour sélectionner l'un de ces messages :

- Appuyez sur . Sélectionnez Messages.
   Sélectionnez
- Sélectionnez Boîte d'envoi ou SIM archivée puis Messages émis et utilisez ou pour faire défiler la liste jusqu'au message requis. Les messages sont « transmis » () ou « à envoyer » ().
- Appuyez sur Options opur Supprimer, Supprimer tous, Lire le texte, Envoyer, Modifier, Etat (pour les messages envoyés uniquement), Déplacer vers SIM (pour les messages de la boîte d'envoi uniquement), Voir les destinataires ou Numéros (pour enregistrer ou appeler le(s) numéro(s) contenu(s) dans l'en-tête ou le texte du SMS).

# Demande d'état

Si un état est demandé pour un message délivré, la date et l'heure de la livraison peuvent être affichées. Si l'état est demandé pour un message envoyé, une demande d'état est envoyée au réseau (ce service doit être supporté par le réseau). Le réseau répond ensuite en renvoyant un rapport d'état au téléphone. Appuyez sur **OK** 

Pour activer la demande d'état :

- Appuyez sur . Sélectionnez
   Messages.
- Sélectionnez Paramètres and.
- Sélectionnez Config. Messages
- Sélectionnez Acc. de réception et sélectionnez Activé

Pour lire le message envoyé, le supprimer ou l'envoyer à nouveau à la réception de l'état :

Appuyez sur Options C. Lire le texte, Supprimer ou Envoyer (pour envoyer ou envoyer à nouveau le message avec ou sans modification de texte) est affiché.

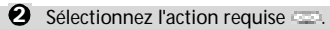

#### Encombrement de la mémoire

Il est possible de consulter l'état de la mémoire pour les messages SMS.

Pour connaître le nombre de messages enregistrés, l'espace total disponible sur la mémoire du téléphone et de la carte SIM :

- Appuyez sur . Sélectionnez Messages.
- Sélectionnez Détails pour plus d'informations sur les messages enregistrés du téléphone et de la carte SIM (utilisez les touches et pour accéder à l'information souhaitée : Nouveau, Lire, Envoyer, A envoyer.

# Messages d'information réseau (CB)

Ces messages sont diffusés par les réseaux à l'ensemble des utilisateurs GSM et peuvent contenir des informations générales sur les indicatifs téléphoniques locaux, la météo, la circulation routière, l'actualité, etc. Chaque type de message est numéroté afin de vous permettre de sélectionner le type d'information que vous souhaitez recevoir.

Il est possible de programmer jusqu'à 5 types de message.

Le téléphone comporte seize types de messages Standard préprogrammés, parmi lesquels vous pouvez effectuer votre sélection. Vous pouvez enregistrer de nouveaux types de message dans la liste de sélection en utilisant le numéro de type de message d'information à trois chiffres. Contactez votre opérateur pour plus de détails sur le type de message qu'il est susceptible de diffuser.

Pour que vous puissiez activer le service de messages d'information, votre liste de sélection doit comporter au moins un type de message. Saisie d'un type de message dans la liste de sélection

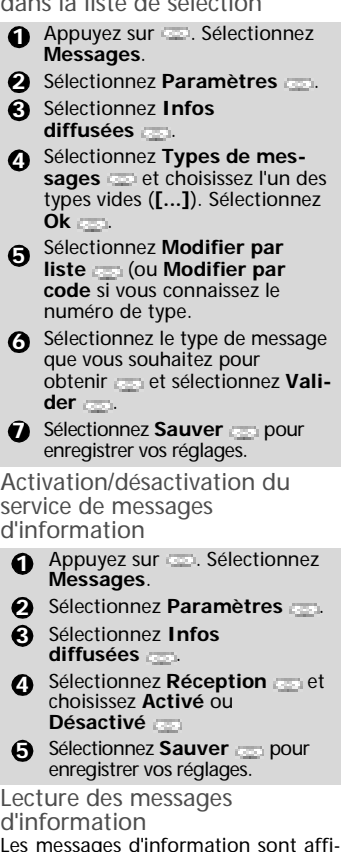

Les messages d'information sont affichés uniquement lorsque le mobile est en veille et sont supprimés en communication ou à l'utilisation des menus. Un message peut comporter jusqu'à 93 caractères et peut être affiché sur plusieurs pages.

Options pendant l'affichage de messages

Appuyez sur **Options** pour afficher le menu suivant :

| Option                          | Action                                                                                                    |  |
|---------------------------------|----------------------------------------------------------------------------------------------------|--|
| Supprimer                       | Pour supprimer le<br>message en cours                                                                                                    |  |
| Supprimer<br>tous               | Pour supprimer tous les<br>messages d'information<br>reçus                                                                                      |  |
| Numéros                         | Pour composer les<br>numéros contenus dans le<br>texte du message et de les<br>composer ou enregistrer<br>dans le bloc-notes, le cas<br>échéant |  |
| Infos<br>diffusées<br>désactivé | Pour désactiver la<br>diffusion de messages<br>d'information.                                                                                   |  |

Activation/désactivation de l'alerte message

Vous pouvez programmer une tonalité d'avertissement à chaque réception d'un message d'information.

- Appuyez sur . Sélectionnez Messages.
- Sélectionnez Infos diffusées \_\_\_\_.
- Sélectionnez Alerte message et choisissez Activé ou Désactivé en

Langue des messages

#### d'information

Les messages d'information à l'écran peuvent être affichés dans différentes langues.

Pour sélectionner la langue de votre choix :

- Appuyez sur . Sélectionnez Messages.
- Sélectionnez Infos diffusées .
- Sélectionnez Langue et choisissez l'une des langues disponibles.

L'accès à cette fonction dépend de votre opérateur.

# Appels & Durées

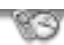

Le menu Appels & Durées permet d'afficher le détail de chaque appel entrant ou sortant, la durée du dernier appel ou la durée totale de tous les appels émis ou recus.

# Journal des appels

Cette fonction enregistre des informations (identité, heure, date et durée de la communication) concernant les 10 derniers numéros appelés, les 10 derniers appels sans réponse et les 10 derniers appels recus. Le journal des appels est commun à la Ligne 1 et la Ligne 2.

- Appuyez sur . Sélectionnez Appels & Durées.
- Sélectionnez Journal des appels .
- Sélectionnez Derniers composés, Reçus non répondus ou Appels recus
- 4 Utilisez 🕐 ou 💮 pour faire défiler la liste des appels.

Le dernier numéro d'appel composé ou recu est affiché en tête de liste. Pour les appels recus non répondus et les appels recus, le nom de l'appelant est affiché s'il est enregistré dans l'un des répertoires (sinon, le numéro de téléphone est affiché). Si votre abonnement ne comprend pas la fonction d'identification de l'appelant ou si l'appelant a masqué son numéro, l'écran indique Numéro inconnu

Appuyez sur 📎 pour appeler le numéro sélectionné.

| Eléments          | Action                                                                               |
|-------------------|--------------------------------------------------------------------------------------|
| Ajouter<br>nom    | Enregistre le numéro<br>dans le répertoire.                                          |
| Supprimer         | Supprime une entrée.                                                                 |
| Supprimer<br>tous | Supprime toutes les<br>entrées.                                                      |
| Modifier          | Modifie le numéro<br>affiché.                                                        |
| Détails           | Affiche le nom, numéro,<br>heure, date et durée<br>d'appel du numéro<br>sélectionné. |

Appuyez sur **Options** — pour accéder au menu suivant :

| Appel     | Appelle le numéro<br>sélectionné.            |
|-----------|----------------------------------------------|
| Envoi SMS | Envoie un message SMS au numéro sélectionné. |

Utilisez (\*\*) ou @pour sélectionner l'option voulue, puis suivez les instructions à l'écran.

| V | A partir de l'écran de veille, appuyez sur la touche |
|---|------------------------------------------------------|
|   | bour accéder directement aux 10 derniers             |
|   | numéros composés.                                    |

# **Compteurs d'appels**

Les Compteurs d'appels enregistrent la durée des appels vocaux, Internet, Modem et GPRS pour la Ligne 1 et la Ligne 2.

Le sous-menu Détails a enregistre la durée des appels émis et reçus via le réseau nominal et en mode itinérant (réseaux nationaux et internationaux).

Appuyez sur . Sélectionnez Appels & Durées. Sélectionnez Compteurs d'appels . Si les compteurs d'appels sont réinitialisés (voir Remise à compteurs, zéro des page 28), la date de la der-

nière réinitialisation du compteur est affichée. Utilisez 🖱 ou 🔵 pour afficher les informations de tous

les compteurs.

Le téléphone affiche la catégorie d'appel et les durées cumulées des appels émis et reçus.

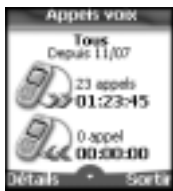

Sélectionnez Détails — pour afficher les informations détaillées des appels en mode itinérant (roaming), des appels internationaux, etc.

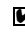

Si vous êtes également abonné à la ligne 2, « Tous appels » est affiché séparément pour la ligne 1 et la liane 2.

Informations de consommation (service sur abonnement)

> Ce service peut être fourni par votre opérateur. Il permet de consulter les informations liées à votre consommation.

> Veuillez contacter votre opérateur pour plus d'informations. Si votre abonnement vous permet d'accéder à ces informations :

- Appuyez sur . Sélectionnez Appels & Durées.
- Sélectionnez Compteurs d'appels
- Sélectionnez Info consommations
- A Sélectionnez Appeler ou Numéro d'appel 📼.

Lorsque vous sélectionnez Appeler, si le numéro du centre d'informations sur la consommation est déjà enregistré, le centre d'informations est directement appelé. Si aucun numéro n'est enregistré, sélectionnez Numéro d'appel et saisissez-le. Appuyez sur OK pour enregistrer le numéro, puis sélectionnez Appeler pour contacter le centre d'informations.

Rappel - Durée d'appel

Vous pouvez définir un rappel de durée pour être régulièrement alerté de la durée de votre appel par un signal sonore. La fréquence de ce signal peut être paramétrée par intervalles d'une minute (jusqu'à 59 minutes).

- Appuyez sur . Sélectionnez Appels & Durées.
- Sélectionnez Compteurs d'appels .
- Sélectionnez Rappel durée 💷.

A Sélectionnez Activer pour activer le compteur d'appel.

6 Saisissez l'intervalle du compteur d'appel (par exemple : 2 = un signal sonore émis toutes les 2 minutes en conversation).

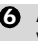

6 Appuyez sur OK 📼 pour valider l'entrée.

Remise à zéro des compteurs

Cette fonction permet de réinitialiser les compteurs d'appels. Le code de verrouillage à 4 chiffres est requis pour réinitialiser les compteurs d'appels (code de verrouillage par défaut : '0000').

- Appuyez sur . Sélectionnez Appels & Durées.
- Sélectionnez Compteurs d'appels ......
- Sélectionnez Mettre à zéro 📖.
- Sélectionnez Oui 💷. Ø
- Saisissez le code de verrouillage du téléphone et appuyez sur OK ......

# Gestion des coûts des appels

Certains opérateurs proposent un service de consultation de compte sur abonnement. Ce service permet de connaître le coût du dernier appel émis, le coût cumulé de tous les appels et le solde résiduel de votre compte (si vous avez sélectionné une « limite de crédit »). Pour afficher ces informations, vous devez tout d'abord spécifier la devise utilisée et le coût moyen par unité (seules les unités d'appel sont affichées si les informations de coût ne sont pas enregistrées). Pour spécifier la devise et le coût par unité :

- Appuyez sur . Sélectionnez Appels & Durées.
- Sélectionnez Coûts des appels .
- devise actuellement paramétrée s'affiche.
- Saisissez le code PIN 2 et appuyez sur OK ......

- Entrez le coût par unité (par exemple : 0,15 Euro par minute). Appuyez sur OK pour valider.

Pour exprimer les coûts en unités :

- Appuyez sur con. Sélectionnez
   Appels & Durées.
- Sélectionnez Coûts des appels .
- 🕄 Sélectionnez Coûts en 📼.

Si les coûts sont exprimés en unités, la limite de crédit et le solde sont affichés en unités.

Paramétrage de la limite de crédit (dépend de l'abonnement)

> Vous pouvez également paramétrer une limite de crédit pour vos appels. Lorsque la limite de crédit est atteinte, le téléphone ne peut plus émettre ou recevoir d'appels payants. Vous pouvez cependant appeler les numéros d'urgence. Le code PIN2 est requis pour paramétrer la limite de crédit.

- Appuyez sur . Sélectionnez Appels & Durées.

- Sélectionnez Modifier C. Saisissez le code PIN 2 et appuyez sur OK C.
- Saisissez la limite de crédit (utilisez pour saisir un séparateur décimal pour les devises).
   Appuyez sur OK pour valider.

Si une limite de crédit a été précédemment enregistrée, l'écran « Limite de crédit » contient l'option Modifier ou Pas de limite.

Consultation des coûts

#### Sélectionnez Consulter 🖘.

Utilisez ou pour afficher le Dernier appel et Tous appels ou le Crédit restant.

Le solde est affiché en unités ou en devise, comme défini dans le menu « Coûts en » décrit ci-dessus.

Coûts des appels - remise à zéro

de tous les coûts

Pour remettre à zéro tous les indicateurs de coûts d'appels :

- Sélectionnez Mettre à zéro .

Service de deuxième ligne - sélection de la ligne 2 (dépend de l'abonnement)

Certains opérateurs peuvent vous proposer l'utilisation d'une seconde ligne. Vous avez alors deux numéros de lignes (par exemple, un numéro professionnel et un numéro personnel). Pour les utiliser, vous devez sélectionner la ligne voulue.

- Appuyez sur . Sélectionnez
   Appels & Durées.
- Sélectionnez Sélection de ligne. L'état de votre ligne actuelle est affiché.
- Utilisez ou pour faire défiler la liste jusqu'à la ligne voulue. Appuyez sur OK pour valider.
- 1. Le sous-menu Sélection de ligne peut ne pas être disponible sur votre téléphone mobile. Veuillez contacter votre opérateur pour obtenir plus de détails sur ce service.

2. Il est possible d'attribuer des noms aux Ligne 1 et 2 (par exemple, Bureau et Domicile). Pour plus d'informations, reportez-vous à la section décrivant le menu Mes numéros (voir Affichage de vos numéros, page 18). Quelle que soit la ligne sélectionnée pour émêttre des appels, vous pouvez toujours recevoir des appels entrants sur l'une ou l'autre ligne.

# Réglages

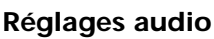

#### Mode d'alerte

Vous pouvez régler la sonnerie d'appel, l'alerte audio et la tonalité d'alarme via le menu Type d'alerte.

926 C

Si vous choisissez l'option "Vibreur" ou "Vibreur puis sonnerie", l'option vibreur remplace tous les types d'alerte et d'alarme.

Pour modifier le mode d'alerte.

- Appuyez sur . Sélectionnez Réglages.
- Sélectionnez Réglages audio 💷.
- Sélectionnez Type d'alerte 🖘
- Choisissez un des réglages disponibles (Sonnerie, Silencieux, Vibreur, Vibreur & sonnerie ou Vibreur puis sonnerie) et appuyez sur OK compour valider.

Vous pouvez accéder au menu Type d'alerte directement à partir de l'écran de veille en appuyant sur 🕥.

Si vous sélectionnez Sonnerie mais que le volume de la sonnerie est coupé, l'icône 📰 apparaît sur l'écran de veille.

Lorsque le téléphone est connecté à un chargeur de bureau, à un adaptateur mains libres, à un adaptateur allume-cigares ou à un adaptateur secteur, le mode vibreur est temporairement inhibé et remplacé par la sonnerie.

Sélection de la sonnerie d'appel

Vous pouvez choisir une mélodie à partir des sonneries disponibles préenregistrées mais également à partir des mélodies que vous avez précédemment composées (voir Mélodies composées ci-dessous) ou téléchargées et enregistrées.

Lorsque vous faites défiler la liste vers le bas ou vers le haut, attendez quelques secondes pour entendre la mélodie :

- Appuyez sur . Sélectionnez Réglages.
- 2 Sélectionnez Réglages audio \_\_\_\_.

- Sélectionnez Escape/ А Ligne 1, Ligne 2 (si vous avez un abonnement de Ligne 2) ou Alarme 📼.
- Faites défiler la liste vers le haut 🕐 ou vers le bas 💮 pour écouter les différentes sonneries d'appel. Choisissezen une en appuyant sur 📼.

#### Mélodies téléchargées

Vous pouvez télécharger des mélodies à partir d'Internet, du WAP™ ou de serveurs vocaux interactifs (voir Téléchargement de mélodies, page 62). Pour accéder à la liste des mélodies téléchargées et aux détails de stockage (état de la mémoire) :

- Appuyez sur 📼 . Sélectionnez Réglages.
- Sélectionnez Réglages audio 📼.
- Sélectionnez Liste 💷. Une 4 liste des mélodies enreaistrées s'affiche.
- 6 Faites défiler la liste vers le haut (\*) ou vers le bas (...) et choisissez une mélodie. La mélodie est jouée dans les 2 secondes qui suivent. Effacez des mélodies en sélectionnant Supprimer and (confirmez en sélectionnant Oui).

#### Mélodies composées

Votre mobile vous permet de créer vos propres mélodies et de les utiliser comme sonneries d'appel ou tonalités d'alarme.

Pour créer une mélodie :

| 0     | Appuyez sur 🖘. Sélectionnez      |
|-------|----------------------------------|
| 0     | Sélectionnez <b>Réglages</b>     |
| €     | Sélectionnez Mélodies            |
|       | composées 📼.                     |
| 0     | Sélectionnez Liste 💷.            |
| ā     | Choisissez un des [] et          |
| Ŭ     | appuyez sur <b>OK</b> 📼.         |
| Pour  | créer une mélodie :              |
| Des I | ettres correspondant aux notes   |
| de m  | usique sont affichées à l'écran. |

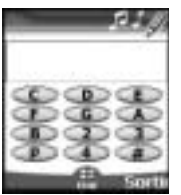

Pour sélectionner une note, appuyez sur la touche correspondante sur le clavier (indépendamment des lettres inscrites sur le clavier).

Par exemple :

- appuyez sur la touche 1 pour obtenir C (do)
- appuyez sur la touche 2 pour obtenir D (ré)
- etc.

| Touche    | Action                                                                                                    |
|-----------|----------------------------------------------------------------------------------------------------|
| С         | Do                                                                                                    |
| D         | Ré                                                                                                    |
| E         | Mi                                                                                                    |
| F         | Fa                                                                                                    |
| G         | Sol                                                                                                    |
| Α         | La                                                                                                    |
| Α         | Si                                                                                                    |
| р         | pour insérer un silence                                                                                                    |
| 0         | octave supérieur                                                                                                    |
| G         | octave inférieur                                                                                                    |
| #         | aigu                                                                                                    |
| 2         | durée de la note (400 ms)                                                                                                    |
| 3         | durée de la note (600 ms)                                                                                                    |
| 4         | durée de la note (800 ms)                                                                                                    |
| ٥         | Appui court : pour<br>déplacer le curseur sur le<br>caractère suivant.                                                                                                    |
| ٢         | Appui court : pour<br>déplacer le curseur sur le<br>caractère précédent.                                                                                                    |
| (Effacer) | Appui court : pour<br>revenir à l'écran<br>précédent s'il n'y a rien<br>dans le champ d'entrée<br>ou si le dernier caractère<br>saisi a été effacé.<br>Appui long : pour revenir<br>à l'écran de veille s'il n'y a<br>rien dans le champ d'en-<br>trée ou si tous les carac-<br>tères ont été effacés. |

| (Jouer) | Pour jouer la mélodie.                                 |
|---------|--------------------------------------------------------|
| ок 📼    | Pour valider et<br>enregistrer la mélodie<br>modifiée. |

Le tempo de base est 200 ms.

Les différents symboles peuvent être utilisés les uns après les autres (par exemple, G (sol) +#2= le sol dièse se joue sur un octave supérieur à un tempo multiplié par deux par rapport au temps de base).

1. Si les mêmes signes (par exemple 2 signes d'octave, 2 signes de durée et 2 signes dièse) sont utilisés les uns après les autres, seul l'un des deux est pris en compte. Les autres sont supprimés lorsque la mélodie est jouée ou au moment de l'enregistrement.

2. Vous pouvez entrer jusqu'à 128 caractères par mélodie.

3. Vous pouvez enregistrer 10 mélodies composées sur votre mobile.

6 Sélectionnez **Jouer** o pour écouter votre mélodie composée.

Sélectionnez OK pour enregistrer la mélodie.

Entrez le nom de la mélodie et sélectionnez OK pour l'enregistrer.

Pour modifier, supprimer ou jouer une mélodie enregistrée :

- Appuyez sur . Sélectionnez Réglages.
- Sélectionnez Mélodies composées .
- 4 Sélectionnez Liste 📼.
- Choisissez l'une des mélodies enregistrées, sélectionnez OK is vous souhaitez modifier la mélodie ou la jouer et sélectionnez Supprimer en si vous voulez l'effacer de la mémoire du téléphone.

Pour afficher les statistiques des mélodies composées :

- Appuyez sur . Sélectionnez Réglages.
   Sélectionnez Pérleges

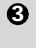

Sélectionnez Mélodies composées 📼.

L'écran Statistiques indique le nombre de mélodies composées enregistrées et la capacité de mémoire utilisée.

#### Réglages du volume

Les volumes de la sonnerie d'appel, des tonalités de touche, de la conversation, des sonneries d'alarme (réveil et niveau de batterie faible) peuvent être réglés individuellement à partir du menu Réglages :

- Appuyez sur 🖘. Sélectionnez Réglages.
- Sélectionnez Réglages audio 💷.
- A Select Sélectionnez , Sonnerie, Conversation ou Alarme .

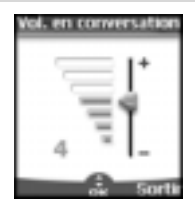

- Faites défiler la liste vers le ด haut ()) ou vers le bas () pour effectuer les réglages. Vous pouvez également utiliser les touches numériques correspondant au niveau de volume requis : appuyez sur Dour régler le volume sur 2, appuyez sur 🐵 ou 🗇 pour régler le volume sur 6 ou 7, appuyez sur 💿 pour régler le volume sur la valeur minimale (1 pour le volume en conversation et 0 dans tous les autres cas de figure).
- 6 Appuyez sur OK 💷 pour valider le réglage. 0
  - Sélectionnez Sauver pour enregistrer vos réglages.

Pendant un appel, vous pouvez régler le volume de conversation à l'aide des touches 🖱 et 😡.

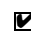

1. Si le volume de sonnerie est désactivé. l'icône in apparaît à l'écran.

2. Réglez la tonalité des touches sur 0 pour désactiver la tonalité des touches.

#### Volume progressif

Si la fonction de volume progressif est activée, la sonnerie d'appel augmente progressivement jusqu'au volume maximal si l'appel reste sans réponse après la première sonnerie.

- Appuyez sur 🖘. Sélectionnez Réglages.
- Sélectionnez Réglages audio 📼.
- Sélectionnez Volume progressif 💷.
- 6 Sélectionnez Sauver sour enregistrer vos réglages.
- Si cette fonction est activée lors d'un appel le volume de la sonnerie lors d'un appel démarre au niveau préréglé et augmente progressivement jusqu'au niveau maximal, jusqu'à la prise de l'appel par l'utilisateur.

# Thèmes graphiques

Vous pouvez choisir un thème graphique et/ou un logo afin de personnaliser votre écran de veille.

Pour sélectionner un motif graphique de veille :

- Appuyez sur 🔤. Sélectionnez
- Réglages.
- 2 Sélectionnez Affichage
- Sélectionnez Menu graphiques .
- A Sélectionnez votre arrièreplan (voir Personnalisation de votre téléphone mobile, page 60) ou l'un des cinq motifs graphiques disponibles (Alcatel, Daisy, Dragon, Urban, Meridian).
- Sélectionnez Sauver a pour enregistrer vos réglages.
- 1. Le motif Urban change deux fois par jour : un écran de nuit est activé à 19 heures et un écran de jour à 7 heures.

2. Le motif Meridian affiche les horloges d'origine et secondaire (voir Réglage de l'heure et de la date dans votre manuel Démarrage).

3. Les motifs Alcatel, Urban, Daisy, Dragon, et Meridian ne peuvent ni être modifiés ni supprimés.

# Répondeur

Votre opérateur peut assurer un service de messagerie vocale qui fonctionne comme un répondeur. Vous pouvez y accéder directement en appuyant et maintenant enfoncée la touche **()**.

Contactez votre opérateur pour obtenir plus de détails.

Enregistrement du numéro d'un centre de messagerie vocale

Si le numéro du centre de messagerie vocale n'est pas pré-enregistré sur votre carte SIM, vous devez l'enregistrer manuellement :

- Appuyez sur . Sélectionnez Réglages, puis Réglages téléphone.
- Sélectionnez Réglages téléphone
- Sélectionnez Répondeur 📼.
- Appuyez sur OK pour valider.
- 1. Le numéro de la messagerie vocale est automatiquement attribué à la touche de numérolation rapide 1 (voir Numérolation rapide, page 34).
   2. Si vous êtes abonné au service de deuxième ligne (Ligne 2), le numéro de son centre de messagerie vocale doit être enregistré séparément.

Activation/désactivation du

signal d'alerte de message Si vous souhaitez être averti par un signal lors de la réception d'un nouveau message sur votre répondeur :

- Appuyez sur . Sélectionnez **Réglages**.
- Sélectionnez Réglages téléphone .
- Sélectionnez Répondeur 📼.
- sélectionnez Alerte audio 
   Sélectionnez Activé

Appel du centre de messagerie vocale pour consulter vos messages

Vous pouvez soit :

 Dès réception d'un message sur votre répondeur, composer directement le numéro du centre Appuyez longuement sur ①.

- Ou:
- Appuyez sur . Sélectionnez Réglages.
   Sélectionnez Pérlages télé
- Sélectionnez Répondeur 🖘.
- 4 Sélectionnez Appeler ......

# Verrouillage du clavier

S'il est activé, le verrouillage du clavier permet d'éviter toute utilisation accidentelle des touches. Les tonalités des touches et le rétro-éclairage sont également désactivés.

Le verrouillage du clavier est suspendu en cas d'appel reçu et rétabli des que l'appel est terminé. Vous pouvez tout de même passer des appels d'urgence. En cas de pression d'une touche, l'écran vous rappelle que le clavier est verrouillé.

Pour activer et désactiver le verrouillage du clavier

- Appuyez sur . Sélectionnez
   Réglages.
- Sélectionnez Fonctions touches 2.
- Sélectionnez Verrouiller le clavier .

# Réglages téléphone

Sélection de la langue

Vous pouvez modifier la langue sur votre mobile :

- Appuyez sur . Sélectionnez
   Réglages.
- Sélectionnez Réglages téléphone .
- 3 Sélectionnez Langue
- Choisissez une langue dans la liste affichée et appuyez sur OK appur valider.
- Pour réinitialiser la langue et revenir au type de langue par défaut de la carte SIM, tapez \*#0000#.
   Pour modifier directement la langue à partir de l'écran de veille, tapez \*#00xx (code téléphonique du pays)#. Exemple: \*#0044 # pour le Royaume-Uni initialise le téléphone en anglais.

## Réglage de l'éclairage

Pour modifier l'éclairage :

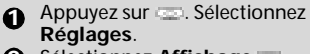

Faites défiler la liste vers le bas (\_) et sélectionnez Eclairage .

- Réglez l'éclairage à l'aide des touches 🕐 et 💭 et appuyez sur OK
- Sélectionnez Sauver appour enregistrer vos réglages.

Si le verrouillage du clavier est activé, aucun éclairage n'est produit lorsque vous appuvez sur le clavier du mobile

### Contraste d'affichage

Pour modifier l'éclairage :

- Appuyez sur 📼. Sélectionnez Réglages.
- A Faites défiler la liste vers le bas (\_) et sélectionnez Contraste 📖.
- A Réglez le contraste à l'aide des touches ()) et () et appuyez sur OK 💷.
- Sélectionnez Sauver an pour enregistrer vos réglages.

#### Réponse toute touche

Si vous souhaitez répondre à un appel en appuyant sur n'importe quelle touche (excepté 🔄 et Silence —).

- Appuyez sur . Sélectionnez Réglages.
- 2 Sélectionnez Fonctions touches .

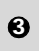

Sélectionnez Réponse toute Activé

#### Numérotation rapide

Des numéros de répertoire peuvent être attribués aux touches 🗊 à 💷. La touche I ne peut pas être associée à un numéro du répertoire car le numéro du répondeur lui est attribué par défaut (voir Numérotation vocale, page 19).

Vous pouvez sélectionner des numé-

ros enregistrés sur la carte SIM et dans le téléphone (à l'exception des numéros d'appel fixes).

Pour affecter des numéros de répertoire à des touches de numérotation rapide :

- 0 Appuyez sur 💷. Sélectionnez Réglages.
- Sélectionnez Fonctions touches
- Sélectionnez Numérotation rapide 💷.
- A Le numéro de touche et le nom associé (si programmé) est affiché. Sélectionnez Noms (ou Options puis Noms and si un numéro ést déjà affecté à la touche) pour choisir un nom dans le répertoire.
- 🚯 Sélectionnez OK 📼 pour valider.
- Si un numéro affecté à une touche de numérotation rapide est effacé du répertoire, le numéro correspondant est supprimé de la liste des touches de numérotation rapide.

#### Réponse automatique

Cette fonction n'est active que si le téléphone est connecté à un kit mainslibres ou à un casque audio. Le téléphone rappelle automatiquement après environ 5 secondes (n'appuyer sur aucune touche).

- Appuyez sur 📼. Sélectionnez Réglages. Sélectionnez Réglages téléphone 💷. Sélectionnez Fonctions auto 📼. 4 Sélectionnez Réponse automatique and et choisissez Activé
- Sélectionnez Sauver opour enregistrer vos réglages.

#### Rappel automatique

Cette fonction permet au téléphone de composer automatiquement le numéro d'un appel n'ayant pas abouti pour cause de ligne occupée ou de réseau inaccessible. Le téléphone effectue 10 tentatives, puis arrête de composer le numéro.

- Appuyez sur . Sélectionnez **Réglages**.
- Sélectionnez Réglages téléphone ......
- Sélectionnez Fonctions auto.
- Sélectionnez Réponse automatique et choisissez Activé .
- Sélectionnez Sauver de pour enregistrer vos réglages.

Si cette fonction est activée, **Rappel** auto ainsi qu'un compte à rebours apparaissent à l'écran à chaque tentative de rappel. Une tonalité d'avertissement de rappel automatique est émise à chaque nouvelle tentative d'appel. Sélectionner **Sortir** ou appuyer sur une touche pendant le processus de rappel annule le rappel automatique.

#### Allumage/Extinction

#### automatique

Cette fonction permet au téléphone de s'allumer ou de s'éteindre automatiquement à des moments pré-déterminés.

- Sélectionnez Réglages téléphone ......
- Sélectionnez Fonctions auto.
- Sélectionnez Allumage automatique ou Extinction automatique et sélectionnez Activé pour activer la fonction.
- Sélectionnez Sauver ao pour enregistrer vos réglages.

Si le téléphone est déjà allumé à l'heure d'allumage automatique, rien ne se produit.

Lorsque le téléphone est sur le point de s'éteindre automatiquement, un message d'avertissement et un compte à rebours sont affichés. Appuyez sur **Sortir** (a) pour annuler la fonction d'extinction automatique.

d'extinction automatique, rien ne se produit.

En cas d'appel en cours à l'heure d'extinction programmée, l'extinction est repoussée à la fin de l'appel.

> Attention - Pensez à désactiver la fonction d'allumage automatique avant d'embarquer dans un avion. Voir les Consignes générales de sécurité.

#### Réglages par défaut

Vous pouvez réinitialiser votre téléphone et revenir aux réglages par défaut de votre mobile via le menu **Réglages**. Cette opération n'a aucun effet sur le contenu du répertoire ou sur le code de verrouillage.

- Sélectionnez Réglages par défaut .

Les fonctions suivantes sont réinitialisées :

| Fonction                                                                        | Réglages par<br>défaut                                  |
|---------------------------------------------------------------------------------|---------------------------------------------------------|
| Type d'alerte                                                                   | Sonnerie                                                |
| Mélodies                                                                        | Escape (ligne 1)<br>Escape (ligne 2)<br>Escape (Alarme) |
| Volumes : Son-<br>nerie, Touches,<br>Conversation,<br>Alarme.                   | Valeurs moyennes                                        |
| Eclairage et<br>Contraste                                                       | Valeur moyenne                                          |
| Fonctions<br>Réponse toute<br>touche, Rappel<br>automatique et<br>Réponse auto. | Hors tension                                            |
| Volume progressif                                                               | Hors tension                                            |
| Menus graphiques                                                                | Alcatel                                                 |

#### Renvoi des appels reçus

Ce service dépend du réseau et permet de renvoyer les appels recus (communications vocales, fax ou transfert de données) vers un autre numéro. Pour activer le renvoi d'appel :

Réglages. Sélectionnez Services

GSM .

 Sélectionnez Renvois d'appels. Le sous-menu suivant est affiché (n.b. : le contenu de ce menu peut varier en fonction de votre opérateur).

| Options<br>de renvoi<br>d'appel               | Action                                                                                                    |
|-----------------------------------------------|----------------------------------------------------------------------------------------------------|
| Perma-<br>nent                                | Renvoie tous les<br>appels reçus.                                                                                 |
| Lorsque<br>vous<br>n'êtes<br>pas<br>joignable | Renvoie tous les<br>appels vocaux lorsque<br>le téléphone ne peut<br>être contacté (hors<br>service par exemple). |
| Sur non<br>réponse                            | Renvoie tous les<br>appels vocaux restant<br>sans réponse.                                                        |
| Si occupé                                     | Renvoie tous les<br>appels vocaux lorsque<br>le téléphone est<br>occupé.                                          |
| Toutes<br>condi-<br>tions                     | Renvoie tous les ap-<br>pels vocaux si le télé-<br>phone est hors réseau,<br>ne répond pas ou est<br>occupé       |
| Annuler<br>tous ren-<br>vois                  | Annule toutes les op-<br>tions de renvoi d'appel                                                                  |
| Appels<br>FAX                                 | Renvoie tous les appels<br>provenant de fax                                                                       |
| Appels<br>DON-<br>NEES                        | Renvoie tous les<br>appels de données<br>sans exception                                                           |

- Sélectionnez une de ces А options puis OK
- Sélectionnez Activer 6
- 6 Sélectionnez Répondeur, Noms ou Numéro ......
- Entrez le numéro vers leguel les appels doivent être renvovés et sélectionnez OK Un message de validation indiguant le numéro sélectionné s'affiche.
- 1. Si l'option "Sur non réponse" est activé, veuillez saisir le délai de renvoi (5, 15 ou 30 secondes, selon votre réseau) après lequel la fonction est valide. Les renvois d'appel applicables à la fois à la ligne 1 et à la ligne 2 doivent être définis pour chaque ligne. Le renvoi d'appel porte uniquement sur la ligne sélectionnée.

Pour vérifier l'état du renvoi d'appel ou le désactiver :

- Appuyez sur 💷 . Sélectionnez Réglages.
- Sélectionnez Services GSM
- Sélectionnez le type de renvoi d'appel à vérifier ou à annuler 📼.
- A Sélectionnez Etat ou Annuler .

Pour annuler tous les renvois d'appel en cas de renvois multiples.

- Appuyez sur 📼 . Sélectionnez Réglages.
- Sélectionnez Services GSM .
- Sélectionnez Renvois d'appels .
- A Sélectionnez Annuler tous renvois 💷.
- 1. Cette opération annule tous les renvois d'appels (voix, télécopie et données) pour la ligne en cours. 2. Pour annuler les renvois concernant l'autre ligne. vous devez sélectionner cette autre ligne au préalable (Menu Appels & Durées - Sélection de ligne).

Avis d'appels

Cette fonction dépend du réseau et permet de recevoir un nouvel appel lorsque vous répondez déjà à un appel (veuillez contacter votre opérateur pour plus d'informations).
Pour activer l'avis d'appels :

- Appuyez sur . Sélectionnez Réglages.

- Sélectionnez Activer .
   Activé ou Vérifiez votre demande est alors affiché.

Vous pouvez également annuler ou vérifier l'état du service.

Lorsque vous êtes en communication, un signal sonore est émis à réception d'un second appel.

Sélectionnez Remplacer pour terminer Appel1 et répondre à l'Appel2 ou sélectionnez Rejeter pour refuser l'Appel 2 et continuer avec l'Appel1.

Pour mettre un appel en attente et basculer de l'Appel 1 à l'Appel 2 :

 Lorsque vous êtes en communication, un signal sonore est émis pour indiquer un second appel entrant.
 Sélectionnez Remplacer pour

répondre à l'appel 2 et terminer l'appel 1, Sélectionnez **Rejeter** pour refuser l'appel 2

ou appuyez sur la touche pour mettre l'appel 1 en attente et répondre à l'appel 2.

Sélectionnez Options puis Basculer pour revenir à l'appel 1 et mettre l'appel 2 en attente ou sélectionnez Mettre en conférence pour établir une conversation à 3.

Identification de l'appelant (CLI) - Montrer/Cacher votre numéro de téléphone mobile

(dépendant du réseau)

La plupart des réseaux permettent de recevoir l'identification de l'appelant (CLI). Cette fonction permet d'afficher le numéro de téléphone ou l'identité de l'appelant lorsqu'un appel est reçu. Sélectionner **Réception ID appelant** permet de vérifier la disponibilité de cette fonction.

Réception ID appelant Vous pouvez vérifier la disponibilité de cette fonction sur votre réseau ou votre abonnement.

- Appuyez sur . Sélectionnez
   **Réglages**.
- 2 Sélectionnez Services GSM
- Sélectionnez
- Réception ID appelant . Le réseau renvoie Numéro appelant : présentation disponible ou Numéro appelant : présentation non disponible.

Envoi de mon numéro

Vous pouvez cacher votre numéro de téléphone mobile de manière ponctuelle en ajoutant #31# avant le numéro de votre correspondant. Vous pouvez également demander à votre opérateur de masquer votre numéro de façon permanente. Lorsque votre numéro est masqué par votre opérateur, vous pouvez permettre l'affichage de votre numéro de manière ponctuelle en ajoutant \*31# avant le numéro de votre correspondant.

Veuillez contacter votre opérateur pour plus d'informations.

Paramétrage standard du réseau

Pour rétablir le paramétrage par défaut du réseau pour la transmission de votre numéro de téléphone mobile :

Appuyez sur 🖘. Sélectionnez Réglages. Sélectionnez Envoi de mon numéro 🔅 A Sélectionnez Mon paramétrage ....... Sélectionnez Valeur d'abonnement . Le téléphone se réinitialise et rétablit les paramétrages réseau d'origine. Pour montrer ou cacher votre numéro : Appuyez sur 📼. Sélectionnez ถ Réglages. Sélectionnez Envoi de mon num 📼. 4 Sélectionnez Mon paramétrage 📼. Sélectionnez Cacher mon numéro ou Montrer mon numéro 📼.

Pour consulter l'état de votre paramétrage :

- Appuyez sur . Sélectionnez **Réglages**.

#### Mode d'opération

Ce paramétrage, dépendant du réseau, permet de régler le mode d'opération sur **Standard** ou **Modem**.

Mode standard

Le mobile essaye de se connecter à un réseau GSM ou GPRS. Si le mobile réussit à se connecter à un réseau GPRS, l'icône rapparaît sur l'écran de veille. Le téléphone peut ensuite émettre et recevoir des appels vocaux et des transferts de données par paquets.

Pour régler le mode d'opération sur Standard :

- Appuyez sur . Sélectionnez Réglages.
- 3 Sélectionnez Mode
- d'opération .
  d'opération .
  d'opération .
  d'opération .
  d'opération .
  d'opération .
  d'opération .
  d'opération .
  d'opération .
  d'opération .
  d'opération .
  d'opération .
  d'opération .
  d'opération .
  d'opération .
  d'opération .
  d'opération .
  d'opération .
  d'opération .
  d'opération .
  d'opération .
  d'opération .
  d'opération .
  d'opération .
  d'opération .
  d'opération .
  d'opération .
  d'opération .
  d'opération .
  d'opération .
  d'opération .
  d'opération .
  d'opération .
  d'opération .
  d'opération .
  d'opération .
  d'opération .
  d'opération .
  d'opération .
  d'opération .
  d'opération .
  d'opération .
  d'opération .
  d'opération .
  d'opération .
  d'opération .
  d'opération .
  d'opération .
  d'opération .
  d'opération .
  d'opération .
  d'opération .
  d'opération .
  d'opération .
  d'opération .
  d'opération .
  d'opération .
  d'opération .
  d'opération .
  d'opération .
  d'opération .
  d'opération .
  d'opération .
  d'opération .
  d'opération .
  d'opération .
  d'opération .
  d'opération .
  d'opération .
  d'opération .
  d'opération .
  d'opération .
  d'opération .
  d'opération .
  d'opération .
  d'opération .
  d'opération .
  d'opération .
  d'opération .
  d'opération .
  d'opération .
  d'opération .
  d'opération .
  d'opération .
  d'opération .
  d'opération .
  d'opération .
  d'opération .
  d'opération .
  - Mode Modem

Le mobile tente de se connecter à un réseau GPRS uniquement (pas à un réseau GSM).

Il peut recevoir uniquement des appels de transmission de données par paquets, les appels vocaux sont interdits. Ce comportement est le même quelles que soient les caractéristiques du réseau.

Toutefois, en cas de perte des services GPRS, le téléphone repasse automatiquement en mode d'opération Standard. Pour régler le mode d'opération sur Modem :

- 3 Sélectionnez Mode
- d'opération 📼.

Recherche automatique du réseau :

Lorsque le téléphone est sous tension, il recherche automatiquement le dernier réseau auquel il s'est connecté (généralement le réseau nominal). S'il n'est pas disponible, le téléphone effectue une recherche automatique et sélectionne l'un des réseaux enregistrés dans la liste des réseaux préférés (sur la carte SIM).

# Modification de la liste des réseaux préférés

Le téléphone contient une liste de réseaux qui peuvent être sélectionnés et transférés dans la liste des réseaux préférés enregistrée sur la carte SIM. Vous pouvez modifier cette liste pour l'adapter à vos déplacements.

L'ordre et les noms des réseaux dans la liste peuvent être modifiés.

- Appuyez sur . Sélectionnez Réglages.
   Sélectionnez Services GSM .
   Sélectionnez Gest. des réseaux .
   Sélectionnez Réseaux préférés . Une liste de réseaux s'affiche à l'écran.
   Utilisez ou pour afficher la liste et sélectionner l'une des options suivantes si vous souhaltez modifier
  - la liste :

| Option                | Description                                                                                                    |
|-----------------------|----------------------------------------------------------------------------------------------------|
| Modifier<br>par liste | Affiche, dans l'ordre<br>alphabétique, la liste de<br>tous les réseaux<br>enregistrée dans le<br>téléphone.    |
| Modifier<br>par code  | Modifie ou insère le<br>numéro d'identification<br>de l'opérateur, si vous<br>disposez de ces<br>informations. |
| Supprimer             | Supprime une entrée                                                                                            |
| Appuy confirm         | ez sur <b>OK</b> c pour<br>ner la sélection.                                                                   |

Votre carte SIM peut contenir une liste des réseaux interdits qui ne peuvent pas être utilisés. Pour consulter la liste des réseaux interdits ou afficher le réseau nominal :

- Appuyez sur . Sélectionnez Réglages.
- Sélectionnez Gest. des réseaux
- Sélectionnez Réseaux interdits 📼 pour accéder à la liste des réseaux interdits, ou sélectionnez Réseau nominal 💷 pour obtenir le nom de votre réseau habituel.

Sélection de la recherche manuelle de réseau

Dans certains cas, vous pouvez souhaiter sélectionner un réseau spécifique qui assure, par exemple, une meilleur couverture dans la région où vous vous trouvez.

- Appuyez sur 🔤. Sélectionnez Réglages.
- Sélectionnez Gest. des réseaux 💷.
- A Sélectionnez Recherche de réseau 📖
- Sélectionnez Mode manuel . Le message Recherche des réseaux s'affiche
- 6 Utilisez 🕐 ou 💭 pour sélectionner un réseau dans la liste affichée
- Appuyez sur sour confirmer la sélection. Le téléphone affiche Demande en cours... puis revient à l'écran de veille.

liste des réseaux interndits même si ceux-ci figurent dans la liste affichée en recherche manuelle

Il est impossible de supprimer un réseau de la liste des réseaux interdits. Cette liste est automatiquement mise à jour lors d'une recherche manuelle de réseau.

Recherche automatique du réseau

Pour repasser en mode de sélection automatique :

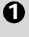

Appuyez sur . Sélectionnez Réglages.

- Sélectionnez Services GSM ......
- Sélectionnez Gest. des 6)
- réseaux
- A Sélectionnez Recherche de réseau 💿.
- Sélectionnez Mode automatique 💷.

Interdictions d'appels

Ce service, dépendant du réseau, interdit certains types d'appels sortants ou entrants. Un mot de passe d'interdiction d'appel est requis (veuillez contacter votre opérateur).

Pour interdire un appel :

1

1

| <ul> <li>Appuyez<br/>Réglage</li> <li>Sélection</li> <li>Sélection</li> <li>Sél</li></ul> | <ul> <li>Appuyez sur Sélectionnez<br/>Réglages.</li> <li>Sélectionnez Services GSM</li> <li>Sélectionnez Interdictions<br/>d'appel</li> <li>Sélectionnez Appels sortants<br/>ou Appels entrants</li> <li>Sélectionnez l'une des options<br/>suivantes</li> <li>:</li> </ul> |  |
|----------------------------------------------------------------------------------------------------|----------------------------------------------------------------------------------------------------|--|
| Sélection                                                                                                    | Signification                                                                                                    |  |
| Appels<br>sortants-<br>Tous appels<br>sortants                                                                                                    | Interdit tous les appels<br>sortants                                                                                                    |  |
| Appels inter-<br>nationaux                                                                                                    | Interdit tous les appels sortants internationaux.                                                                                                    |  |
| Tous sauf<br>national                                                                                                    | Tous les appels interna-<br>tionaux émis, sauf les<br>appels aux autres abon-<br>nés du réseau nominal                                                                                                    |  |
| Appels<br>entrants-<br>Permanent                                                                                                    | Interdit tous les appels<br>entrants                                                                                                    |  |
| -                                                                                                    | Tous les appels entrants                                                                                                    |  |

Fn sont interdits quand itinérance l'utilisateur n'est pas sur le réseau nominal

6 sissez le mot de passe et appuyez sur OK Le réseau confirme la sélection

Pour supprimer une interdiction d'appel ou vérifier son état :

Appuyez sur . Sélectionnez ิก Réglages.

- Sélectionnez Services GSM ...... **Q**
- Sélectionnez Interdictions
  - d'appel 📼.

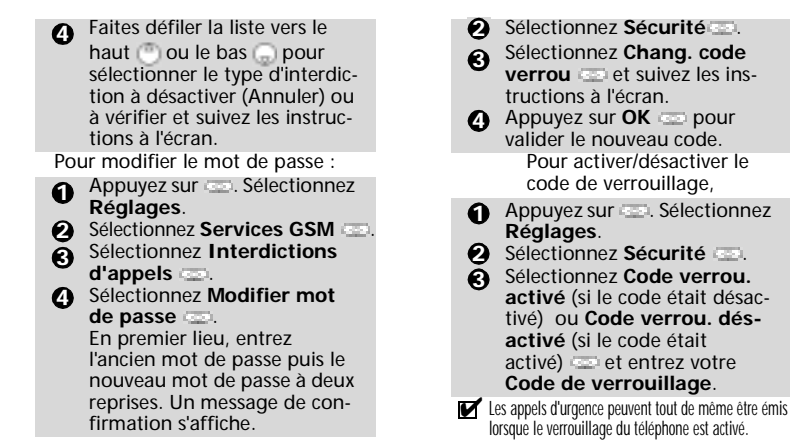

## Fonctions de sécurité

Les fonctions de sécurité décrites dans cette section permettent de protéger votre téléphone contre toute utilisation non autorisée. À l'invite de l'écran, saisissez le code et appuyez sur **Ok** ...Les codes sont affichés sous forme d'astérisques (\*).

Appuyez sur **Effacer** is vous devez modifier votre entrée.

Évitez d'utiliser des codes similaires aux numéros d'urgence (112, par exemple) afin de prévenir toute numérotation accidentelle de ces numéros.

CONSERVEZ VOS CODES EN LIEU SUR.

#### Code de verrouillage

Un code de verrouillage est associé à votre téléphone pour des raisons de sécurité. Il vous protège contre tout accès non autorisé (téléphone en général et paramétrages WAP™).

Le code de verrouillage par défaut est **0000**. Nous vous suggérons de modifier ce code et de conserver le nouveau en lieu sûr.

Le code de verrouillage est également nécessaire pour remettre à zéro tous les compteurs d'appels. Lorsque cette fonction est activée, le code vous est demandé à chaque fois que le téléphone est mis sous-tension.

Pour modifier le code de verrouillage :

Appuyez sur . Sélectionnez Réglages.

Code PIN Votre carte SIM vous a été fournie avec un code PIN de 4 à 8 chiffres qui permet de la protéger contre toute utilisation intempestive. Si cette fonction est activée, ce code doit être saisi à chaque mise sous tension du téléphone. Si vous saisissez un code PIN erroné trois fois de suite, votre carte SIM est bloquée. Vous devez saisir le code PUK à 8 chiffres pour débloquer votre téléphone. Veuillez contacter votre opérateur pour obtenir ce code.

Pour activer le code PIN :

- Appuyez sur . Sélectionnez **Réglages**.
- Sélectionnez Activer le code PIN (si le code était désactivé) ou Désactiver code PIN (si le code était activé) a et entrez votre Code PIN .

Pour modifier le code PIN (le code PIN doit être préalablement activé) :

- Appuyez sur . Sélectionnez Réglages.
- Sélectionnez Modifier le code PIN a et suivez les instructions à l'écran.
- Appuyez sur OK pour valider votre nouveau code PIN.

#### Code PIN2

Le code PIN2 permet de contrôler l'accès à certaines fonctions de votre mobile telles que l'activation ou la désactivation du contrôle des appels fixes (FDN), la modification du répertoire de numéros fixes, la mise à zéro des coûts d'appel ou la modification des paramètres d'affichage des coûts. Ce code peut être modifié mais ne peut pas être activé ou désactivé. Veuillez contacter votre opérateur pour obtenir me code PIN2.

Pour modifier le code PIN2,

- Appuyez sur . Sélectionnez Réglages.
- Sélectionnez Modifier le code PIN2 code suivez les instructions à l'écran.
- 4 Appuyez sur OK 🔤 pour valider votre nouveau code PIN.

#### Code PUK

Le code PUK ("clé de déverrouillage du code PIN") est un code à huit chiffres fourni par votre opérateur. Il permet de "débloquer" une carte SIM après trois saisies erronées d'un code PIN. Le code PUK ne peut pas être modifié. Lorsque vous y êtes invité, saisissez le code PUK et appuvez sur **OK** . Vous devez alors saisir un nouveau code PIN. Suivez les instructions à l'écran pour réinitialiser le code PIN.

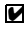

Si vous entrez un code PUK erroné dix fois de suite. votre carte SIM est définitivement bloquée. Contactez votre opérateur pour obtenir une nouvelle carte.

#### Code PUK2

Le code PUK2 est un code à huit chiffres fourni par votre opérateur. Il permet de "débloquer" une carte SIM après trois saisies erronées d'un code PIN2. Le code PUK2 ne peut pas être modifié. Saisissez le code PUK2 à l'invite de l'écran. Vous devez alors saisir un nouveau code PIN2. Suivez les instructions à l'écran pour réinitialiser le code PIN2.

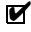

Si vous entrez un code PUK2 erroné dix fois de suite en utilisant les fonctions requérant le code PIN2, votre téléphone est définitivement bloqué. Contactez votre opérateur pour obtenir une nouvelle carte.

Mot de passe d'interdiction d'appel

Le mot de passe d'interdiction d'appel est utilisé pour sélectionner les niveaux d'interdiction d'appel décrits dans le menu Services GSM - Interdictions d'appels (voir page 39). Il est fourni par votre opérateur.

Veuillez vous reporter à la page 40 pour changer le mot de passe.

Tableau récapitulatif des codes et mots de passe

| Mot de<br>passe                                | Lon-<br>gueur   | Nombre<br>d'essais<br>autori-<br>sés | Si blo-<br>qué ou<br>perdu                       |
|------------------------------------------------|-----------------|--------------------------------------|--------------------------------------------------|
| Code de<br>verrouillage                        | 4 chiffres      | Illimité                             | Retournez<br>le télépho-<br>ne au fabri-<br>cant |
| PIN                                            | 4-8<br>chiffres | 3                                    | Déblo-<br>quez-le à<br>l'aide du<br>code PUK     |
| PIN2                                           | 4-8<br>chiffres | 3                                    | Déblo-<br>quez-le à<br>l'aide du<br>code PUK2    |
| PUK                                            | 8 chiffres      | 10                                   | Contactez<br>votre<br>opérateur                  |
| PUK2                                           | 8 chiffres      | 10                                   | Contactez<br>votre<br>opérateur                  |
| Mot<br>de passe<br>d'interdic-<br>tion d'appel | 4 chiffres      | Défini<br>par votre<br>opérateur     | Contactez<br>votre<br>opérateur                  |

#### Certificats

Les certificats sont employés pour garantir échanges sur le réseau/la sécurité des échanges.

Il existe deux types de certificats : le certificat utilisateur et le certificat de confiance.

Le certificat utilisateur est transmis par le mobile au service WAP™ contacté. Il représente une preuve de l'identité de l'utilisateur.

Le certificat de confiance est envoyé par le site WAP™ contacté au téléphone. Il garantit l'authenticité du site WAP<sup>™</sup> et du certificat de votre mobile. Si vous ne possédez pas le bon certificat, l'identité du site ne peut pas être vérifiée (les certificats peuvent alors être téléchargés à partir d'une page WAP<sup>TM</sup>).

Pour afficher un certificat :

- Appuyez sur . Sélectionnez
   Réglages.
- Sélectionnez Certificats . Saisissez le code de verrouillage à quatre chiffres (le code par défaut est 0000) et appuyez sur OK . La liste des sujets des certificats s'affiche.

Une vue détaillée apparaît. Elle comporte les informations suivantes :

- Un en-tête indiquant le format et le lieu de stockage du certificat,
- · Le sujet du certificat,
- L'émetteur du certificat,
- Les dates de validité du certificat (date de début et date de fin),
- L'empreinte du certificat.

Gestionnaire de WIM

Les gestionnaires de WIM (Module d'identité sans fil, Wireless Identity Module en anglais) permettent un accès sécurisé à des services payés via les fonctions WAP™.

Une carte spéciale SWIM requise pour utiliser cette fonction (veuillez contacter votre opérateur pour plus d'informations concernant la carte SWIM). Elle permet d'envoyer et de recevoir des certificats et des tickets (voir définition ci-dessus) lors de transactions commerciales auprès d'organismes marchands.

Pour accéder au menu du gestionnaire de WIM :

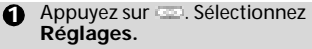

- Sélectionnez Gestionnaire de WIM .

Sélectionnez l'un des éléments de la liste :

 Modification/déblocage du code WIM (code PIN disponible sur la carte WIM pour modifier, créer ou supprimer un fichier). Si vous avez saisi un code WIM trois fois de suite, "Code WIM bloqué" est affiché. Contactez votre opérateur pour obtenir le code de déblocage correspondant.

- Codes de signature (liste des différents codes de signature). Ces codes dépendent du service que vous souhaitez utiliser (contactez votre opérateur pour plus d'informations sur les codes de signature).
- Tickets. Un ticket est un document émis lors de l'achat comme preuve de la transaction (reçu). 5 tickets peuvent être enregistrés dans la mémoire du téléphone (ils sont ensuite supprimés l'un après l'autre).

Pour effectuer une transaction et utiliser le système de sécurité WIM :

- A partir de la page WAP<sup>™</sup>, lorsque vous accédez à un service payé, appuyez sur <</p>
- Un récapitulatif de la transaction est affiché sur la page suivante. Appuyez sur > pour valider.
- Entrez le code de signature requis (4 à 8 chiffres). Un récapitulatif de toute la transaction (la page Détails du ticket) est alors affiché et indique la Date de la transaction, Effacez le texte et Informations.
- Appuyez sur pour valider et sauver le ticket.
- Les tickets représentent un suivi des transactions puisqu'ils sont émis par le mobile et non par l'organisme marchand. Ils ne peuvent pas être utilisés comme preuve légale en cas de problème.

Pour afficher les tickets :

- Appuyez sur sur Sélectionnez
   Réglages.
- Sélectionnez Gestionnaire de WIM .
- ❸ La liste des tickets disponibles s'affiche : choisissez-en un et sélectionnez ☺ pour afficher son contenu.

# Bureau

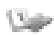

Le menu **Bureau** contient un agenda, un browser images, un mémo vocal, une calculatrice, un convertisseur de devises, des paramètres régionaux et un réveil.

Lorsque vous naviguez jusqu'au menu Bureau, il est possible d'accéder directement à la conversion de devises en sélectionnant Devises sur le côté gauche de l'écran.

# Agenda

L'Agenda est divisé en trois parties :

- · le calendrier, pour gérer les événements,
- la liste des tâches, pour gérer les tâches,
- les statistiques, pour accéder aux informations relatives à la mémoire de l'agenda.

Un événement est une entrée de l'agenda ayant un impact direct sur votre emploi du temps (par exemple 2 réunions à la même heure).

Une tache est une entrée de l'agenda qui n'a pas d'impact direct sur votre emploi du temps (par exemple, l'organisation d'un voyage).

Calendrier

Cette fonction permet d'enregistrer jusqu'à 100 événements programmés pour avoir lieu de facon ponctuelle, quotidienne, hebdomadaire, mensuelle ou annuelle. Chaque entrée peut contenir jusqu'à 50 caractères et une alarme de rappel réglée sur l'heure d'entrée, sur 15, 30, 60 minutes ou sur une période spécifique avant l'heure d'entrée. Vous pouvez afficher les événements jour par jour, semaine par semaine ou mois par mois. Vous pouvez transmettre le contenu de ces événements à d'autres appareils par l'intermédiaire du port infrarouge ou par SMS.

Pour programmer un événement :

- Appuyez sur . Sélectionnez
   Bureau.

Une nouvelle carte d'événement vide s'affiche avec les champs suivants :

- Titre (pour saisir jusqu'à 10 caractères)
- Description (pour saisir jusqu'à 50 caractères)
- Date et heure de début
- Date et heure de fin
- Alarme
- Emplacement
- Répétition
- Saisissez ou sélectionnez les données voulues. Confirmez chaque entrée en appuyant sur OK (20).
- Sélectionnez Sauver on pour confirmer le stockage des données.

Pour afficher les entrées du jour :

- Appuyez sur 📼. Sélectionnez Bureau.
- 3 Sélectionnez Calendrier .
- Sélectionnez Aujourd'hui pour afficher les entrées du jour, ou Jour pour afficher les entrées du jour sélectionné. Une liste des événements enregistrés pour ce jour s'affiche.

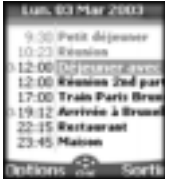

Chaque événement apparaît sur une ligne de la façon suivante :

- représentation graphique si une alarme a été définie ;
- heure de début de l'événement ;
- première partie du titre de l'événement ;
- des événements en rouge indiquent des conflits d'heures sur au moins deux événements.

Les actions suivantes sont disponibles :

| Actions | Objet                                                                      |
|---------|----------------------------------------------------------------------------|
| θ       | Pour accéder à l'événement<br>suivant ou revenir au<br>premier événement   |
| 0       | Pour accéder à l'événement<br>précédent ou revenir au<br>dernier événement |
| ٢       | Pour accéder au jour<br>précédent                                          |
| ٩       | Pour accéder au jour<br>suivant                                            |

Une liste Options est disponible. Elle vous permet d'accéder à la vue du jour, de la semaine ou du mois, de créer un événement, de le modifier, de l'envoyer par l'intermédiaire d'un port infrarouge ou par SMS, de le supprimer, de supprimer tous les événements et d'afficher les tâches.

Pour afficher les entrées de la semaine :

- Appuyez sur (20). Sélectionnez Bureau.
- Sélectionnez Calendrier 📼.
- 5 Sélectionnez Voir semaine 📼

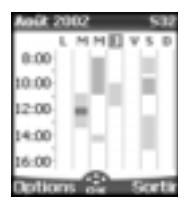

Les jours de la semaine sont affichés horizontalement et les heures de la journée verticalement. Les événements de la semaine sont classés par ordre chronologique. Chaque événement est représenté sous la forme d'une barre (sa longueur dépend de la durée de l'événement et sa couleur indique si l'alarme est activée ou non). Les actions suivantes sont disponibles :

| Actions | Objet                                                            |
|---------|------------------------------------------------------------------|
| 0       | Pour accéder à<br>l'intervalle de temps<br>suivant (vers le bas) |

| ٢             | Pour accéder à<br>l'intervalle de temps<br>suivant (vers le haut) |
|---------------|-------------------------------------------------------------------|
| (appui court) | Pour accéder au jour<br>précédent                                 |
| (appui        | Pour naviguer jusqu'à la                                          |
| iong)         | semaine précédente                                                |
| (appui        | Pour accéder au jour                                              |
| court)        | suivant                                                           |
| (appui        | Pour naviguer jusqu'à la                                          |
| iong)         | semaine suivante                                                  |

Une liste d'Options est disponible. Elle vous permet d'accéder à la vue du jour ou du mois, de créer un événement, de supprimer tous les événements et d'afficher les tâches. Pour afficher les entrées mensuelles :

- Appuyez sur 🖘 Sélectionnez Bureau.

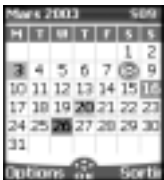

L'intégralité du mois s'affiche. Les initiales des jours sont affichées horizontalement (ligne rouge).

Si le mois sélectionné est le mois courant, le numéro du jour est encerclé et coloré. Les couleurs indiquent les jours (et l'activation de l'alarme) des événements enregistrés.

Les actions suivantes sont disponibles :

| Actions         | Objet                                       |
|-----------------|---------------------------------------------|
| G               | Pour se déplacer vers le<br>bas de l'écran  |
| 0               | Pour se déplacer vers le<br>haut de l'écran |
| (appui court)   | Pour accéder au jour<br>précédent           |
| (appui<br>long) | Pour naviguer jusqu'au mois précédent       |

| (appui<br>court) | Pour accéder au jour suivant        |
|------------------|-------------------------------------|
| (appui<br>long)  | Pour naviguer jusqu'au mois suivant |
|                  |                                     |

Une liste d'Options est disponible. Elle vous permet d'accéder à la vue du jour ou de la semaine, de créer un événement, de supprimer tous les événements et d'afficher les tâches.

#### Liste des tâches

Cette fonctionnalité permet d'enregistrer jusqu'à 100 tâches à exécuter, programmées avec une date de début et une date d'échéance, avec ou sans alarme de rappel.

Les tâches peuvent être envoyées par l'intermédiaire du port infrarouge. Pour entrer une nouvelle tâche :

| 0 | Appuyez sur 📼. Sélectionnez <b>Bureau</b> . |
|---|---------------------------------------------|
| 0 | Sélectionnez Agenda 📼.                      |

- Sélectionnez Liste des tâches .
- Sélectionnez Nouvelle tâche 
   et entrez les informations requises

Une carte de tâche vide s'affiche ; elle contient les champs suivants :

- un titre (pouvant comporter jusqu'à 10 caractères) ;
- une description (pouvant comporter jusqu'à 50 caractères);
- une date de début ;
- une date d'échéance ;
- une alarme audio qui peut être activée à tout moment.
- Sélectionnez OK , puis
   Sauver pour enregistrer la nouvelle tâche.

Pour afficher une liste des tâches :

- Appuyez sur . Sélectionnez Bureau.
- Sélectionnez Liste des tâches .
- Sélectionnez Tâches passées ou Tâche courante.

Les tâches apparaissent dans une liste, classées par date. Si une alarme est activée pour une tâche, a s'affiche. Une liste d'Options est disponible. Elle permet de modifier la tâche courante, de créer une tâche, de l'envoyer par l'intermédiaire d'un port infrarouge ou par SMS, de supprimer toutes les tâches, arrivées à expiration ou non.

#### Notification d'alarme

L'écran de notification d'alarme s'affiche à l'heure prévue en fonction de l'événement ou de la tâche auquel il est associé.

Si elle n'est pas désactivée, l'alarme s'arrête au bout de 60 secondes. Elle se redéclenche automatiquement après un arrêt momentané. L'opération peut se répéter n fois (n étant une valeur définie par l'opérateur) jusqu'à ce que vous arrêtiez l'alarme ou jusqu'à la date et l'heure de début/ de fin de l'événement ou de la tâche.

Appuyez sur **Valider** de pour désactiver l'alarme ou sur **Répéter** de pour répéter l'alarme après la période d'arrêt.

L'option Répéter n'est disponible que pour une alarme d'événement.

#### Statistiques

Cette fonctionnalité affiche l'état de la mémoire pour le calendrier. Le nombre de tâches et d'événements enregistrés s'affiche sous la forme d'un graphique.

Jusqu'à 100 événements et 100 tâches peuvent être enregistrés.

Les actions suivantes sont disponibles par l'intermédiaire de la touche Options and :

| Actions                         | Objet                                                                        |
|---------------------------------|------------------------------------------------------------------------------|
| Supprimer<br>événements         | Pour supprimer tous<br>les événements de<br>la période.                      |
| Supprimer<br>tâche              | Pour supprimer toutes<br>les tâches de<br>la période.                        |
| Supprimer<br>tous<br>événements | Pour supprimer le<br>contenu de l'intégralité<br>du fichier<br>(événements). |
| Supprimer<br>toutes<br>tâches   | Pour supprimer le<br>contenu de l'intégralité<br>du fichier (tâches).        |

#### Echange de données

Cette fonction simplifie le transfert des cartes de visite (vCard) et des fichiers de calendrier (vCalendar) à un autre appareil . Une vCard ou un vCalendar sont des fichiers du répertoire et du calendrier transmis ou reçus par l'intermédiaire d'un autre appareil (téléphone mobile, ordinateur, etc.). Lorsqu'une vCard ou un vCalendar sont reçus, un signal sonore est émis et l'icône **Boîte de réception** ainsi que le nombre de fichiers qu'elle contient s'affichent.

Stockage d'une carte reçue

- Sélectionnez Lire sur l'écran principal après avoir reçu le fichier.
- Sélectionnez le document reçu (.vcf).
- Sélectionnez Options and.
- 4 Sélectionnez Sauver 📼.
- Sélectionnez Répert. téléphone, Répertoire SIM, Numéros fixes ou Ma carte . Copié s'affiche ; la carte est alors enregistrée.

Stockage d'un calendrier reçu

- Sélectionnez Lire an sur l'écran principal lorsque vous avez reçu le fichier.
- 2 Sélectionnez le document reçu (.vcs).
- Sélectionnez Options and.

Envoi d'une carte ou d'un calendrier via SMS

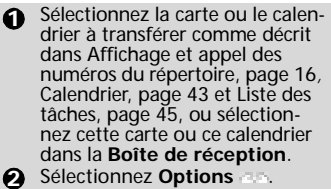

- Sélectionnez OK si vous voulez continuer.
- Saisissez le numéro auquel vous voulez envoyer la carte ou le calendrier, ou choisissez un nom dans le Répertoire aco.

# **Browser images**

Le sous-menu du Browser images permet d'afficher et de définir des images téléchargées en tant que papier peint ou logo via la visionneuse images (voir Personnalisation de votre téléphone mobile, page 60).

#### Visionneuse images

La visionneuse images permet d'afficher la liste des images enregistrées. L'écran est divisé en deux parties : la liste des noms d'image et l'image sélectionnée.

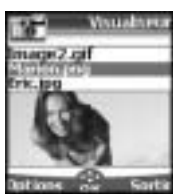

Affichage d'une image

|        | 5 5                                         |
|--------|---------------------------------------------|
| 0      | Appuyez sur 🖘. Sélectionnez <b>Bureau</b> . |
| 0      | Sélectionnez Browser                        |
| Ţ.,    | images 🚍                                    |
| 6      | Sélectionnez Visionneuse                    |
|        | images 📖.                                   |
| 4      | Faites défiler la liste des noms.           |
| •      | L'image correspondante s'affi-              |
|        | che en dessous. Si vous appuyez             |
|        | sur 🖙 ou sélectionnez                       |
|        | Options , puis Con-                         |
|        | sulter, l'image est affichée à              |
|        | sa taille maximale. Appuvez sur             |
|        | n'importe quelle touche à                   |
|        | l'exception de la touche centrale           |
|        |                                             |
|        |                                             |
|        | revenir a l'ecran Visionneuse               |
|        | images.                                     |
| ptio   | ons                                         |
| a lis  | te d' <b>Options</b> de la visionneus       |
| - II-3 |                                             |

La liste d'**Options** de la visionneuse images comporte les éléments suivants :

C

| Option                       | Description                                                                                                    |
|------------------------------|----------------------------------------------------------------------------------------------------|
| Voir                         | Pour afficher l'image à sa taille maximale.                                                                         |
| Mettre<br>en papier<br>peint | Pour définir l'image en<br>tant que papier peint sur<br>l'écran de veille.                                          |
| Mettre<br>en logo            | Pour définir l'image en<br>tant que logo sur l'écran<br>de veille.                                                  |
| Suppri-<br>mer               | Pour supprimer l'image<br>courante (si elle n'a pas<br>été prédéfinie sur votre<br>mobile).                         |
| Suppri-<br>mer tous          | Pour supprimer l'intégrali-<br>té du contenu de la vision-<br>neuse images à l'exception<br>des images prédéfinies. |
| Détails                      | Pour afficher le nom et la taille de l'image courante.                                                              |
| Envoi/<br>infra-<br>rouge    | Pour envoyer l'image cou-<br>rante par l'intermédiaire<br>du port infrarouge.                                       |

 I. Il est possible que l'option d'envoi d'images par l'intermédiaire du port infrarouge ne soit pas disponible sur votre télephone. Vérifiez auprès de votre opérateur.
 2. L'envoi d'une image peut ne pas être autorisé en cas de protection des droits d'auteur (un message d'erreur s'affiche alors).

Définition d'une image en tant que logo ou papier peint à partir de la Visionneuse images

- Appuyez sur 🖘. Sélectionnez **Bureau**.
- Sélectionnez Browser images
- Sélectionnez Visionneuse images .
- Utilisez ou pour faire défiler la liste des noms d'image. Les images correspondantes s'affichent en dessous. Sélectionnez Options
- Sélectionnez Mettre en logo co ou Mettre en papier peint co

✓ Vous pouvez également effectuer cette opération à partir de la Boîte de réception ou via Wap™.

#### Recadrage

L'image que vous souhaitez définir en tant que logo ou papier peint est peut être trop grande pour être insérée en telle quelle dans l'espace disponible. Dans ce cas votre téléphone vous propose alors un logo ou un papier peint ajustés.

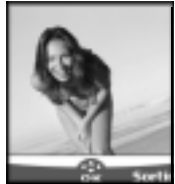

Vous pouvez alors déplacer l'image vers la gauche, la droite, le haut et le bas (touche centrale multifonctions). L'image ajustée s'affiche sur votre écran de veille (en tant que logo ou papier peint, selon votre choix).

 Sélectionnez Mettre en papier peint ou Mettre en logo Si l'image est trop grande, l'écran Couper s'affiche.
 Utilisez , , ou pour déplacer l'image vers le haut, le bas, la gauche ou la droite.
 Sélectionnez OK Enregistré s'affiche ensuite.
 Voir Personnalisation de votre téléphone mobile, page 60 pour plus de détails.

#### Statistiques

Les statistiques indiquent l'espace disponible total pour le stockage des images ainsi que le pourcentage de mémoire utilisé.

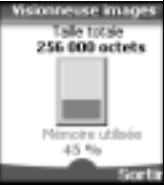

### Mémo vocal

Cette fonctionnalité vous permet d'enregistrer jusqu'à 120 secondes de mémo vocal ou de conversation téléphonique.

Pour respecter les réglementations européennes, vous devez informer votre correspondant avant d'enregistrer une conversation téléphonique. Pour enregistrer un mémo vocal :

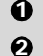

Appuyez sur 📼. Sélectionnez Bureau.

Sélectionnez Mémo vocal

Sélectionnez Enregistrer .

Pour enregistrer un mémo vocal pendant une conversation :

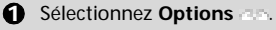

L'écran affiche le temps d'enregistrement restant. L'enregistrement commence ensuite.

> Appuyez sur Stop an pour arrêter l'enregistrement.

Pour écouter le mémo vocal :

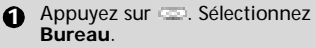

La durée du mémo enregistré s'affiche.

Sélectionnez Lire opour écouter le mémo

Sélectionnez Stop an pour arrêter la lecture du mémo.

Pour effacer les mémos

- Appuyez sur 🖘. Sélectionnez Bureau.

- 4 Sélectionnez Lire Co.
- G Sélectionnez Effacer opour supprimer les mémos de la mémoire.

# Calculatrice

Cette fonctionnalité permet d'effectuer des calculs simples à l'aide des fonctions + (addition), - (soustraction), \* (multiplication), / (division) et % (pourcentage).

Si elle est initialisée, les valeurs numériques peuvent être converties pendant les calculs

Pour utiliser la calculatrice,

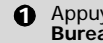

Appuyez sur 💷. Sélectionnez Bureau.

Sélectionnez Calculatrice L'icône de calculatrice ( ) et 0 s'affichent. Le téléphone est prêt à effectuer des calculs simples.

Appuvez sur les touches 💷 à 💷 pour saisir des nombres. Appuyez sur la touche du mode Multitap 🐨 (pour des informations détaillées sur la méthode de saisie de texte en mode Multitap, veuillez consulter Saisie de texte, page 21) pour obtenir les symboles +, -, \* et /. Utilisez la touche du mode Multitap 
pour saisir le séparateur

décimal ou %. Appuyez sur Effacer - pendant un calcul pour corriger une saisie. Appuyez sur = con pour afficher le résultat.

Par exemple : 144 x 12 = 1728

| Combinaison             | Affichage |
|-------------------------|-----------|
| de touches              |           |
| $\odot$ $\odot$ $\odot$ | 144       |
|                         | *         |
| Ð                       | 12        |
| = 30                    | 1728      |

Si vous appuyez à nouveau sur = 💷 après avoir obtenu le premier résultat, le calcul se poursuit avec l'utilisation du résultat et du dernier opérateur (+, -, \*, I).

En reprenant l'exemple ci-dessus, si vous appuvez à nouveau sur = 💷, le calcul 1728 x 12 = 20736 sera effectué. Appuyez sur Effacer im pour effacer le résultat.

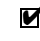

La fonction % ne peut être utilisée (saisie) que comme dernier opérateur dans un calcul.

Par exemple. 250 - 10% = 225

Une fonction de conversion de devises intégrée est également disponible. Elle doit être paramétrée avant d'être utilisée. Voir la conversion de devises ci-dessous.

Exemple d'utilisation de la conversion de devises £-€: € 154 +€ 3 = £ 97 1374

| Combinaison<br>de touches | Affichage |
|---------------------------|-----------|
| Devises                   | ÷<br>0    |
| 9 9 9 ()<br>9             | 95.2813   |
| 8                         | +         |
| 9                         | 1.8561    |
| = 285                     | 97.1374   |

Dans cet exemple, si vous appuyez à nouveau sur = (20), le calcul 97,1374 + € 3 = £ 98,9935 sera effectué.

 Cet exemple est basé sur le taux de change suivant : 1 = £ 0.61871.
 La fonctionnalité de conversion de devises est accessible à partir des sous-menus Calculatrice et Conversion de devises.

# Conversion de devises

Cette fonctionnalité permet de convertir des devises. Les devises et taux de change doivent être saisis avant la première utilisation. La conversion est calculée à l'aide du taux de change unitaire de la deuxième devise sélectionnée.

Pour sélectionner les devises et le taux de change :

- Appuyez sur . Sélectionnez
   Bureau.
- Sélectionnez Conversion de devises .
- 3 Sélectionnez Paramètres ......
- Entrez le nom de la première devise (Euro, par exemple).
   Appuyez sur OK .
   Entrez le nom de la deuxième devise (Dollar, par exemple).
   Appuyez sur OK .
- Saisissez le taux de change en utilisant 

   pour insérer une virgule.
   Appuyez sur OK 

   pour vali pour vali

der votre saisie. Appuyez sur **Sauver** pour confirmer le stockage des données.

Pour effectuer la conversion entre les devises choisies :

- Sélectionnez Conversion de devises .
- Saites défiler les panneaux et renseignez l'une des deux premières options.

- Entrez le montant à convertir. Appuyez sur pour insérer une virgule, le cas échéant. Appuyez sur OK Les informations relatives au montant converti et au taux de change s'affichent.
- La conversion entre deux devises de pays de la Zone Euro ou entre une devise d'un pays de la Zone Euro et une devise d'un pays qui n'en fait pas partie doit être effectuée suivant la règle de triangulation (conversion de la devise nationale en euros, puis du montant en euros dans la deuxième devise nationale). Votre fonction de conversion de devises n'assure pas cette fonction. Par conséquent, le résultat obtenu est approximatif.

# Paramètres régionaux

Cette fonctionnalité vous permet de référencer le téléphone mobile en fonction de la carte des fuseaux horaires, par rapport à l'heure de Greenwich (heure de référence). Une heure secondaire est également disponible.

Cette fonctionnalité est utile pour l'Agenda. Pour importer ou exporter les cartes du calendrier, les horaires des événements et des tâches doivent être définis par rapport aux fuseaux horaires.

Les deux heures apparaissent sur le même écran. La date, l'heure et le nom de la ville correspondant à chacune d'entre elles sont affichés.

Réglage de l'heure

Pour définir l'heure de référence :

- Appuyez sur . Sélectionnez
   Bureau.
- Sélectionnez OK pour modifier les paramètres, faites défiler les panneaux et indiquez les informations requises.
- Sélectionnez Sauver de pour enregistrer les données.

Echanger le fuseau

Cette fonctionnalité est utile lorsque vous êtes en voyage : l'heure locale est affichée, mais vous pouvez permuter l'heure de référence et l'heure secondaire.

Pour permuter les fuseaux horaires :

- Appuyez sur . Sélectionnez
   Bureau.
- Sélectionnez Param.
   régionaux (20).

Sélectionnez Echanger le fuseau

Un message d'information s'affiche. L'heure secondaire devient l'heure de référence/du mobile et l'heure de référence devient l'heure secondaire.

# Réveil

Cette fonctionnalité permet de définir une alarme de rappel quotidienne.

Pour régler l'heure du réveil et l'activer :

- Appuyez sur . Sélectionnez
   Bureau.

Sélectionnez Activé a et saisissez l'heure du réveil ou appuyez sur OK pour accepter l'heure affichée. Une confirmation s'affiche ensuite. a apparaît lorsque vous revenez à l'écran principal.

Si l'alarme est activée, elle se déclenche tous les jours à la même heure jusqu'à désactivation.

Lorsque l'heure du réveil est atteinte, un signal d'alarme sonore retentit pendant 1 minute. L'heure, le message **Réveil!** et une animation représentant une cloche en train de sonner s'affichent. Si le téléphone est éteint à l'heure du réveil, il s'allume automatiquement. Pour utiliser l'alarme en tant qu'alarme de rappel ou de répétition :

> Appuyez sur **Silence** a ou sur n'importe quelle autre touche (à l'exception de la touche **Valider** a) pour arrêter l'alarme. Les icônes du réveil restent à l'écran et l'alarme retentira à nouveau 3 minutes plus tard. Ou Appuyez sur **Valider** a pour désactiver l'alarme.

Si le téléphone est verrouillé ou si le code PIN est activé, l'appareil demeure dans cet état jusqu'à nouvelle utilisation.

Si l'alarme est acquittée sans être validée, les indicateurs d'alarme restent à l'écran pendant 15 minutes au maximum (pour revenir ensuite à leur état précédent, activés ou désactivés). Pour désactiver le réveil :

- Appuyez sur . Sélectionnez
   Bureau.
- Sélectionnez Désactivé.
- 1. Si vous n'appuyez pas sur Valider après la troisième (et dernière) sonnerie, l'alarme n'est pas émise à nouveau, mais le téléphone reste allumé pendant 15 minutes. Après ces 15 minutes, il revient à l'état dans lequel il se trouvait avant que l'alarme ne retentisse.
  - Si le téléphone est mis sous ou hors tension au moment de l'alarme, le réveil retentit une fois cette opération effectuée.
  - 3. Si un appel est en cours au moment de l'alarme, un signal sonore 'Réveil' est émis et une alarme visuelle s'affiche toutes les 3 minutes. Validez ou désactivez l'alarme de la façon habituelle.

# Connexion

# Connexion

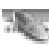

# Port infrarouge

Le port infrarouge permet d'échanger des données entre votre téléphone mobile et d'autres appareils (s'ils sont également munis d'un port infrarouge).

Le port infrarouge permet de télécharger ou d'envoyer des fichiers, par exemple des images pour votre papier peint (voir Téléchargement d'images via WAP™ et le port infrarouge, page 60), d'envoyer ou de recevoir des cartes.

Pour pouvoir effectuer un transfert de données par l'intermédiaire du port infrarouge, votre téléphone doit être placé face à un autre port infrarouge avant la phase d'ouverture.

Les deux ports peuvent alors être ouverts et synchronisés. Le transfert demandé peut être exécuté. Les objets (des cartes, par exemple) sont transférés un par un.

Ouverture du port infrarouge

L'ouverture du port infrarouge permet le transfert de données par l'intermédiaire de ce port.

Une fois ouvert, le port infrarouge peut être utilisé pour n'importe quel type de transfert (données, télécopies, fichiers, etc.). Il se referme automatiquement au bout de quelques instants.

Pour ouvrir le port infrarouge :

- Appuyez sur . Sélectionnez Connexion.
- Sélectionnez **Ouvrir** . Une confirmation s'affiche.

s'affiche en haut de l'écran de veille pour confirmer l'ouverture du port.

Il est alors possible de recevoir des objets. Lorsqu'un élément est reçu, l'écran principal est masqué par l'état de réception du nouvel objet. Fermeture du port infrarouge

La fermeture du port infrarouge ferme toutes les sessions infrarouges (sessions OBEX et IrCOMM). Pour fermer le port infrarouge,

- Appuyez sur . Sélectionnez
   Connexion.
- Sélectionnez Port infrarouge

3 Sélectionnez Fermer 🖘.

Transfert d'une carte de répertoire via le port infrarouge

Vous pouvez transférer des cartes de répertoire par l'intermédiaire du port infrarouge :

- Placez votre téléphone mobile face au port infrarouge de l'autre appareil.
- Ouvrez le port infrarouge de l'autre appareil.
- Sélectionnez la carte que vous souhaitez transférer, comme expliqué à la section Affichage et appel des numéros du répertoire, page 16.

# Gestion des connexions

Le service de gestion des connexions gère et centralise les profils connexion circuit et paquets (voir WAP<sup>™</sup>, page 54) pour les applications en ligne.

Création d'un profil connexion

- Appuyez sur 🖘. Sélectionnez Connexion.
- Sélectionnez Profils connexion
- Choisissez un profil vide ([...]) et sélectionnez **OK**

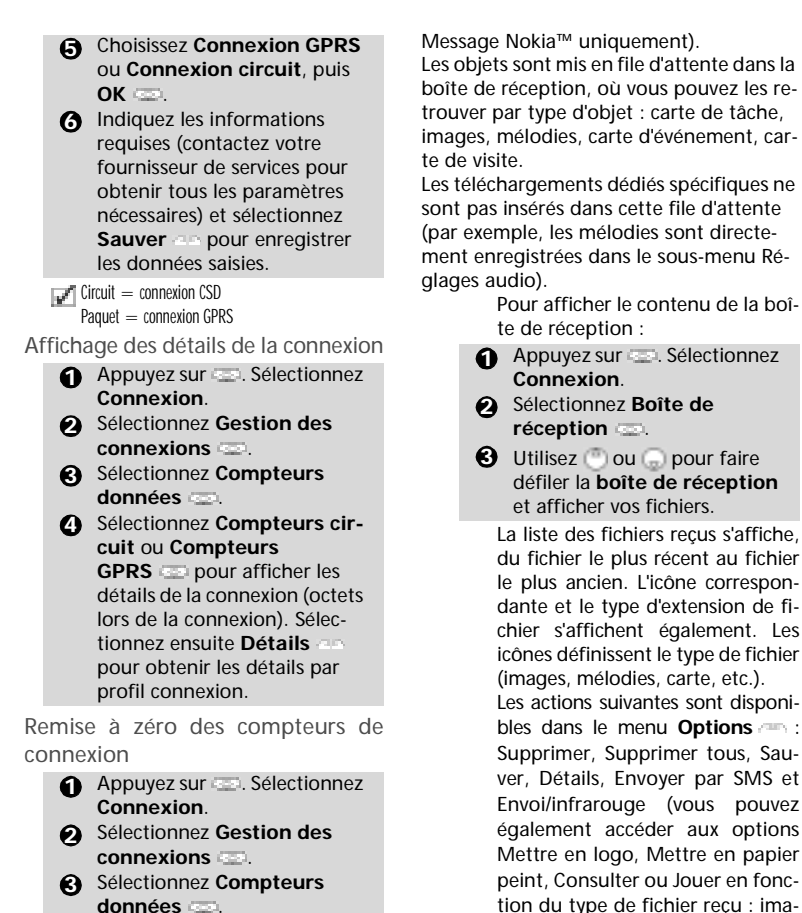

 données (2).
 Sélectionnez RAZ compteurs, puis Oui. Entrez le code de verrouillage (le code de ver-

#### rouillage par défaut est 0000).

# Boîte de réception

Tous les fichiers reçus via le port infrarouge sont enregistrés dans la boîte de réception de connexion. Cette fonction permet d'enregistrer les données reçues de différentes entrées : IrDA, WAP<sup>TM</sup>, SMS (Smart Pour connaître l'espace libre dans la mémoire de la Boîte de réception :

Appuyez sur . Sélectionnez Connexion.

ge, mélodie, etc.).

Statistiques

# Jeux

La disponibilité et l'aspect des jeux sur votre téléphone mobile dépendent des services fournis par votre opérateur (pour plus d'informations, contactez celui-ci).

Les jeux présents sur votre téléphone peuvent être Rayman Bowling<sup>™</sup> et Rayman Garden<sup>™</sup> ou les jeux In Fusio<sup>™</sup>.

Rayman Bowling<sup>™</sup> et Rayman Garden™

Pour jouer à l'un de ces jeux :

- Jeux
- Choisissez le jeu auguel vous souhaitez jouer et appuyez sur OK .......
- Sélectionnez Niveau an afin de choisir le niveau de difficulté.

Sélectionnez Meilleur score opour afficher les meilleur et dernier scores. Sélectionnez Paramètres pour indiquer si vous souhaitez utiliser des effets sonores ou non et pour sélectionner le niveau du son.

Sélectionnez Instructions pour obtenir des instructions sur la facon de jouer et les commandes à utiliser.

A Sélectionnez Jouer as pour commencer une partie.

Si vous recevez un appel en cours de jeu, l'écran habituel de réception d'appel apparaît et vous pouvez répondre à l'appel normalement. Une fois l'appel terminé, le jeu reprend si vous n'avez pas accédé au menu pendant la conversation.

#### Jeux In Fusio™

Vous pouvez télécharger des jeux sur votre téléphone mobile. Il est possible

d'enregistrer 2 jeux au maximum sur votre téléphone. L'un des jeux est un ieu par défaut. Vous ne pouvez ni le supprimer ni le remplacer.

Il est possible que le second jeu n'ait téléchargé pas été sur votre téléphone ; dans ce cas, vous pouvez le télécharger en le sélectionnant dans le menu Catalogue. Vous pouvez remplacer le second jeu par un autre que vous choisissez dans le catalogue autant de fois que vous le souhaitez. Le Catalogue permet d'obtenir la liste et la description des jeux que vous pouvez télécharger. Si le contenu du catalogue n'est pas disponible sur le téléphone, il peut également être téléchargé. Toutes les informations relatives au téléchargement des jeux sont disponibles dans le menu Instructions

Le menu des jeux In Fusio<sup>™</sup> est constitué des sous-menus suivants : Catalogue, News, Paramètres et Instructions en plus des noms des jeux disponibles.

| Option            | Action                                                                                                    |
|-------------------|----------------------------------------------------------------------------------------------------|
| Cata-<br>logue    | Sélectionnez <b>Cata-</b><br><b>logue</b> pour afficher et/<br>ou télécharger les jeux<br>disponibles sur le<br>réseau.       |
| News              | Sélectionnez <b>News</b> pour<br>obtenir des informations<br>sur la disponibilité des<br>nouveaux jeux.                       |
| Paramè-<br>tres   | Sélectionnez <b>Paramè-</b><br>tres pour accéder aux<br>paramètres de son,<br>d'éclairage, etc. com-<br>muns à tous les jeux. |
| Instruc-<br>tions | Sélectionnez Instruc-<br>tions pour accéder à<br>toutes les informations<br>relatives au télécharge-<br>ment des jeux.        |

La réception d'un appel entrant en cours de jeu peut vous empêcher de reprendre ce jeu.

# WAP™

Votre téléphone mobile vous permet d'accéder aux services WAP<sup>™</sup> (Wireless Application Protocol) fournis par votre opérateur et/ou votre fournisseur de services (tels que les informations, le sport, la météo, les achats de voyage, etc.). Pour obtenir une connexion WAP<sup>™</sup>, véri-

fiez les éléments suivants :

- votre carte SIM comprend un abonnement Données ;
- tous les paramètres sont enregistrés dans le téléphone mobile.
   Ces paramètres peuvent avoir été définis par votre opérateur. Dans le cas contraire, vous devez les saisir manuellement.

Contactez votre fournisseur de services pour vérifier ces éléments et obtenir la liste détaillée des paramètres à saisir.

#### Enregistrement des paramètres de connexion

La date et l'heure doivent être définies avant de saisir tout paramètre de connexion WAP™ (voir « Réglage de la date et de l'heure » dans le manuel « Démarrage »).

La liste des profils peut contenir jusqu'à 10 profils WAP<sup>™</sup>. Un profil est une liste de paramètres de connexion WAP<sup>™</sup>. Chaque profil vous permet d'accéder à une passerelle WAP<sup>™</sup> spécifique.

Pour entrer et enregistrer les détails d'un profil via l'Assistant

- Appuyez sur □ . Sélectionnez
   WAP™.
- ② Sélectionnez Profils WAP™ □□.
- Choisissez un profil vide ([...]) en sélectionnant Assist

La fonctionnalité Assistant vous permet de saisir aisément les paramètres WAP™ pour accéder aux serveurs WAP™. Elle affiche les champs à renseigner les uns après les autres.

Vous devez renseigner 6 niveaux d'écran. Les informations requises dépendent du type de connexion.

Si vous souhaitez définir une connexion WAP™ (circuit), renseignez les champs suivants :

#### 1/6 Nom profil

2/6 Adresse passerelle IP

3/6 Page d'accueil (adresse

URL) : sélectionnez Liste pour obtenir et sélectionner l'une des adresses de page d'accueil disponibles ou les adresses racine http:// et https://.

Sélectionnez

Connexion circuit 📼

4/6 Numéro d'appel 5/6 Login (Identification) 6/6 Mot de passe (pour le

contrôle d'accès)

Si vous souhaitez définir une connexion GPRS, renseignez les champs suivants :

- 1/6 Nom profil
- 2/6 Adresse passerelle IP 3/6 Page d'accueil (adresse URL)

5/6 Login (Identification) 6/6 Mot de passe (pour le contrôle d'accès)

Pour entrer et enregistrer les détails d'un profil en mode standard.

Vous ne pouvez enregistrer les détails d'un profil en mode standard que si vous avez auparavant enregistré les profils dans le menu Gestion des connexions (voir Gestion des connexions, page 51):

- Appuyez sur . Sélectionnez
   WAP™.
- Sélectionnez Profils
   WAP™ □.

- Choisissez un profil vide ([...]) en sélectionnant **OK**

- Saisissez les paramètres demandés. Sélectionnez Sauver de pour enregistrer les données.
- Sélectionnez Profils connexion Saissez les informations demandées (les champs Support circuits et Support paquets sont liés à la gestion des connexions). Les noms d'accès de support circuit et GPRS s'affichent et vous pouvez en choisir un dans la liste affichée (voir Gestion des connexions, page 51). Sélectionnez Sauver pour enregistrer les données.
- Sélectionnez Paramètre Push (contactez votre fournisseur de services pour obtenir les informations à saisir).
- Votre profil WAP<sup>™</sup> est alors enregistré.
- 1.Vous pouvez vous procurer tous les paramètres demandés auprès de votre opérateur et/ou fournisseur de services.

 Le numéro de téléphone ou les points d'accès, l'identification et le mot de passe sont automatiquement enregistrés dans la gestion des connexions (voir Gestion des connexions, page 51).

 Un nom de profil ne peut pas être enregistré deux fois. Si un message d'erreur s'affiche, vérifiez également les noms de profil dans les profils connexion (voir Gestion des connexions, page 51).

4. L'accès aux paramètres de connexion peut dépendre de la préprogrammation des paramètres. Dans certains cas, le menu des paramètres de connexion peut ne pas être disponible. Ces paramètres sont peut-être « verrouillés » et ne peuvent pas être programmés par l'utilisateur.

5. Vous pouvez demander l'activation de la fonctionnalité de sécurité à partir de la liste des profils (Paramètres/Activer la sécurité).

6. Votre fournisseur de services peut exiger une réinitialisation du contexte de sécurité. Sélectionnez Oui.

#### Démarrage d'une session WAP™ :

Si plusieurs profils WAP™ sont enregistrés, vous devez en choisir un avant de lancer une session :

- Appuyez sur . Sélectionnez WAP™.
- Sélectionnez Profils WAP™ □□.
- Choisissez le profil requis en sélectionnant OK (Sélectionnés'affiche).

Pour lancer une session WAP<sup>™</sup> :

- Appuyez sur . Sélectionnez WAP™.

pas correctement défini ou que votre abonnement ne vous permet pas d'accéder au site WAP™ sélectionné, les messages **Non disponible** et **Echec connexion** s'affichent.

Pour fermer la session, sélectionnez Quitter, puis Qui pour valider votre choix ou appuyez sur Options et sélectionnez Terminer la session Pour vous déconnecter, appuyez sur ou sur Options et sélectionnez Se déconnecter

Accès au menu Options en cours de connexion.

En l'absence du menu Options —, le fait d'appuyer sur pendant une connexion interactive permet d'accéder aux options suivantes :

| Option            | Action                                                                                                    |
|-------------------|----------------------------------------------------------------------------------------------------|
| Précédent         | Pour revenir à la page précédente.                                                                                            |
| Page<br>d'accueil | Pour recharger la page d'accueil.                                                                                             |
| Mes<br>favoris    | Pour un accès immédiat<br>aux favoris. Vous pouvez<br>ajouter un nouveau favo-<br>ri ou sélectionner un fa-<br>vori existant. |
| Actualiser        | Pour actualiser la page<br>WAP™ en cours.                                                                                     |

| Option        | Action                      |
|---------------|-----------------------------|
| Autre site    | Pour accéder à un lien      |
| +<br>Nouvollo | URL spécifique en fonc-     |
| adresse       | correspondante              |
| Autre site    | concopondante.              |
| +             | Pour accéder rapide-        |
| Nouvelle      | ment à une URL d'entrée     |
| adresse       | spécifique                  |
| Bango         |                             |
| Autre site    | Pour accéder à l'une des    |
| Liste des     | sept dernières adresses     |
| adresses      | URL Saisies                 |
|               | Pour accéder à la liste de  |
| Mossages      | tous les messages push      |
| push +        | réception                   |
| Boîte de      | Si aucun message n'est      |
| récep.        | disponible, un message      |
| push          | d'information « La boite    |
|               | vide » s'affiche.           |
|               | Pour accéder aux            |
|               | informations relatives      |
| Statis-       | aux messages push           |
| tiques        | (statistiques de la polte   |
| Paramè-       | Identiques à ceux du        |
| tres          | mode déconnecté             |
|               | Pour télécharger toutes     |
|               | les images affichées        |
| Importer      | dans la page en cours       |
| les           | réception.                  |
| images        | Cette option ne s'affiche   |
|               | que si des images sont      |
|               | presentes dans la page      |
|               | vigateur du réseau Tou-     |
| Se décon-     | tefois, le navigateur       |
| necter        | reste actif en local sur la |
|               | page attichée.              |
|               | vigateur du réseau La       |
| Terminer      | page en cours est per-      |
| la session    | due et le menu WAP™         |
|               | s'affiche à nouveau.        |

L'aspect de ces options dans le menu ci-dessus peut varier en fonction de votre opérateur.

Fin de la connexion en ligne Pour terminer la connexion W/AP™ ·

Appuyez deux fois sur 🤭.

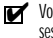

Vous pouvez également sélectionner « Terminer la session » dans le menu d'options.

## Choix d'un support préféré

Lorsque vous définissez des profils basés sur un mode mixte (Circuit + paquets<sup>1</sup>), vous devez sélectionner le support par défaut à utiliser lors de l'établissement d'une connexion. Si une erreur est détectée, l'autre support peut alors être proposé et utilisé (« Autre mode de connexion ? » s'affiche).

> Pour sélectionner un support préféré :

- Appuyez sur 📼 . Sélectionnez WAP™.
- Sélectionnez Paramètres
- Sélectionnez Mes préférences 💷.
- A Sélectionnez Support préféré (Circuit ou Paquets) . Sélectionnez Sauver an pour enregistrer les données
- Le sous-menu Support préféré peut ne pas être disponible sur votre téléphone mobile (fonctionnalité dépendante de l'opérateur).

#### Personnalisation de vos paramètres de connexion

Les paramètres utilisateur suivants vous permettent d'optimiser le fonctionnement de votre téléphone pendant une connexion WAP<sup>™</sup>.

- Appuyez sur 📼. Sélectionnez WAPM
- Sélectionnez Paramètres .
- O Une liste vous permet de sélectionner différentes options :

1. La disponibilité GPRS dépend du réseau.

| Option                  | Action                                                                                                    |
|-------------------------|----------------------------------------------------------------------------------------------------|
| Purger<br>le cache      | Pour supprimer les in-<br>formations enregis-<br>trées (lors des sessions<br>de connexion) dans la<br>mémoire cache.                                                                                                    |
| Supprimer<br>historique | Pour supprimer les<br>sept dernières adresses<br>entrées dans la liste<br>des URL.                                                                                                    |
| Mes<br>préféren-<br>ces | Pour configurer le navi-<br>gateur et lui permettre<br>d'afficher les pages en<br>mode plein écran, avec<br>une police grande,<br>moyenne ou petite,<br>pour autoriser ou inter-<br>dire le téléchargement<br>d'images et l'exécution<br>de scripts dans les pa-<br>ges WAP™. |
| Préféren-               | Voir Réception de mes-                                                                                                    |
| ces rush                | sages pusit, page 58.                                                                                                    |

Une fois connecté, le menu de votre opérateur s'affiche. L'icône **#** située en haut de l'écran indique une connexion circuit. L'icône **#** s'affiche si votre téléphone est connecté à un<sup>1</sup> réseau GPRS lors de la session WAP<sup>TM</sup>.

Lorsque vous naviguez sur les pages, la sécurité peut être activée (sur un lien https uniquement). Vous pouvez ainsi poursuivre la navigation en local (via les cartes de la mémoire). Lorsque vous devez à nouveau vous connecter au réseau, une connexion sécurisée au même profil est demandée.

Lorsque la connexion sécurisée est établie, l'icône → en haut de l'écran indique une connexion circuit en mode sécurisé. L'icône → apparaît si votre téléphone est connecté à un réseau GPRS au cours de la session WAP<sup>™</sup> en mode sécurisé.

Lors de l'activation du mode sécurisé, un échange de certificats est effectué entre le téléphone mobile et le serveur. Vous pouvez ensuite être invité à accepter cet échange.

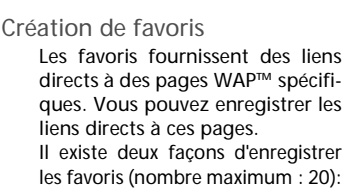

- Directement depuis l'écran de veille,
- Appuyez sur . Sélectionnez
   WAP™.
- Sélectionnez Mes favoris Implication
   La liste des favoris s'affiche, classée dans l'ordre alphabétique.
- Sélectionnez une entrée vide ([...]). Sélectionnez et entrez les informations demandées dans les champs suivants :

| Option                                                                                                    | Action                                          |  |
|----------------------------------------------------------------------------------------------------|-------------------------------------------------|--|
| Alias                                                                                                    | Nom que vous souhaitez<br>donner à votre favori |  |
| Adresse de la page d'<br>cueil (si elle est conn                                                                                                |                                                 |  |
| Sélectionnez Sauver<br>pour enregistrer les données.                                                                                            |                                                 |  |
| Pendant une connexion circuit,<br>lors de la visualisation d'une page,                                                                          |                                                 |  |
| <ul> <li>Appuyez sur (*).</li> <li>Sélectionnez Mes<br/>favoris (*), puis suivez la<br/>procédure ci-dessus.</li> </ul>                         |                                                 |  |
| Vous pouvez modifier ou supprimer les favoris à partir<br>de l'option Mes favoris du menu WAP™ pendant que<br>vous êtes déconnecté ou connecté. |                                                 |  |
| Utilisation des favoris                                                                                                    |                                                 |  |
| Les favoris sont utilisables :<br>• directement depuis l'écran de veille,                                                                       |                                                 |  |
| <ul> <li>Appuyez sur . Sélectionnez</li> <li>WAP™.</li> </ul>                                                                                   |                                                 |  |
| Sélect                                                                                                    | ionnez Mes favoris 📼.                           |  |
| Sélect                                                                                                    | ionnez le nom du favori                         |  |
| requis                                                                                                    | s 📼 pour vous connec-                           |  |
| ter di                                                                                                    | rectement au site                               |  |
| VVAP.                                                                                                    | " correspondant.                                |  |

<sup>1.</sup> La disponibilité GPRS dépend du réseau

 alors que vous naviguez sur WAP™ :

 Appuyez sur >> pour afficher le menu d'options.

Sélectionnez le nom du favori requis .

1. Si vous sélectionnez OK favori sélectionné est directement lancée.

#### Autre site

Lorsque cette option est sélectionnée dans le menu WAP™, vous pouvez entrer une adresse WAP™ ou Bango connue et accéder directement à ce site par l'accès à distance. Toutefois, contrairement à la fonctionnalité Favoris, les adresses ne sont pas conservées en mémoire et vous devez les saisir chaque fois que vous utilisez cette fonctionnalité.

#### Réception de messages push

Un message push est un message envoyé par un fournisseur de services WAP<sup>™</sup>. Les messages push peuvent comporter des informations d'ordre promotionnel ou général (par exemple, un bulletin météo). Pour consulter les informations associées, vous devez vous connecter au serveur WAP™. Les messages push s'affichent sur le téléphone mobile et/ou sont enregistrés dans la Boîte de réception Push, en fonction des paramètres push. A la fin de la transmission, la session de réception push est clôturée.

La Boîte de réception Push vous permet de consulter et de supprimer les messages enregistrés, mais également d'établir la connexion au serveur associé pour récupérer les informations.

Lorsque la Boîte de réception Push contient un ou plusieurs nouveaux messages, l'écran de veille affiche un message d'information avec un accès direct à la Boîte de réception.

Pour définir les paramètres de réception push :

- Appuyez sur . Sélectionnez
   WAP™.
- Sélectionnez Préférences
   Push et définissez les différents paramètres :

1/ Info Push acceptée :

Jamais : pour interdire la réception des messages push. Profil actuel : pour autoriser uniquement les messages push provenant du profil WAP™ actuel.

Tous les profils : autorise uniquement les messages push provenant des profils WAP™ configurés.

**Toujours :** aucun filtrage, permet la réception de tous les messages push.

2/ Connex Push auto. :

Etat : autorise ou interdit la connexion automatique au serveur WAP™ pour la réception des messages push.

3/ Mode Push silencieux :

Etat : informations relatives aux messages push affichées/ masquées à la réception des messages push.

4/ Accepter téléchar. profil :

voir les informations ci-dessus relatives au paramètre Info Push acceptée. Pour autoriser, interdire ou filtrer les messages comportant des détails de connexion aux sites WAP™.

Pour consulter un message push dans la Boîte de réception Push :

● Appuyez sur . Sélectionnez WAP™.

- Appuyez sur Options de, puis sélectionnez Lire le texte de pour afficher le texte du message sélectionné en mode plein écran.

Les options suivantes peuvent également être disponibles :

| Options             | Objet                                                                                                    |
|---------------------|----------------------------------------------------------------------------------------------------|
| Lire<br>le texte    | Pour accéder au texte du<br>message (éventuellement<br>sur plusieurs pages)                                                                                                    |
| Résumé              | Pour revenir à l'écran<br>des résumés                                                                                                    |
| Pré-visu-<br>aliser | Pour établir une con-<br>nexion au service, mais<br>conserver le message<br>dans la Boîte de récep-<br>tion, autorisant ultérieu-<br>rement un nouvel accès<br>au même service |
| Reprendre           | Pour établir une con-<br>nexion au service et sup-<br>primer le message de la<br>Boîte de réception une<br>fois la connexion établie.                                          |
| Supprimer           | Pour supprimer l'élément                                                                                                    |
| Supprimer<br>tous   | Pour supprimer tous les messages push de la Boî-<br>te de réception                                                                                                    |
| Détails             | Pour fournir la date d'ex-<br>piration de cet élément<br>(le cas échéant)                                                                                                    |

Cette liste d'options peut varier en fonction du message push reçu.

Pour afficher les statistiques relatives aux messages push :

- Appuyez sur . Sélectionnez
   WAP™.
- Sélectionnez Statistiques pour obtenir des informations détaillées sur le nombre de messages push reçus et le nombre restant de messages à recevoir.

Téléchargement de mélodies Voir Téléchargement de mélodies, page 62, pour plus d'informations sur le téléchargement de mélodies à partir de sites WAP<sup>™</sup>.

#### Paramètres avancés des profils WAP™

Les paramètres avancés sont utilisés pour prendre en charge des configurations spécifiques et des services améliorés disponibles sur certaines passerelles WAP<sup>TM</sup>. Ce menu dépend de l'opérateur et peut ne pas être disponible sur votre téléphone. Ces paramètres s'affichent en tant qu'éléments des profils WAP<sup>TM</sup>.

Pour accéder au menu des paramètres avancés :

| 0           | Appuyez sur                      |
|-------------|----------------------------------|
| 0           | Sélectionnez <b>Profils WAP™</b> |
| 8<br>4<br>5 | Sélectionnez <b>Options</b>      |
|             |                                  |

| Option                       | Description                                                                                                    |
|------------------------------|----------------------------------------------------------------------------------------------------|
| Utiliser<br>SAR              | Pour activer ou désacti-<br>ver le protocole SAR<br>(Segmentation And<br>Reassembly), afin de<br>permettre le télécharge-<br>ment de données volu-<br>mineuses. |
| Utiliser<br>fonct.<br>import | Pour activer ou désacti-<br>ver l'utilisation de la so-<br>lution Openwave <sup>™</sup><br>(pour gérer le téléchar-<br>gement de données<br>volumineuses).      |
| Utilisez<br>une<br>plage     | Pour activer ou désacti-<br>ver le service de plage.                                                                                                    |
| Version<br>d'enco-<br>dage   | Pour afficher les deux<br>versions d'encodage<br>possibles. <b>On</b> repré-<br>sente WAP <sup>TM</sup> 1.2, <b>Off</b><br>représente WAP <sup>TM</sup> 1.1.    |

# Personnalisation de votre téléphone mobile

Vous pouvez définir des mélodies ou des images téléchargées sur votre téléphone mobile. Ces images peuvent être définies en tant que papier peint ou logo.

Logo et papier peint

Les options de logo et de papier peint vous permettent de configurer et de personnaliser votre écran principal.

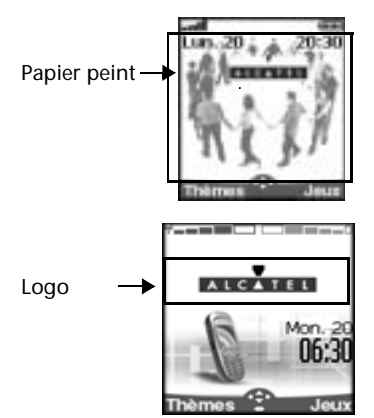

Vous pouvez télécharger des images à partir de sites Web Internet, Wap™ et du port infrarouge. Il est alors possible de les enregistrer et/ou de les définir en tant que papier peint ou logo. Votre téléphone mobile permet de définir un logo et un papier peint parmi les images téléchargées et/ou enregistrées (pour télécharger et enregistrer les images, voir les sections suivantes).

> Il est possible que le téléchargement d'images par l'intermédiaire du port infrarouge ne soit pas disponible sur votre téléphone. Vérifiez auprès de votre opérateur.

#### Téléchargement de logos à partir d'Internet, de sites Web ou de serveurs vocaux interactifs

Votre téléphone mobile permet de télécharger aisément des images à partir d'Internet ou de serveurs vocaux interactifs afin de les définir en tant que logos. Pour que le téléphone puisse recevoir des images, le mobile doit être allumé.

> Demandez à votre fournisseur de services ou de contenu une liste des sites Web Internet et serveurs vocaux interactifs disponibles.

Définition d'une image en tant que logo

- Sélectionnez Options de (sur l'écran de réception) une fois que vous avez reçu l'image.
- Sélectionnez Installer (ou Rejeter si vous ne voulez pas installer l'image courante). Le logo est alors défini sur l'écran principal de votre téléphone.
- 1. Si de nouveaux événements surviennent sur votre mobile (nouveau message, nouveau message push, appel sans réponse, boite de réception vocale, boite de réception), votre logo est remplacé par l'icóne ou les icónes associées à l'événement ou aux événements. Votre logo s'affiche à nouveau une fois que vous avez géré tous les événements.

 Si de nouveaux événements sont enregistrés (nouveau message, nouveau message push, appel sans réponse, boîte de réception vocale, boîte de réception), le logo ne s'affiche pas, à moins que vous n'ayez activé votre propre papier peint.

 Si vous receivez un logo par un service WAP™ et que vous choisissez de définir une autre image en tant que logo, l'image WAP™ reçue est perdue, car elle n'est enregistrée ni dans la boite de réception ni dans le browser images.

#### Téléchargement d'images via WAP™ et le port infrarouge

Les images peuvent être reçues et enregistrées sur votre téléphone mobile.

Téléchargement d'images via WAP™

L'option **Importer images** n'est disponible dans le menu du navigateur que si des images sont accessibles sur la page actuellement affichée.

- Lorsque vous naviguez sur WAP™, appuyez sur .
   Sélectionnez Importer
- images .
- Obans la page de la visionneuse, sélectionnez l'image à télécharger (.gif, .jpg, .png, .wbmp).

Sélectionnez Options and

Sélectionnez Stocker dans b. récept., Mettre en papier peint ou Mettre en logo.

Téléchargement d'images via le port infrarouge

- Ouvrez le port infrarouge (voir Port infrarouge, page 51).
- Sélectionnez Lire do (sur l'écran principal) lorsque la Boîte de réception indique que vous avez reçu un nouvel événement.
- Utilisez () ou () pour faire défiler la Boîte de réception si elle comporte plusieurs fichiers et recherchez le fichier voulu.

4 Sélectionnez Options

1. Dans les deux cas (téléchargement via WAP<sup>TM</sup> ou via le port infrarouge), si votre boîte de réception est pleine, un message et l'icône es s'affichent sur l'écran principal.

2. Pour choisir et activer un logo ou un papier peint, voir Browser images, page 46.

#### Options

La liste d'Options comporte les éléments suivants :

| Option    | Description             |
|-----------|-------------------------|
| Voir      | Pour afficher l'image à |
|           | sa taille maximale.     |
| Mettre    | Pour définir l'image en |
| en papier | tant que papier peint   |
| peint     | sur l'écran principal.  |
| Mettre    | Pour définir l'image en |
| en logo   | tant que logo sur       |
|           | l'écran principal.      |
| Ajouter   | Pour enregistrer l'ima- |
| nom       | ge courante.            |
| Supprimer | Pour supprimer l'ima-   |
| Supprimer | ge courante.            |
| Supprimer | Pour supprimer l'inté-  |
| tous      | gralité du contenu de   |
|           | la Boîte de réception.  |
| Détails   | Pour afficher le nom    |
|           | et la taille de l'image |
|           | courante.               |

Envoi/ infrarouge Pour envoyer l'image courante par l'intermédiaire du port infrarouge.

1. Il est possible que l'envoi d'images par l'intermédiaire du port infrarouge ne soit pas disponible sur votre téléphone. Vérifiez auprès de votre opérateur.

2. Des messages d'erreur peuvent s'afficher lors de la définition, l'affichage ou l'enregistrement d'une image :

« Fichier trop grand » : la taille maximale d'une image à télécharger est de 30 Ko.

« Décodage impossible » : l'image ne peut pas être prise en charge par le téléphone.

 L'envoi d'images par l'intermédiaire du port infrarouge peut s'avérer impossible en cas de protection des droits d'auteur. Le message « Fichier protégé ! » s'affiche alors.

#### Définition d'un logo

- Appuyez sur . Sélectionnez Paramètres.
- 3 Sélectionnez Votre logo .
- Sélectionnez Oui , puis Sauver . Enregistré s'affiche. Le logo téléchargé est alors installé en tant que logo.

#### Définition d'un papier peint

- Appuyez sur . Sélectionnez **Paramètres**.
- 2 Sélectionnez Affichage .
- Sélectionnez Menu graphiques .
- Sélectionnez Votre arrière plan , puis Sauver . Enregistré s'affiche. L'image téléchargée est alors installé en tant que papier peint.

Même si vous ne pouvez pas afficher les images sélectionnées, vous pouvez les définir en tant que logo ou papier peint personnalisé. Pour choisir une image dans la liste des images enregistrées et la définir en tant que logo ou papier peint, voir Browser images, page 46.

## Téléchargement de mélodies

Votre téléphone permet de télécharger des mélodies sur Internet/WAP™ ; vérifiez la disponibilité de ce service auprès de votre opérateur ou votre point de vente. Le principe de téléchargement est le suivant :

- Les mélodies sont stockées sur un serveur Web/WAP™ Digiplug.
- Sélectionnez votre type de téléphone mobile Alcatel pour accéder à un choix de mélodies.
- Choisissez une ou plusieurs mélodies à télécharger sur votre téléphone.
- Toutes les mélodies choisies sont téléchargées via SMS.
- Une fois la mélodie reçue, un écran de réception s'affiche. Vous pouvez ensuite installer, jouer ou supprimer la mélodie.

Les formats pris en charge par le téléphone sont les formats .pmd et .dgp.

La mélodie téléchargée est enregistrée dans la Boîte de réception. Les options suivantes sont disponibles :

| Option            | Description                                                                                                    |
|-------------------|----------------------------------------------------------------------------------------------------|
| Jouer             | Pour jouer la mélodie.                                                                                                    |
| Installer         | Si l'espace restant est<br>suffisant, la mélodie est<br>enregistrée dans le ré-<br>pertoire des mélodies<br>importées. Si l'espace est<br>insuffisant, vous êtes in-<br>vité à choisir la mélodie<br>que vous souhaitez rem-<br>placer parmi le jeu des<br>mélodies téléchargées<br>sur votre téléphone mo-<br>bile (sélectionnez Liste<br>mélodies téléchargées). |
| Supprimer         | Pour supprimer le fichier sélectionné.                                                                                                    |
| Supprimer<br>tous | Pour supprimer tous les fichiers.                                                                                                    |

Détails Pour afficher le nom de la mélodie ainsi que la taille et le nom du fichier.

Mélodies téléchargées

Pour jouer une mélodie téléchargée à partir de l'écran de réception :

- Sélectionnez Options 
   Sélectionnez Jouer 
   Sélectionnez Jouer 
   Sélectionnez Jouer 
   Selectionnez Jouer 
   Selectionnez Jouer 
   Selectionnez Jouer 
   Selectionnez Jouer 
   Selectionnez Jouer 
   Selectionnez Jouer 
   Selectionnez Jouer 
   Selectionnez Jouer 
   Selectionnez Jouer 
   Selectionnez Jouer 
   Selectionnez Jouer 
   Selectionnez Jouer 
   Selectionnez Jouer 
   Selectionnez Jouer 
   Selectionnez 
   Selectionnez Jouer 
   Selectionnez 
   Selectionnez 
   Selectionnez 
   Selectionnez 
   Selectionnez 
   Selectionnez 
   Selectionnez 
   Selectionnez 
   Selectionnez 
   Selectionnez 
   Selectionnez 
   Selectionnez 
   Selectionnez 
   Selectionnez 
   Selectionnez 
   Selectionnez 
   Selectionnez 
   Selectionnez 
   Selectionnez 
   Selectionnez 
   Selectionnez 
   Selectionnez 
   Selectionnez 
   Selectionnez 
   Selectionnez 
   Selectionnez 
   Selectionnez 
   Selectionnez 
   Selectionnez 
   Selectionnez 
   Selectionnez 
   Selectionnez 
   Selectionnez 
   Selectionnez 
   Selectionnez 
   Selectionnez 
   Selectionnez 
   Selectionnez 
   Selectionnez 
   Selectionnez 
   Selectionnez 
   Selectionnez 
   Selectionnez 
   Selectionnez 
   Selectionnez 
   Selectionnez 
   Selectionnez 
   Selectionnez 
   Selectionnez 
   Selectionnez 
   Selectionnez 
   Selectionnez 
   Selectionnez 
   Selectionnez 
   Selectionnez 
   Selectionnez 
   Selectionnez 
   Selectionnez 
   Selectionnez 
   Selectionnez 
   Selectionnez 
   Selectionnez 
   Selectionnez 
   Selectionnez 
   Selectionnez 
   Selectionnez 
   Selectionnez 
   Selectionnez 
   Selectionnez 
   Selectionnez 
   Selectionnez 
   Selectionnez 
   Selectionnez 
   Selectionnez 
   Selectionnez 
   Selectionnez 
   Selectionnez 
   Selectionnez 
   Selectionnez 
   Selectionnez 
   Selectionnez 
   Selectionnez 
   Selectionnez 
   Selectionnez 
   Selectionnez 
   Selectionnez 
   Selectionnez
- Sélectionnez Sortir de pour arrêter la lecture.

Pour installer une mélodie téléchargée :

Sélectionnez Options Sélectionnez Installer Si l'espace mémoire est suffisant, la mélodie est automatiquement enregistrée dans le répertoire des mélodies importées. Si l'espace est insuffisant, choisissez la mélodie à remplacer parmi le jeu des mélodies téléchargées (les mélodies associées à une fonction de sonnerie ne peuvent pas être supprimées).

Une fois la mélodie enregistrée, un message s'affiche. Vous pouvez lire et sélectionner la mélodie à l'aide du menu des réglages audio.

Pour rejeter une mélodie téléchargée :

Sélectionnez Options

Personnalisation de votre téléphone mobile

# Annexe Glossaire

| Terme                                        | Signification                                                                                                    |
|----------------------------------------------|----------------------------------------------------------------------------------------------------|
| ALS                                          | Deuxième ligne (Alternate<br>Line Service, en anglais)                                                              |
| AoC                                          | Service de consultation de<br>compte sur abonnement (Ad-<br>vise of Charge, en anglais).                            |
| Appel actif                                  | Communication en cours                                                                                              |
| СВ                                           | Messages d'information<br>(Cell Broadcast, en anglais)                                                              |
| CLI                                          | Affichage du numero de te-<br>léphone de l'appelant (Cal-<br>ler Line Identity, en anglais)                         |
| Connecteur<br>pour<br>adaptateur-<br>secteur | Chargeur/transformateur<br>courant alternatif/courant<br>continu                                                    |
| DES                                          | Norme de cryptage de don-<br>nées (Data Encryption Esca-<br>pe, en anglais)                                         |
| DTC                                          | Chargeur de bureau (Desk<br>Top Charger, en anglais)                                                                |
| DTMF                                         | Tonalités multifréquences<br>(Dual Tone Multifrequency<br>Tones, en anglais)                                        |
| FDN                                          | Numéros fixes (Fixed Dial-<br>ling Number, en anglais)                                                              |
| GSM                                          | Système mondial de com-<br>munications mobiles (Global<br>System for Mobile commu-<br>nications, en anglais)        |
| http                                         | Protocole http (HyperText<br>Transfer Protocol, en anglais)                                                         |
| IN                                           | Numéros de diffusion des<br>messages d'information de<br>votre opérateur (Informa-<br>tion Numbers, en anglais)     |
| IP                                           | Protocole Internet (Internet<br>Protocol, en anglais)                                                               |
| LCD                                          | Ecran à cristaux liquides<br>(Liquid Crystal Display,<br>en anglais)                                                |
| MMI                                          | Interface utilisateur GSM<br>(Man Machine Interface, en<br>anglais)                                                 |
| Mode con-<br>versation                       | Le téléphone émet ou reçoit<br>un appel                                                                             |
| Mode de<br>veille                            | Lorsque le téléphone est al-<br>lumé mais qu'aucun appel<br>n'est reçu/envoyé et que le<br>menu n'est pas parcouru. |

| Terme           | Signification                                                                                                    |
|-----------------|----------------------------------------------------------------------------------------------------|
| PIN/PIN2        | Numéro d'identification per-<br>sonnel (Personal Identifica-<br>tion Number, en anglais).<br>Fourni par votre opérateur/<br>fournisseur de services                                        |
| PPP             | Protocole de liaison point à<br>point (Point to Point Proto-<br>col, en anglais)                                                                                                    |
| PUK/PUK2        | Clé de déblocage de PIN (PIN<br>Unblocking Key, en anglais).<br>Code utilisé pour débloquer<br>les codes PIN et PIN2. Four-<br>nis par votre opérateur ou<br>votre fournisseur de services |
| Renvoi          | Renvoi les appels reçus sur<br>un autre numéro                                                                                                    |
| Roaming<br>(Rm) | La possibilité d'utiliser votre<br>téléphone avec des réseaux<br>différents de ceux de votre<br>pays.                                                                                      |
| SAR             | Segmentation et réassem-<br>blage                                                                                                    |
| SDN             | Numéro d'appel du service<br>de votre opérateur/fournis-<br>seur de services                                                                                                    |
| SIM             | Module d'identité d'abonné<br>(Subscriber Identity Modu-<br>le, en anglais). Fourni par<br>votre opérateur/fournis-<br>seur de services                                                    |
| SMS             | Service d'envoi/de réception<br>de messages de texte courts<br>(Short Message Service,<br>en anglais)                                                                                      |
| SPN             | Nom du fournisseur de ser-<br>vices (Service Provider Na-<br>me, en anglais)                                                                                                    |
| SR              | Accuse de réception de message SMS (Status Report, en anglais)                                                                                                    |
| URL             | Adresse URL ou adresse<br>Web (Uniform Resource Lo-<br>cator, en anglais)                                                                                                    |
| WAE             | Environnement d'application<br>sans fil (Wireless Application<br>Environment, en anglais)                                                                                                  |
| WAP™            | Protocole d'application sans<br>fil (Wireless Application<br>Protocole, en anglais)                                                                                                    |
| WSP             | Protocole de session sans fil<br>(Wireless Session Protocol,<br>en anglais)                                                                                                    |
| WTP             | Protocole de transport sans<br>fil (Wireless Transport Pro-<br>tocol, en anglais)                                                                                                    |

## Dépannage

| Problème      | Cause possible                  |
|---------------|---------------------------------|
| Trobleme      | et solutions                    |
| l e télénho-  | Assurez-vous que la batte-      |
| ne ne s'allu- | rie est entièrement char-       |
| me pas        | gée et correctement             |
| •             | connectee au telephone.         |
|               | Il se peut qu'il n'y ait pas de |
| A I           | courant. Essayez une autre      |
| Absence de    | prise electrique.               |
| ricone cii-   | Ladaptateur secteur est         |
| la battorio   | tourpoz choz votro rovop        |
| lors de la    | deur et remplacez-le par        |
| charge        | un autre chargeur Alcatel       |
| charge        | En cas de problème con-         |
|               | tactez votre revendeur.         |
|               | La diffusion des messages       |
|               | d'information est activée       |
|               | en permanence, ce qui           |
|               | consomme plus d'énergie.        |
|               | Le téléphone est dans une       |
| Durées de     | région de mauvaise récep-       |
| veille et de  | tion et donc toujours ali-      |
| conversa-     | menté à pleine puissance.       |
| tion courtes  | Charge et décharge incor-       |
|               | rectes. Chargez et déchar-      |
|               | gez toujours complètement       |
|               | votre batterie.                 |
|               | La batterie est usagee.         |
|               | Remplacez la batterie.          |
|               | Le clavier est verrouille       |
| Impossible    | Sanche). Appuyez sur            |
| ue composer   | désactivor la vorrouillago      |
| unnumero      | du clavier                      |
|               |                                 |
|               | mum une barre d'intensité       |
|               | du signal () est affichée       |
|               | Essavez une zone d'intensi-     |
|               | té du signal plus forte.        |
|               | Si aucun nom de réseau          |
| luun aaaihia  | n'est affiché, vérifiez l'enre- |
| diámottro     | gistrement et la couverture     |
| u emettre     | de la zone avec votre four-     |
| voir un an    | nisseur de services/opéra-      |
| nol           | teur et assurez-vous que la     |
| hei           | carte SIM est correctement      |
|               | insérée.                        |
|               | L'option d'interdiction         |
|               | d'appel est activée. Désac-     |
|               | tivez-la (voir page ). La li-   |
|               | mite de crédit d'appel est      |
|               | atteinte (voir page 39).        |

| Problème                                                                                                 | Cause possible<br>et solutions                                                                                                    |
|----------------------------------------------------------------------------------------------------|----------------------------------------------------------------------------------------------------|
| Impossible<br>de rappeler<br>les numéros<br>de télépho-<br>ne mémori-<br>sés                             | Les fonctions de numéros<br>d'appel fixe ou d'interdic-<br>tion d'appel sont activées.<br>Désactivez-les. (voir<br>page 39).                                                                                                    |
| Le<br>téléphone<br>est sous-<br>tension<br>mais l'écran<br>est vide.                                     | Le réglage du contraste<br>d'affichage est trop bas.<br>Réglez le contraste (voir<br>page 34).                                                                                                    |
| L'icône de<br>la batterie<br>imm ne cli-<br>gnote pas<br>apparaître<br>1-2-3-4-5<br>lors de la<br>charge | Peut indiquer un problè-<br>me de charge ou de batte-<br>rie. Déconnectez le<br>chargeur. Reconnectez-le<br>et essayez à nouveau.<br>Peut également indiquer<br>que la batterie est pleine<br>et qu'elle ne doit plus être<br>chargée. |
| ✤ cligno-<br>tant                                                                                        | II n'y a pas suffisamment<br>de mémoire pour enregis-<br>trer un autre message<br>SMS. Vous devez suppri-<br>mer au moins un message<br>archivé (voir page 20).                                                                        |
| ()<br>touche de<br>fonction                                                                              | La fonction n'est désor-<br>mais plus disponible sur la<br>carte SIM ou dépendait de<br>l'abonnement. Repro-<br>grammez la touche de<br>fonction (voir page 12).                                                                       |

## Messages d'erreur

| Problème                                                  | Cause possible                                                                                                    |
|-----------------------------------------------------------|----------------------------------------------------------------------------------------------------|
|                                                           | et solutions                                                                                                    |
| Annulé.<br>Aucun type<br>sélectionné                      | La diffusion des messages<br>d'information a été de-<br>mandée mais aucun type<br>de message n'a été sélec-<br>tionné.                                                                                                    |
| Appel<br>échoué                                           | L'utilisateur n'est pas joi-<br>gnable.<br>L'appel émis ne peut être<br>établi pour une des rai-<br>sons suivantes :<br>Le réseau ne peut pas<br>prendre en compte l'ap-<br>pel en raison de ressour-<br>ces insuffisantes,<br>ou le numéro est hors ser-<br>vice,<br>ou le numéro n'est pas<br>joignable,<br>ou le réseau ne répond<br>pas,<br>ou l'option permettant de<br>cacher votre numéro de<br>téléphone en cas d'appel<br>n'est pas supporté par le<br>réseau.<br>Vérifiez qu'il est possible<br>de masquer votre identi-<br>fication en cas d'émission<br>d'appel (disponibilité du |
| Batterie<br>faible!                                       | Ce message s'affiche<br>quand la batterie devient<br>trop faible et le téléphone<br>va bientôt être automati-                                                                                                    |
|                                                           | quement hors tension.                                                                                                    |
| Clavier<br>verrouillé<br>« Déverr. »<br># pour<br>libérer | Vous avez appuyé sur une<br>touche alors que le clavier<br>est verrouillé.                                                                                                    |
| Code<br>erroné.<br>Réessayez                              | Un code de verrouillage erroné a été saisi.                                                                                                    |

| Problème                                | Cause possible<br>et solutions                                                                                                    |
|-----------------------------------------|----------------------------------------------------------------------------------------------------|
| Crédit maxi<br>atteint!                 | Vous tentez d'émettre un<br>appel et la limite de crédit<br>est déjà atteinte.<br>La limite de crédit autori-<br>sée est atteinte pendant<br>un appel émis (l'appel est<br>interrompu). |
| Crédit maxi<br>bientôt<br>atteint!      | La limite de crédit va bien-<br>tôt être atteinte. Les ap-<br>pels en cours seront auto-<br>matiquement interrompus<br>une fois que la limite sera<br>atteinte.                         |
| Echoué                                  | Un envoi de message<br>SMS a échoué (le messa-<br>ge de texte court ne peut<br>pas être envoyé).                                                                                        |
| Enregis-<br>trement<br>requis           | Vous ne vous êtes pas en-<br>registré à un service.<br>Accédez au menu Enre-<br>gistrement service.                                                                                     |
| Entrée<br>incorrecte                    | Vous avez saisi une chaîne<br>de caractères comportant<br>une faute de syntaxe.                                                                                                    |
| Erreur!                                 | Le réseau ne peut pas<br>exécuter votre comman-<br>de et génère un message<br>d'erreur.                                                                                                 |
| Erreur<br>interne                       | Une erreur irrémédiable<br>s'est produite. Eteignez<br>l'écouteur puis rallumez-le.                                                                                                    |
| Impossible<br>d'exécuter la<br>commande | Vous avez émis une requê-<br>te qu'il est impossible<br>d'exécuter dans la situation<br>d'appel actuelle.                                                                               |
| Interdit                                | Votre saisie de numéros/<br>caractères n'est pas auto-<br>risée.                                                                                                    |

| Problème                                                   | Cause possible<br>et solutions                                                                                                    | Problème                              | Cause possible<br>et solutions                                                                                                    |
|------------------------------------------------------------|----------------------------------------------------------------------------------------------------|---------------------------------------|----------------------------------------------------------------------------------------------------|
| Interdit<br>(Numéros<br>fixes)                             | Vous avez tenté d'émet-<br>tre un appel, mais celui-ci<br>a été annulé par le con-<br>trôle d'appel de numéros<br>fixes (le numéro composé                                                                                                    | Message non<br>envoyé                 | L'écouteur peut se<br>trouver hors de portée du<br>réseau ou le réseau est<br>temporairement<br>surchargé.                                                                                                    |
|                                                            | ne fait pas partie des nu-<br>méros fixes en mémoire).                                                                                                    | Non<br>disponible                     | La mémoire SIM est satu-<br>rée.                                                                                                    |
| Les empla-<br>cements de<br>mémoire<br>SMS sont<br>pleins. | L'enregistrement de nou-<br>veaux messages (lors de<br>la création d'un nouveau<br>SMS) est impossible.                                                                                                    | Nouv. PIN<br>incorrect.<br>Réessayez  | Modification du code<br>PIN : les valeurs du<br>nouveau code PIN sont<br>différentes (contrôle de<br>valeurs).                                                                                                    |
| Limite                                                     | Un nouvel élément du<br>menu service a été reçu<br>mais l'espace de stockage<br>restant n'est pas suffisant<br>pour l'enregistrer. Suppri-                                                                                                    | Nouv. PIN2<br>incorrect.<br>Réessayez | Modification du code<br>PIN2 : les valeurs du nou-<br>veau code PIN2 sont dif-<br>férentes (contrôle<br>de valeurs).                                                                                                    |
| du menu<br>atteinte                                        | mez au moins un élément<br>enregistré du menu (me-<br>nu Mes Services) et ac-<br>ceptez le nouveau menu<br>ou rejetez le nouveau                                                                                                    | Nouveau<br>code erroné.<br>Réessayez  | Les nouvelles valeurs du code de verrouillage du téléphone sont discor-<br>dantes (valeur de con-<br>trôle).                                                                                                    |
| Limite<br>serveur<br>atteinte                              | menu.<br>Un nouveau service a été<br>reçu mais l'espace de<br>stockage restant n'est pas<br>suffisant pour l'enregis-<br>trer. Effacez au moins un<br>service enregistré - menu<br>Réglages - et acceptez le<br>nouveau service ou reje-<br>tez le nouveau service. | Numéro<br>incorrect                   | Vous avez tenté d'émet-<br>tre un appel qui est rejeté<br>par le réseau parce que la<br>structure du numéro de<br>téléphone n'est pas re-<br>connue ou vous avez ten-<br>té d'enregistrer un numé-<br>ro de téléphone trop long<br>pour être mémorisé dans<br>l'emplacement sélection- |
| Menu<br>de service<br>incorrect                            | L'écouteur a reçu un<br>menu de service incor-<br>rect. Si le menu de service<br>incorrect est ignoré,<br>aucune autre action n'est<br>nécessaire.                                                                                                    |                                       | né ou vous avez tenté de<br>transférer un numéro de<br>téléphone dans une mé-<br>moire qui ne peut pas re-<br>cevoir le numéro (numéro<br>de téléphone trop long).                                                                                                    |
| Message non<br>affichable                                  | Le message de texte court<br>ne peut pas être affiché<br>(caractères non reconnus,<br>format incorrect, etc.)                                                                                                    | Numéro<br>modifié                     | Le numéro appelé a<br>changé.                                                                                                    |

| Problème                                                              | Cause possible et solu-<br>tions                                                                                                    |       | Problème                                                                        | Cause possible<br>et solutions                                                                                                    |
|-----------------------------------------------------------------------|----------------------------------------------------------------------------------------------------|-------|---------------------------------------------------------------------------------|----------------------------------------------------------------------------------------------------|
| Occupé                                                                | Vous tentez d'émettre un<br>appel et celui-ci n'aboutit<br>pas parce que le numéro<br>de destination ne répond<br>pas.                                             |       | Réseau<br>interdit                                                              | En utilisant la recherche<br>manuelle de réseau, vous<br>avez sélectionné un<br>réseau qui rejette la<br>connexion.                                                   |
| Pas de<br>réponse                                                     | Vous avez émis un appel<br>vers un utilisateur distant<br>et le correspondant ne ré-<br>pond pas.                                                                  |       | Réseau<br>occupé                                                                | Vous avez essayé d'émet-<br>tre un appel. L'appel est<br>rejeté par le réseau en rai-<br>son de problèmes d'en-<br>combrement                                         |
| PIN bloqué                                                            | Un code PIN erroné a été<br>saisi trois fois de suite.                                                                                                    |       |                                                                                 | Il n'y a pas de carte SIM                                                                                                    |
| PIN erroné,<br>réessayez<br>PIN2 erroné.                              |                                                                                                    |       | Vérifier la<br>carte SIM!                                                       | dans le téléphone ou cel-<br>le-ci n'est pas correcte-<br>ment insérée.                                                                                               |
| réessayez<br>PUK erroné,<br>réessayez<br>PUK2<br>erroné,<br>réessayez | Le code saisi est erroné.                                                                                                    |       | Vérifier<br>votre abon-<br>nement                                               | Vous avez essayé d'acti-<br>ver un service GSM. Il<br>vous est demandé de<br>vérifier votre abonne-<br>ment concernant le droit/<br>l'accès au service en<br>question |
| PIN2 bloqué                                                           | Un code PIN2 erroné a été<br>saisi trois fois de suite.                                                                                                    |       | Várifiar                                                                        | Vous avez émis une re-                                                                                                    |
| PUK2 bloqué                                                           | Un code PUK2 erroné a<br>été saisi trois fois de sui-<br>te.<br>Les services de la carte<br>SIM protégés par le code<br>PIN2 sont définitivement<br>inaccessibles. |       | votre<br>demande                                                                | quête qu'il est impossible<br>d'exécuter dans la situa-<br>tion actuelle.                                                                                             |
|                                                                       |                                                                                                    |       | Vérifier<br>votre mot de                                                        | Vous avez modifié le mot<br>de passe d'interdiction<br>d'appel ou vous avez mo-<br>difié le paramétrage du                                                            |
| Répertoire<br>SIM numé-<br>ros fixes<br>complet                       |                                                                                                    | passe | service d'interdiction d'ap-<br>pel.<br>Le mot de passe saisi<br>semble erroné. |                                                                                                    |
| Répertoire<br>SIM complet<br>Répertoire<br>téléphone<br>complet       | La memoire correspon-<br>dante est pleine.                                                                                                    |       |                                                                                 |                                                                                                    |

#### Garantie

Nous vous félicitons pour le choix de ce téléphone et souhaitons qu'il vous donne entière satisfaction.

Sans préjudice des garanties dont bénéficie le consommateur au titre de la législation nationale en vigueur, le téléphone est garanti contre tout défaut de fabrication pendant un (1) an à compter de la date d'achat figurant sur votre facture. Toutefois si la garantie légale en vigueur dans votre pays est supérieure à un (1) an, celle-ci n'est pas affectée par la présente garantie du fabricant.

Les conditions de garantie définies dans le présent chapitre s'appliquent dans les mêmes termes à la batterie et aux accessoires mais pour une durée de six mois à compter de la date d'achat figurant sur votre facture.

Au titre de la présente garantie, vous devez sans tarder aviser votre revendeur (ou tout centre de maintenance agréé par Alcatel dont la liste figure sur le site www.alcatel.com) des défauts constatés et lui présenter la facture telle qu'elle vous a été remise lors de l'achat. Le revendeur ou le centre de maintenance décidera, à son choix, de remplacer ou de réparer tout ou partie du téléphone ou de l'accessoire reconnu défectueux, la présente garantie couvrant les pièces et les frais de main d'œuvre à l'exclusion de tout autre coût. La réparation ou le remplacement pourra être effectué(e) avec des produits remis à neuf et reconditionnés et dont les fonctionnalités sont équivalentes à des produits neufs.

Les interventions au titre de la garantie, notamment la réparation, la modification ou le remplacement de produits donnent droit à une garantie de trois mois, sauf dispositions légales contraires.

La présente garantie ne s'applique pas aux défauts de votre téléphone et/ou votre accessoire occasionnés par :

- 1.le non-respect des instructions d'utilisation ou d'installation,
- 2.le non-respect des normes techniques et de sécurité en vigueur dans la zone géographique d'utilisation,
- 3.le mauvais entretien des sources d'énergie et de l'installation électrique générale,
- 4. Tes accidents ou les conséquences du vol du véhicule de transport, les actes de vandalisme, la foudre, l'incendie,

l'humidité, les infiltrations de liquide, les intempéries,

- une association ou une intégration dans des équipements non fournis ou non recommandés par Alcatel, sauf accord exprés écrit,
- 6.toute intervention, modification, réparation par des personnes non autorisées par Alcatel, le revendeur ou le centre de maintenance agréé,
- 7.une utilisation dans un but autre que celui auquel ils sont destinés,
- 8.l'usure normale,
- 9.le mauvais fonctionnement occasionné par des causes extérieures (ex : perturbations électriques produites par d'autres équipements, variation de tension du secteur électrique et/ou ligne téléphonique),
- les modifications apportées, fussentelles obligatoires, en application de l'évolution de la réglementation et/ou des modifications des paramètres du réseau,
- 11.les défauts de liaison consécutifs à une mauvaise propagation ou causés par l'absence de recouvrement des couvertures relais-radio.

Les téléphones ou accessoires dont les marques ou les numéros de série ont été enlevés ou modifiés, ainsi que les téléphones dont les étiquettes sont décollées ou détériorées sont exclus de la présente garantie.

Les dispositions ci-dessus constituent les seuls recours pouvant être exercés auprès du fabricant et du revendeur en cas de défectuosité du téléphone ou de l'accessoire, la présente garantie étant exclusive de toute autre garantie expresse ou implicite, à l'exception des garanties dont bénéficie le consommateur au titre de la législation nationale en vigueur.

# Index

#### Α

| Affichage                | 11  |  |  |  |
|--------------------------|-----|--|--|--|
| Affichage d'une image    | 46  |  |  |  |
| Affichage des tickets    |     |  |  |  |
| Agenda                   |     |  |  |  |
| Calendrier 43,           | 44  |  |  |  |
| Liste des tâches         | 45  |  |  |  |
| Alerte                   |     |  |  |  |
| Activation/désactivation | 20  |  |  |  |
| Allumage automatique     | 35  |  |  |  |
| Appel                    |     |  |  |  |
| durée                    | 28  |  |  |  |
| Durées                   | 27  |  |  |  |
| rappel                   | 28  |  |  |  |
| Appel en attente         | 36  |  |  |  |
| Appels & Durées          | 27  |  |  |  |
| Compteurs d'appels 27,   | 28  |  |  |  |
| Coûts des appels 28,     | 29  |  |  |  |
| Journal des appels       | 27  |  |  |  |
| Sélection de ligne       | 29  |  |  |  |
| Appels d'urgence         | . 7 |  |  |  |
| Appels reçus             |     |  |  |  |
| Renvoi                   | 36  |  |  |  |
| Avis d'appels            | 36  |  |  |  |

#### В

| Batterie                   |    |
|----------------------------|----|
| Consignes de sécurité      | 6  |
| mise au rebut              | 6  |
| utilisation                | 6  |
| Browser images             | 46 |
| Bureau                     | 43 |
| Agenda 43,                 | 48 |
| Mémo vocal                 | 48 |
| Paramètres régionaux . 49, | 50 |

Réveil ..... 50

#### С

| Calendrier             |     |
|------------------------|-----|
| envoi                  | 46  |
| Carte                  |     |
| enregistrement         | 46  |
| Carte SWIM             | 42  |
| СВ                     | 25  |
| Certificat             | 42  |
| CLI                    | 37  |
| Code de déverrouillage |     |
| Personnalisation       | 30  |
| Code PIN               | 40  |
| Code PIN2              | 41  |
| Code PUK               | 41  |
| Code PUK2              | 41  |
| Codes PIN/PIN2         | . 7 |
| Codes PUK/PUK2         | . 7 |
| Compteurs d'appels     |     |
| remise à zéro          | 28  |
| Connexion              | 51  |
|                        |     |

| Statistiques           | 52  |
|------------------------|-----|
| fin                    | 56  |
| Mes favoris            | 57  |
| personnalisation       | 56  |
| Consignes de sécurité  | . 5 |
| Appels d'urgence       | . 7 |
| Batterie               | . 6 |
| codes de sécurité      | . 6 |
| Sécurité en véhicule   | . 5 |
| Consultation des coûts | 29  |
| Contraste d'affichage  | 34  |
| Conversion de devises  | 49  |
| Coûts des appels       |     |
| remise à zéro          | 29  |

#### D

| Déclaration de conformité    | 72 |
|------------------------------|----|
| Définition d'un papier peint | 61 |
| Définition d'un logo         | 61 |
| Définition d'une image       |    |
| logo ou papier peint         | 47 |
| Dépannage                    | 65 |
| Déterminé                    | 38 |

#### Ε

| Echange de données           | 46 |
|------------------------------|----|
| Eclairage                    | 34 |
| Ecran de veille              | 11 |
| Encombrement de la           |    |
| mémoire                      | 25 |
| Enregistrement de noms et de |    |
| numéros de téléphone         | 14 |
| Envoi d'un message SMS       | 23 |
| Extinction automatique       | 35 |
|                              |    |

#### F

#### G

| Gestion des appels        |    |
|---------------------------|----|
| Coûts des appels          | 28 |
| Gestion des messages SMS  | 20 |
| Gestionnaire de connexion | 52 |
| Détails                   | 52 |
| Gestionnaire de WIM       | 42 |
| Glossaire                 | 64 |
| GPRS 10.                  | 12 |

#### I

| Icônes                  | 10 |
|-------------------------|----|
| Icônes graphiques       | 10 |
| Identification de ligne |    |
| appelante               | 37 |
| Informations de         |    |
|                         |    |

| consommation           | 28  |
|------------------------|-----|
| Infos diffusées        |     |
| Langue                 | 26  |
| Types de messages      | 26  |
| Interdictions d'appels | 39  |
| mot de passe           | . 7 |

J Journal des appels ..... 27

## L

| 20 |
|----|
| 36 |
| 36 |
| 29 |
| 60 |
|    |
| 60 |
|    |

#### М

| Mélodies                  | 30 |
|---------------------------|----|
| Mélodies composées 31,    | 32 |
| Mélodies téléchargées 30, | 62 |
| Mémoire cache             |    |
| purge                     | 57 |
| Mes favoris               |    |
| création                  | 57 |
| utilisation               | 57 |
| Mes numéros               | 18 |
| Messages 20, 26,          | 64 |
| Boîte d'envoi             | 25 |
| Boîte de réception        | 20 |
| Créer message             | 24 |
| Modèles de texte          | 23 |
| Paramètres                | 21 |
| Réception alerte          | 20 |
| Statistiques              | 25 |
| Messages d'erreur         | 66 |
| Messages d'information    |    |
| Lecture                   | 26 |
| Messages push             | 58 |
| Messages SMS              |    |
| Envoi                     | 23 |
| Gestion                   | 20 |
| Lecture                   | 20 |
| Préparation du téléphone  | 21 |
|                           |    |

#### Mise

Hors tension 12 sous tension 11 Mise en route 11 Mode d'alerte 30 Mode d'opération Escape 38 Modèle de texte Modification 23 Modification d'un modèle de texte 23 Mot de passe d'interdiction Appel 41 Motifis graphiques 32

#### Ν

| Numéro de téléphone mobile |
|----------------------------|
| cacher 37                  |
| montrer 37                 |
| Numéros d'appel fixes 18   |
| Numéros d'information 13   |
| Numérotation rapide 34     |
| Numérotation vocale        |
| Création d'un modèle       |
| de commande vocale 19      |
| Emission d'un appel 19     |

#### Ρ

| Paramètres 26,          | 30 |
|-------------------------|----|
| Infos diffusées         | 26 |
| Internet                | 54 |
| Réglages audio          | 31 |
| Paramètres de connexion | 54 |
| Paramètres régionaux    | 49 |
| Port infrarouge         | 51 |
| Boîte de réception      | 52 |
| Fermer                  | 51 |
| Ouvrir                  | 51 |
| Problèmes 66, 67,       | 68 |
| Profil de connexion     | 51 |
|                         |    |

#### R

| Rappel                 |     |
|------------------------|-----|
| automatique            | 34  |
| Rappel - durée d'appel | 28  |
| Recadrage              | 47  |
| Recherche automatique  | 39  |
| Réglages               |     |
| Fonctions auto 34,     | 35  |
| Infos diffusées        | 40  |
| Motifs graphiques      | 32  |
| Réglages audio         | 32  |
| D/ 1 1/6 1             | 0.5 |

| Motifs graphiques      | 32 |
|------------------------|----|
| Réglages audio         | 32 |
| Réglages par défaut    | 35 |
| Réglages téléphone 33, | 34 |
| Répondeur              | 33 |
| Sécurité 40,           | 41 |
| Réglages audio         | 30 |
|                        |    |

| Rejeter un second appel | 36 |
|-------------------------|----|
| Renvoi des appels reçus | 36 |
| Répertoires             | 14 |
| Affichage des numéros   | 16 |
| Ajouter nom 14,         | 15 |
| Appel des numéros       | 16 |
| Consulter               | 16 |
| Espace libre            | 16 |
| Mes numéros             | 18 |
| Numéros fixes 18,       | 19 |
| Numérotation vocale     | 19 |
| Statistiques            | 16 |
| Répondeur               | 33 |
| Alerte audio            | 33 |
| Appel                   | 33 |
| Numéro                  | 33 |
| Réponse toute touche    | 34 |
| Réveil                  | 50 |

#### S

| Saisie de texte            | 21  |
|----------------------------|-----|
| Mode Multipress            | 21  |
| Mode Multitap              | 21  |
| Mode T9                    | 23  |
| Saisie de texte Multipress | 21  |
| Saisie de texte Multitap   | 21  |
| Saisie de texte T9         | 23  |
| SDN (numéros)              | 13  |
| Sécurité 40,               | 42  |
| codes                      | . 8 |
| fonctions                  | 40  |
| Sécurité dans un véhicule  | . 6 |
| Sélection de la langue     | 33  |
| Services                   | 13  |
| Services GSM               | 36  |
| Déterminé 39,              | 40  |
| Interdictions d'appels 39, | 40  |
| Mode d'opération           | 38  |
| Renvois d'appels           | 36  |
| Services réseau            | 13  |
| Silencieux                 | 30  |
| SIM                        |     |
| Boîte à outils SIM         | 13  |
| Carte                      | 11  |
| SMS                        | 20  |
| Déplacement vers carte SIM | 20  |
| Solutions 65, 66, 67,      | 68  |
| Sonnerie                   | 30  |
| sonnerie d'appel           | 30  |
|                            |     |

#### Т

| 23 |
|----|
|    |
| 62 |
| 61 |
| 60 |
|    |

#### Texte

| Ecriture          | 21 |
|-------------------|----|
| Ticket            | 42 |
| Type d'alerte 12, | 30 |

#### V

| 40 |
|----|
| 40 |
| 33 |
| 30 |
| 30 |
| 30 |
|    |
| 32 |
| 32 |
| 30 |
| 32 |
| 32 |
| 32 |
|    |

#### w

| WAP™                  | 54 |
|-----------------------|----|
| Autre site            | 58 |
| Liste des profils 54, | 55 |
| Mes favoris           | 57 |
| Paramètres 54, 56,    | 59 |
| personnalisation 56,  | 60 |
| préférences           | 56 |
| Réception de          |    |
| messages push         | 58 |
| Support préféré       | 56 |